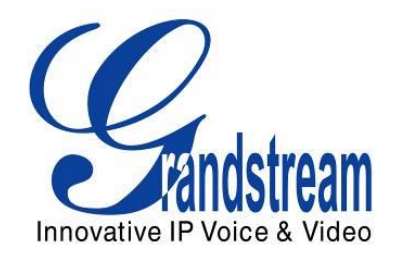

# Grandstream Networks, Inc.

# GXV3275 IP Multimedia Phone for Android<sup>™</sup>

User Guide

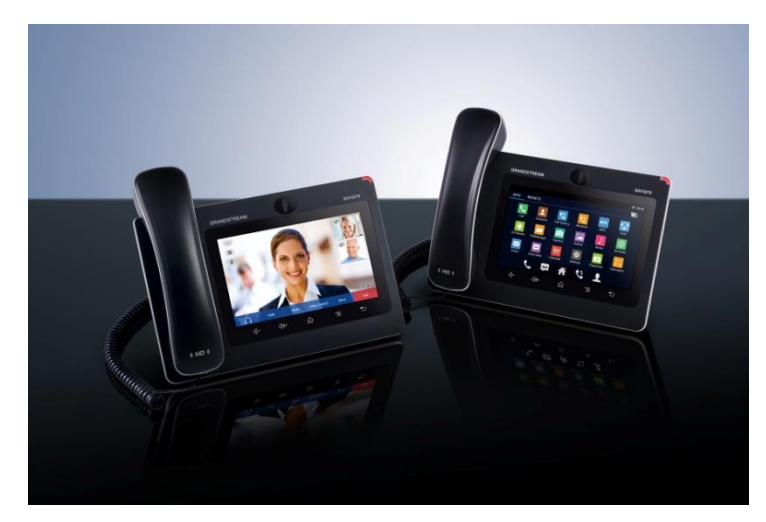

This page intentionally left blank

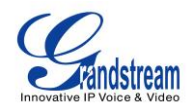

# GXV3275 User Guide

## Index

| DOCUMENT PURPOSE                    | 13 |
|-------------------------------------|----|
| GNU GPL INFORMATION                 | 14 |
| CHANGE LOG                          | 15 |
| FIRMWARE VERSION 1.0.1.54           |    |
| FIRMWARE VERSION 1.0.1.39           | 15 |
| FIRMWARE VERSION 1.0.1.29           | 15 |
| WELCOME                             | 17 |
| PRODUCT OVERVIEW                    | 19 |
| FEATURE HIGHTLIGHTS                 |    |
| GXV3275 TECHNICAL SPECIFICATIONS    | 19 |
| INSTALLATION                        | 23 |
| EQUIPMENT PACKAGING                 |    |
| CONNECT YOUR PHONE                  | 24 |
| FRONT VIEW                          |    |
| BACK VIEW                           |    |
| SIDE VIEW                           |    |
| SAFETY COMPLIANCES                  |    |
| WARRANTY                            | 27 |
| GETTING TO KNOW GXV3275             | 29 |
| USE THE TOUCHSCREEN                 |    |
| USE THE DESKTOP                     | 31 |
| DESKTOP MENU                        |    |
| ADD APPLICATION SHORTCUT TO DESKTOP |    |
| ADD WIDGET TO DESKTOP               |    |
| MANAGE DESKTOP ITEMS                |    |
|                                     |    |
|                                     |    |
| IDLE SUREEN                         |    |
| SET UP IDI E SCREEN                 |    |
|                                     |    |

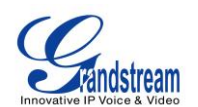

|   | USE THE STATUS BAR                   | 41 |
|---|--------------------------------------|----|
|   | NOTIFICATIONS IN STATUS BAR          | 42 |
|   | SYSTEM SETTINGS IN STATUS BAR        | 46 |
|   | USE THE GXV3275 KEYS                 | 47 |
|   | KEYPAD SHORTCUT FUNCTIONS            | 47 |
|   | USE THE ONSCREEN KEYBOARD            | 48 |
|   | USE THE MESSAGE WAITING INDICATOR    | 49 |
| M | AKE PHONE CALLS                      | 51 |
|   | REGISTER SIP ACCOUNTS                | 51 |
|   | ACCOUNT STATUS                       | 51 |
|   | CONFIGURE SIP ACCOUNT                |    |
|   | DIAL A NUMBER DIRECTLY               | 53 |
|   | REDIAL                               | 53 |
|   | DIAL A NUMBER VIA CONTACT            | 53 |
|   | DIAL A NUMBER VIA CALL HISTORY       | 54 |
|   | DIRECT IP CALL                       | 55 |
|   | ANSWER A CALL                        | 57 |
|   | SINGLE INCOMING CALL                 | 57 |
|   | MULTIPLE CALLS/CALL WAITING          | 59 |
|   | CALL HOLD                            | 60 |
|   | CALL RECORDING                       | 60 |
|   | MUTE                                 | 61 |
|   | TURN ON VIDEO DURING AUDIO CALL      | 62 |
|   | SWITCH AUDIO CHANNEL DURING CALL     | 63 |
|   | CALL TRANSFER                        | 65 |
|   | BLIND TRANSFER                       | 65 |
|   | AUTO-ATTENDED TRANSFER               | 66 |
|   | ATTENDED TRANSFER                    | 68 |
|   | 6-WAY CONFERENCE                     | 69 |
|   | INITIATE CONFERENCE                  | 69 |
|   | REMOVE PARTY FROM CONFERENCE         | 71 |
|   | END CONFERENCE                       | 72 |
|   | HOLD AND RESUME CONFERENCE           | 72 |
|   | AUTO CONFERENCE MODE                 | 72 |
|   | MISSED CALL                          | 73 |
|   | DND (DO NOT DISTURB)                 | 73 |
|   | VOICEMAIL/MESSAGE WAITING INDICATION | 75 |
|   | CALL FORWARD                         | 75 |
|   | MULTI-PURPOSE KEYS                   | 77 |
|   | SHARED CALL APPEARANCE (SCA)         | 79 |

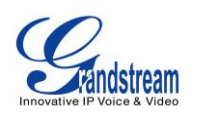

| CALL FEATURES                     |     |
|-----------------------------------|-----|
| CONTACTS                          | 83  |
| LOCAL CONTACTS                    |     |
| ADD SINGLE CONTACTS               |     |
| IMPORT/EXPORT CONTACTS            |     |
| DOWNLOAD CONTACTS                 |     |
| SEARCH CONTACTS                   |     |
| USE CONTACTS                      |     |
| MAKE A CALL TO CONTACTS           |     |
| SEND SMS MESSAGE TO CONTACTS      |     |
| SELECT CONTACTS                   |     |
| ADD CONTACTS TO FAVORITES         |     |
| EDIT CONTACTS                     |     |
| SEND CONTACTS TO DESKTOP SHORTCUT |     |
| SHARE CONTACTS VIA BLUETOOTH      |     |
| ADD CONTACTS TO BLACKLIST         |     |
| ADD GROUP                         |     |
| CONTACTS STORAGE STATUS           |     |
| ADD ACCOUNT TO SYNC UP CONTACTS   |     |
| LDAP PHONEBOOK                    |     |
| BOADRWORKS XSI CONTACTS           |     |
| BLACKLIST                         | 97  |
| BLOCK HISTORY                     |     |
| RESTORE BLOCKED NUMBER            |     |
| DELETE BLOCK HISTORY              |     |
| EDIT BLACKLIST                    |     |
| ADD BLACKLIST                     |     |
| EDIT BLACKLIST                    |     |
| DELETE BLACKLIST                  |     |
| BLACKLIST SETTINGS                |     |
| CALL HISTORY                      |     |
|                                   | 103 |
| DIAL OUT FROM CALL HISTORY        |     |
| CALL HISTORY OPTIONS              |     |
| DELETICION OF HENORY              | 105 |
| CALL HISTORY DETAILS              | 105 |
| BROADWORKS XSI CALL HISTORY       |     |

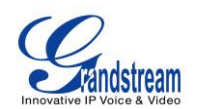

| SMS                       |     |
|---------------------------|-----|
| VIEW SMS                  | 107 |
| CREATE NEW SMS            |     |
| DELETE SMS                | 109 |
| CALENDAR                  |     |
|                           |     |
| SIGN IN CALENDAR          |     |
|                           |     |
|                           |     |
| CALENDAR OPTIONS          | 114 |
| EMAIL                     | 115 |
| SIGN IN EMAIL             |     |
| EMAIL OPTIONS             |     |
| SEND EMAIL                |     |
| SEARCH EMAIL              |     |
| EMAIL FOLDERS             |     |
| MULTIPLE EMAIL ACCOUNTS   |     |
| GS MARKET                 |     |
| VIEW APPS                 |     |
| SEARCH APPS               |     |
| DOWNLOAD AND INSTALL APPS |     |
| UPDATE APPS               |     |
| UNINSTALL APPS            |     |
| TOOLS                     |     |
|                           | 125 |
| COPY AND PASTE FILES      |     |
| MOVE FILES                |     |
| SEND FILES                |     |
| DELETE FILES              |     |
| RENAME A FILE             |     |
| FTP SERVER                |     |
| RECORDER                  |     |
| NORMAL RECORDER           |     |
| CALL RECORDER             |     |
| DOWNLOADS                 |     |
| IP LOCATION               |     |
|                           | 138 |

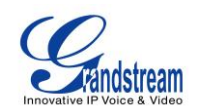

| CAMERA                               | 141 |
|--------------------------------------|-----|
| TAKE PICTURE                         |     |
| RECORD VIDEO                         |     |
| CAMERA SETTINGS                      |     |
| ANGLE ADJUSTMENT                     |     |
| MULTIMEDIA                           | 143 |
| GALLERY                              |     |
| MUSIC                                |     |
| PLAY MUSIC                           |     |
| EDIT MUSIC                           |     |
| SORT MUSIC                           |     |
| SEARCH MUSIC                         |     |
| CREATE PLAYLIST                      |     |
| EDIT PLAYLIST                        |     |
| BROSWER                              |     |
| RSS NEWS                             |     |
| ADD RSS WIDGET                       |     |
| USE RSS WIDGET                       |     |
| RSS WIDGET SETTINGS                  |     |
| WEATHER                              |     |
| ADD WEATHER WIDGET                   |     |
| USE WEATHER WIDGET                   |     |
| WEATHER SETTINGS                     |     |
| CONNECT TO NETWORK AND DEVICES       |     |
| ETHERNET                             |     |
| WI-FI                                |     |
| TURN ON/OFF WI-FI                    |     |
| ADD WI-FI NETWORKS                   |     |
| BLUETOOTH                            |     |
| TURN ON/OFF BLUETOOTH                |     |
| CHANGE BLUETOOTH DEVICE NAME         |     |
| PAIR GXV3275 WITH A BLUETOOTH DEVICE |     |
| UNPAIR A BLUETOOTH DEVICE            |     |
| EHS HEADSET                          |     |
| USB                                  |     |
| SD CARD                              |     |
| HDMI DEVICE                          |     |

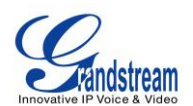

# 

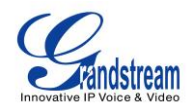

#### Table of Tables GXV3275 User Guide

| Table 1: GXV3275 Technical Specifications      | 19 |
|------------------------------------------------|----|
| Table 2: GXV3275 Equipment Packaging           | 23 |
| Table 3: GXV3275 Front View                    | 24 |
| Table 4: GXV3275 Back View                     | 25 |
| Table 5: GXV3275 Side View                     | 26 |
| Table 6: GXV3275 Status Bar Notification Icons | 42 |
| Table 7: GXV3275 Keys                          | 47 |
| Table 8: GXV3275 MWI LED Status                | 50 |
| Table 9: GXV3275 Feature Code                  | 80 |
|                                                |    |

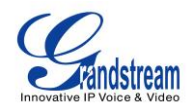

#### Table of Figures GXV3275 User Guide

| Figure 1: GXV3275 Front                                        | 24 |
|----------------------------------------------------------------|----|
| Figure 2: GXV3275 Back View                                    | 25 |
| Figure 3: GXV3275 Side View                                    | 26 |
| Figure 4: GXV3275 Default Home Screen                          | 29 |
| Figure 5: GXV3275 Onscreen Menu                                | 30 |
| Figure 6: GXV3275 Finger Gestures on the Touch Screen          | 30 |
| Figure 7: GXV3275 Desktop Menu                                 | 32 |
| Figure 8: Add Application Shortcut to the Desktop              | 33 |
| Figure 9: Add Widget to the Desktop                            | 34 |
| Figure 10: Open Clock Widget                                   | 35 |
| Figure 11: Resize Digital Clock Widget                         | 35 |
| Figure 12: Move Clock Widget                                   | 36 |
| Figure 13: Remove Clock Widget                                 | 37 |
| Figure 14 GXV3275 Choose Wallpaper                             | 38 |
| Figure 15 GXV3275 Recent Applications                          | 38 |
| Figure 16: GXV3275 Switch Idle Screens                         | 39 |
| Figure 17: Set up Home Idle Screen                             | 40 |
| Figure 18: Delete Idle Screen                                  | 41 |
| Figure 19: GXV3275 Top Status Bar                              | 41 |
| Figure 20: GXV3275 Top Status Bar - Notification               | 42 |
| Figure 21: System Settings in Status Bar                       | 46 |
| Figure 22: GXV3275 Keys                                        | 47 |
| Figure 23: GXV3275 Onscreen Keyboard - English Keyboard        | 48 |
| Figure 24: GXV3275 Onscreen Keyboard - Lowercase and Uppercase | 48 |
| Figure 25: English Keyboard - Number and Symbols               | 49 |
| Figure 26: English Keyboard - More Symbols                     | 49 |
| Figure 27: GXV3275 Account Widget                              | 51 |
| Figure 28: GXV3275 Dial Screen                                 | 52 |
| Figure 29 GXV3275 View Contacts                                | 54 |
| Figure 30 GXV3275 Call History                                 | 55 |
| Figure 31 Direct IP Call                                       | 56 |
| Figure 32: Single Incoming Call - Audio                        | 57 |
| Figure 33: Single Incoming Call - Video                        | 58 |
| Figure 34: Single Incoming Call – Preview-1                    | 58 |
| Figure 35: Single Incoming Call – Preview-2                    | 59 |
| Figure 36: Call Waiting                                        | 59 |
| Figure 37: Call On Hold                                        | 60 |
| Figure 38: GXV3275 Call Recording                              | 61 |
|                                                                |    |

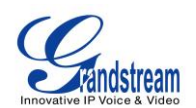

| Figure 39: GXV3275 Call Mute                                    | 61 |
|-----------------------------------------------------------------|----|
| Figure 40: Turn on Video during Audio Call                      | 62 |
| Figure 41: Accept Video during Audio Call                       | 63 |
| Figure 42: Switch Audio Channel during Call 1                   | 64 |
| Figure 43: Switch Audio Channel during Call 2                   | 64 |
| Figure 44: Blind Transfer                                       | 65 |
| Figure 45: Auto Attended Transfer                               | 66 |
| Figure 46: Auto Attended Transfer - Transferring                | 67 |
| Figure 47: Auto Attended Transfer - Split                       | 67 |
| Figure 48: Attended Transfer                                    | 68 |
| Figure 49: GXV3275 Conference Screen                            | 69 |
| Figure 50: GXV3275 Conference - Add New Call to the Conference  | 70 |
| Figure 51: GXV3275 Conference - Add Existing Call to Conference | 70 |
| Figure 52: 3-way Conference Call Established                    | 71 |
| Figure 53: GXV3275 Conference - Remove Party from Conference    | 72 |
| Figure 54: Missed Call Screen                                   | 73 |
| Figure 55: Enable/Disable DND                                   | 74 |
| Figure 56: Retrieve Voicemail                                   | 75 |
| Figure 57: Call Forward - Unconditional                         | 76 |
| Figure 58: Call Forward - Time Based                            | 76 |
| Figure 59: Call Forward - Busy/No Answer                        | 77 |
| Figure 60: GXV3275 MPK APP - Add Number                         | 77 |
| Figure 61: GXV3275 MPK APP - Add Number from Contacts           | 78 |
| Figure 62: GXV3275 MPK APP - Number List                        | 78 |
| Figure 63: GXV3275 SCA Settings on LCD                          | 79 |
| Figure 64: GXV3275 SCA Settings on Web UI                       | 80 |
| Figure 65: GXV3275 Contacts                                     | 83 |
| Figure 66: GXV3275 Local Contacts                               | 84 |
| Figure 67: GXV3275 Contacts - Add New Contact                   | 85 |
| Figure 68: GXV3275 Contacts - Import Contacts                   | 86 |
| Figure 69: GXV3275 Contacts - Export Contacts                   | 87 |
| Figure 70: GXV3275 Contacts - Download Contacts                 | 88 |
| Figure 71: GXV3275 Contacts - Search Contacts                   | 89 |
| Figure 72: GXV3275 Contacts - Select Contacts                   | 90 |
| Figure 73: GXV3275 Contacts - Contacts Options                  | 90 |
| Figure 74: Add Contacts to Favorites                            | 91 |
| Figure 75: GXV3275 Contacts - Add New Group                     | 92 |
| Figure 76: GXV3275 Contacts - Storage Status                    | 93 |
| Figure 77: GXV3275 Contacts Options- Account                    | 94 |
| Figure 78: Add Account to Sync up in Contact                    | 95 |
| Figure 79: Add Google Account to Sync up in Contact             | 95 |

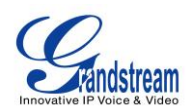

| Figure 80: Sign in Google Account                                  | 96  |
|--------------------------------------------------------------------|-----|
| Figure 81: Restore Blocked Number                                  | 97  |
| Figure 82: GXV3275 Blacklist - Add Blacklist                       |     |
| Figure 83: Manually Add Number to Blacklist                        |     |
| Figure 84: Edit Entry from Blacklist                               | 100 |
| Figure 85: Blacklist Settings                                      |     |
| Figure 86: GXV3275 Call History                                    |     |
| Figure 87: GXV3275 Call History - Options                          |     |
| Figure 88: GXV3275 Call History - Details                          |     |
| Figure 89: GXV3275 SMS Message                                     |     |
| Figure 90: View SMS Dialog                                         |     |
| Figure 91: Create New Message                                      |     |
| Figure 92: Sign In Calendar with Google Account                    | 111 |
| Figure 93: View Calendar                                           | 112 |
| Figure 94: View Calendar by Month                                  | 112 |
| Figure 95: View Calendar by Day                                    | 113 |
| Figure 96: Create Event                                            | 113 |
| Figure 97: Sign in Email                                           | 115 |
| Figure 98: Select Email Account Type                               | 116 |
| Figure 99: Email Account Type - POP3                               | 116 |
| Figure 100: Email Account Type - IMAP                              | 117 |
| Figure 101: Email Account Type - EXCHANGE                          | 117 |
| Figure 102: Email Account Settings                                 | 118 |
| Figure 103: Multiple Email Accounts                                | 119 |
| Figure 104: GXV3275 GS Market                                      | 121 |
| Figure 105: GXV3275 GS Market - Downloaded Applications            |     |
| Figure 106: GXV3275 GS Market - Installed Applications             | 123 |
| Figure 107: GXV3275 GS Market - Uninstall Applications             |     |
| Figure 108: GXV3275 File Manager - Select File                     | 125 |
| Figure 109: File Manager Root Directory                            |     |
| Figure 110: Paste File                                             |     |
| Figure 111: GXV3275 File Manager - Select File                     |     |
| Figure 112: File Manager Root Directory                            |     |
| Figure 113: Paste File                                             |     |
| Figure 114: GXV3275 File Manager - Options                         | 129 |
| Figure 115: GXV3275 File Manager - Select Application to Send File |     |
| Figure 116: Delete File(s) via File Manager                        |     |
| Figure 117: Rename File                                            |     |
| Figure 118: FTP Server - Start                                     |     |
| Figure 119: FTP Server - Stop                                      |     |
| Figure 120: FTP Server - Settings                                  |     |

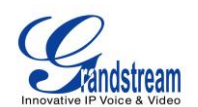

| Figure | 121: Normal Recorder                          | 135 |
|--------|-----------------------------------------------|-----|
| Figure | 122: Normal Recorder - Start Recording        | 135 |
| Figure | 123: Normal Recorder - End Recording          | 136 |
| Figure | 124: Call Recorder                            | 136 |
| Figure | 125: Downloads                                | 137 |
| Figure | 126: GXV3275 Location                         | 138 |
| Figure | 127: GXV3275 Diagnosis                        | 139 |
| Figure | 128: GXV3275 Camera                           | 141 |
| Figure | 129: GXV3275 Camera Settings                  | 142 |
| Figure | 130: GXV3275 Gallery                          | 143 |
| Figure | 131: GXV3275 Gallery - Edit Picture           | 144 |
| Figure | 132: GXV3275 Gallery - Picture Options        | 145 |
| Figure | 133: GXV3275 Music - Refresh Music List       | 146 |
| Figure | 134: GXV3275 Music - Play a Song              | 146 |
| Figure | 135: GXV3275 Music - Options                  | 147 |
| Figure | 136: GXV3275 Music - Sort Songs               | 148 |
| Figure | 137: GXV3275 Music - Create Playlist          | 149 |
| Figure | 138: GXV3275 Web Browser                      | 150 |
| Figure | 139: GXV3275 Browser Menu Options             | 150 |
| Figure | 140: Open New Window in Browser               | 151 |
| Figure | 141: GXV3275 Web Browser-Bookmarks            | 151 |
| Figure | 142: GXV3275 RSS News                         | 152 |
| Figure | 143: GXV3275 RSS News Settings                | 153 |
| Figure | 144: GXV3275 Weather                          | 154 |
| Figure | 145: GXV3275 Weather Settings                 | 154 |
| Figure | 146: GXV3275 Weather Update Settings          | 155 |
| Figure | 147: GXV3275 Connect to Wi-Fi                 | 158 |
| Figure | 148: GXV3275 Bluetooth - Paired Device        | 160 |
| Figure | 149: USB Storage Device Connected to GXV3275  | 161 |
| Figure | 150: Settings->Display->HDMI                  | 162 |
| Figure | 151: Settings->Display->HDMI Display Settings | 163 |

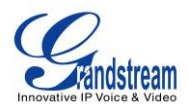

This page intentionally left blank

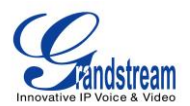

### **DOCUMENT PURPOSE**

This User Guide describes the basic concept and tasks necessary to use and configure your GXV3275. This document covers the topics of phone installation, making basic calls, using phone's built-in applications and basic features. To learn the advanced features and configurations, please visit link <a href="http://www.grandstream.com/support">http://www.grandstream.com/support</a> to download the latest "GXV3275 Administration Guide".

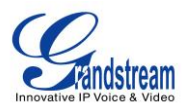

## **GNU GPL INFORMATION**

GXV3275 firmware contains third-party software licensed under the GNU General Public License (GPL). Grandstream uses software under the specific terms of the GPL. Please see the GNU General Public License (GPL) for the exact terms and conditions of the license.

Grandstream GNU GPL related source code can be downloaded from Grandstream web site from: <u>http://www.grandstream.com/support/faq/gnu\_gpl</u>.

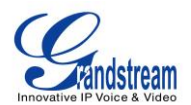

# **CHANGE LOG**

This section documents significant changes from previous versions of GXV3275 user manuals. Only major new features or major document updates are listed here. Minor updates for corrections or editing are not documented here.

#### FIRMWARE VERSION 1.0.1.54

- Add BroadWorks Xsi Contacts [BOADRWORKS XSI CONTACTS]
- Add BroadWorks Xsi Call History [BROADWORKS XSI CALL HISTORY]
- Add Preview for video calls [SINGLE INCOMING CALL]

#### FIRMWARE VERSION 1.0.1.39

• Update screenshots

#### FIRMWARE VERSION 1.0.1.29

• This is the initial version.

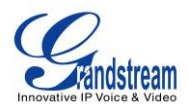

This page intentionally left blank

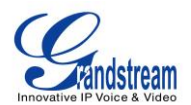

### WELCOME

Thank you for purchasing Grandstream GXV3275 IP Multimedia Phone for Android<sup>™</sup>. The powerful GXV3275 combines a comprehensive 6-line IP video phone, a multi-platform video conferencing solution and the user experience of an Android tablet to offer an all-in-one voice, video, data, and mobility solution. The GXV3275 is a 6-line IP multimedia phone with a 7" capacitive touchscreen that runs on Android<sup>™</sup> OS version 4.2, offering access to the hundreds of thousands of Android apps in the Google Play Store - including business productivity apps such as Skype<sup>™</sup>, Microsoft Lync<sup>™</sup>, Salesforce1<sup>™</sup>, and GoToMeeting<sup>™</sup>. The phone features dual Gigabit ports, HD audio and HD video, a built-in web browser, integrated Wi-Fi (802.11b/g/n) for network flexibility, PoE, and a tiltable CMOS camera. The GXV3275's integrated Bluetooth allows users to sync calendars and contacts between their mobile phone and the GXV3275, use hands-free Bluetooth headsets and to transfer calls between the GXV3275 and their mobile phone. By combining a state-of-the-art IP phone, an advanced video conferencing solution, and the functionality of a tablet, businesses throughout the world can now use the GXV3275 for all communication and productivity needs.

# **Caution**:

Changes or modifications to this product not expressly approved by Grandstream, or operation of this product in any way other than as detailed by this User Manual, could void your manufacturer warranty.

# **Marning**:

Please do not use a different power adaptor with the GXV3275 as it may cause damage to the products and void the manufacturer warranty.

This document is subject to change without notice. The latest electronic version of this user manual is available for download here:

http://www.grandstream.com/support

Reproduction or transmittal of the entire or any part, in any form or by any means, electronic or print, for any purpose without the express written permission of Grandstream Networks, Inc. is not permitted.

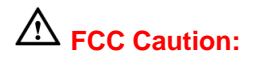

Firmware Version 1.0.1.54

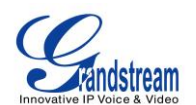

Any Changes or modifications not expressly approved by the party responsible for compliance could void the user's authority to operate the equipment. This device complies with part 15 of the FCC Rules. Operation is subject to the following two conditions: (1) This device may not cause harmful interference, and (2) this device must accept any interference received, including interference that may cause undesired operation.

Note: This equipment has been tested and found to comply with the limits for a Class B digital device, pursuant to part 15 of the FCC Rules. These limits are designed to provide reasonable protection against harmful interference in a residential installation. This equipment generates uses and can radiate radio frequency energy and, if not installed and used in accordance with the instructions, may cause harmful interference to radio communications. However, there is no guarantee that interference will not occur in a particular installation. If this equipment does cause harmful interference to radio or television reception, which can be determined by turning the equipment off and on, the user is encouraged to try to correct the interference by one or more of the following measures:

- Reorient or relocate the receiving antenna.
- Increase the separation between the equipment and receiver.
- Connect the equipment into an outlet on a circuit different from that to which the receiver is connected.
- Consult the dealer or an experienced radio/TV technician for help.

#### **RF Exposure Information (SAR)**

This device is designed and manufactured not to be exceeded the emission limits for exposure to radio frequency RF energy set by the Federal Communications Commission of the United States. The exposure standard for wireless devices employing a unit of measurement is known as the Specific Absorption Rate (SAR), and the SAR limit set by FCC is 1.6 W/kg.

This device is complied with SAR for general population/uncontrolled exposure limits in ANSI/IEEE C95.1-1992, and has been tested in accordance with the measurement methods and procedures specified in OET Bulletin 65 Supplement C. This device has been tested, and meets the FCC RF exposure guidelines when tested with the device directly contacted to the body. RF exposure compliance with anybody-worn accessory, which contains metal, was not tested and certified, and use such body-worn accessory should be avoided.

Changes or modifications not expressly approved by the party responsible for compliance could void the user's authority to operate the equipment.

Hereby, Grandstream declares that this device is in compliance with the essential requirements and other relevant provisions of Directive 1999/5/EC.

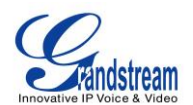

# **PRODUCT OVERVIEW**

#### **FEATURE HIGHTLIGHTS**

- 6 lines with up to 6 SIP accounts including FREE IPVideoTalk account with video mail, up to 6-way audio conference and 3-way video conference, phonebook with up to 1000 contacts, call history with up to 1000 records
- Dual switched auto-sensing 10/100/1000Mbps network ports, Wi-Fi (802.11b/g/n), PoE+, Bluetooth, USB, SD, HDMI, EHS with Plantronics headsets support
- 7" (1024x600) capacitive (5 points) touch screen TFT LCD, mega pixel CMOS sensor camera with privacy shutter
- HD wideband audio, full-duplex hands-free speakerphone with advanced acoustic echo cancellation
- Runs the Android<sup>™</sup> Operating System 4.2 and offers full access to the Google Play Store which includes thousands of business productivity apps such as Skype, Microsoft Lync, SalesForce1, GoToMeeting
- Integrate with Grandstream's GXV series of IP video surveillance cameras to view live camera feeds and to receive alerts/alarms from IP cameras installed on the same network
- Offers a multi-platform video conferencing solution (Grandstream's Free IPVideoTalk, Skype, Microsoft Lync, and more)
- Create Android applications for any business need to run on GXV3275 using Google's API and Grandstream's SDK toolkit

#### **GXV3275 TECHNICAL SPECIFICATIONS**

| Table 1: GXV32 | 75 Technical | <b>Specifications</b> |
|----------------|--------------|-----------------------|
|----------------|--------------|-----------------------|

| Protocols/Standards | SIP RFC3261, TCP/IP/UDP, RTP/RTCP, HTTP/HTTPS, ARP, ICMP, DNS (A record, SRV, NAPTR), DHCP, PPPoE, SSH, TFTP, NTP, STUN, SIMPLE, LLDP-MED, LDAP, TR-069, 802.1x, TLS, SRTP |
|---------------------|----------------------------------------------------------------------------------------------------|
| Network Interfaces  | Dual switched 10/100/1000 Mbps ports with integrated PoE                                                                                                    |
| Graphic Display     | 7"(1024×600) capacitive (5 points) touch screen TFT LCD                                                                                                    |
| Camera              | Tiltable mega pixel CMOS camera privacy shutter                                                                                                    |
| Bluetooth           | Yes, integrated. Bluetooth 4.0 + EDR                                                                                                    |
| Wi-Fi               | Yes, integrated. 802.11b/g/n                                                                                                    |

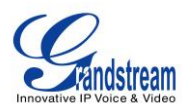

| Auxiliary Ports                      | RJ9 headset jack (allowing EHS with Plantronics headsets), 3.5mm stereo headset with microphone, dual USB ports, SD, mini HDMI                                                                                                    |  |  |
|--------------------------------------|----------------------------------------------------------------------------------------------------|--|--|
| Feature Keys                         | 2 function keys VOLUME +/-, 3 dedicated Android keys for HOME, MENU, and BACK                                                                                                    |  |  |
| Voice Codec                          | Support for G.711 $\mu$ /a, G.722 (wide-band), G.726-32, G.729 (pending), iLBC, Opus (pending), in-band and out-of-band DTMF (In audio, RFC2833, SIP INFO)                                                                                                    |  |  |
| Video Codec and<br>Capabilities      | H.264 BP/MP/HP, video resolution up to 720p HD, frame rate up to 30 fps, bit rate up to 2Mbps, 3-way video conference, anti-flickering, auto focus and auto exposure, PIP (Picture-in-Picture), on-screen-display, camera block, still picture capture/store, video recording, visual voice message indicator                                                             |  |  |
| Telephony Features                   | Hold, transfer, forward (unconditional/no-answer/busy), call park/pickup, 6-way audio conference, shared-call-appearance (SCA) / bridged-line-appearance (BLA), virtual MPK, downloadable phone book (XML, LDAP), call waiting, call history, boss-secretary virtual button, flexible dial plan, hot desking, personalized music ringtones, server redundancy & fail-over |  |  |
| Sample Applications                  | Skype, Google Hangouts, Microsoft Lync, Web browser, GoToMeeting, Facebook,<br>Twitter, Youtube, news, weather, stock, Internet Radio, Pandora, Last.fm, Yahoo<br>Flickr, Photobucket, alarm clock, Google calendar, mobile phone data<br>import/export via Bluetooth, etc. API/SDK available for advanced custom<br>application development                              |  |  |
| Applications<br>Deployment           | Allow various Android operating system 4.2 compliant applications to be developed, downloaded and run in the embedded device with provisioning control                                                                                                    |  |  |
| HD Audio                             | Yes, both handset and speakerphone support HD (wide-band) audio                                                                                                    |  |  |
| Base Stand                           | Yes, integrated stand with multiple adjustable angles. Wall mountable                                                                                                    |  |  |
| QoS                                  | Layer 2 QoS (802.1Q, 802.1p) and Layer 3 (ToS, DiffServ, MPLS) QoS                                                                                                    |  |  |
| Security                             | User and administrator level access control, MD5 and MD5-sess based authentication, 256-bit AES encrypted configuration file, TLS, SRTP, HTTPS, 802.1x media access control                                                                                                    |  |  |
| Multi-language                       | English, German, Italian, French, Spanish, Portuguese, Russian, Croatian, Chinese, Korean, Japanese, and more                                                                                                    |  |  |
| Upgrade/<br>Provisioning             | Firmware upgrade via TFTP / HTTP / HTTPS or local HTTP upload, mass provisioning using TR-069 or AES encrypted XML configuration file                                                                                                    |  |  |
| Power and Green<br>Energy Efficiency | Universal power adapter included: Input: 100-240VAC 50-60Hz; Output: 12VDC, 1.5A (18W);<br>Integrated PoE+ (Power-over-Ethernet) 802.3at, Class 4                                                                                                    |  |  |

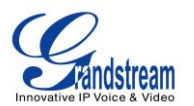

| Physical                    | Dimension: 252mm (W) x 211mm (L) x 84mm (H)<br>Unit weight: 1.08kg<br>Package weight: 1.77kg                                                                                                    |
|-----------------------------|----------------------------------------------------------------------------------------------------|
| Temperature and<br>Humidity | Operating: 0°C to 40°C<br>Storage: -10°C to 60°C<br>Humidity: 10% to 90% Non-condensing                                                                                                    |
| Package Content             | GXV3275 phone, handset with cord, base stand, universal power supply, network cable, lens cleaning cloth, quick installation guide, brochure, GPL license                                                          |
| Compliance                  | FCC: Part 15 (CFR 47) Class B; UL 60950 (power adapter)<br>CE: EN55022 Class B, EN55024, EN61000-3-2, EN61000-3-3, EN60950-1,<br>EN62479, RoHS<br>RCM: AS/ACIF S004; AS/NZS CISPR 22/24; AS/NZS 60950; AS/NZS 4268 |

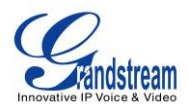

This page intentionally left blank

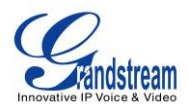

# **INSTALLATION**

### **EQUIPMENT PACKAGING**

#### Table 2: GXV3275 Equipment Packaging

| Main Case (with built-in phone stand) | 1 |
|---------------------------------------|---|
| Handset                               | 1 |
| Phone Cord                            | 1 |
| 12V DC Power Adaptor                  | 1 |
| Ethernet Cable                        | 1 |
| Wall Mount                            | 1 |
| Screen Cleaning Cloth                 | 1 |
| Quick Installation Guide              | 1 |

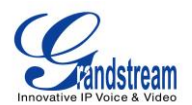

#### **CONNECT YOUR PHONE**

# FRONT VIEW

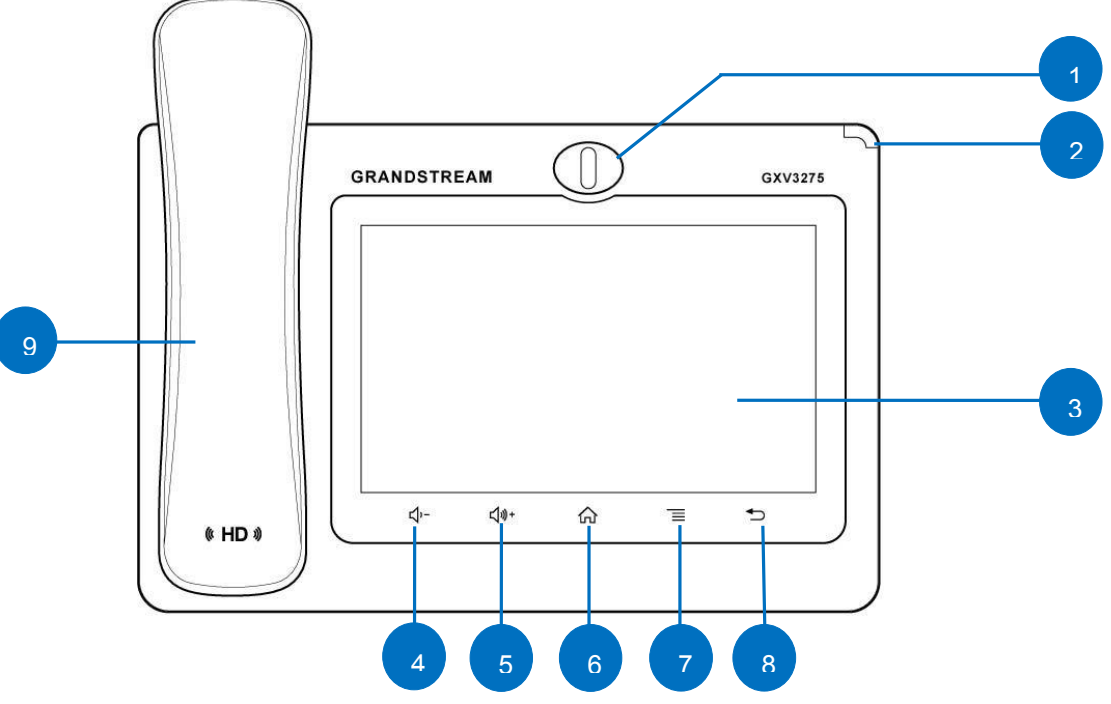

Figure 1: GXV3275 Front

#### Table 3: GXV3275 Front View

| Item | Name              | Description                                                                                                    |
|------|-------------------|----------------------------------------------------------------------------------------------------|
| 1    | Front Camera      | Mega pixel front camera. The angle can be adjusted and the camera can be blocked by scrolling up/down the wheel on the back of the camera.                                           |
| 2    | MWI LED Indicator | To indicate message status, call status and phone's system status using the LED indicator.                                                                                           |
| 3    | LCD               | 7" (1024x600) capacitive (5 points) touch screen.                                                                                                    |
| 4    | Volume Down       | Tap to turn down the call volume and media volume.                                                                                                    |
| 5    | Volume Up         | Tap to turn up the call volume and media volume.                                                                                                    |
| 6    | Home              | Tap to go back to <b>Home</b> screen; or touch and press for about 2 seconds, the current running applications and <b>Applications</b> softkey will show to manage the applications. |
| 7    | Menu              | Tap to view options for different screens or applications.                                                                                                    |
| 8    | Back              | Tap to go back to the previous menu.                                                                                                    |
| 9    | Handset           | Off hook to use handset as the audio channel for calls and media.                                                                                                    |

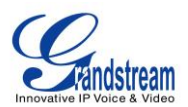

2

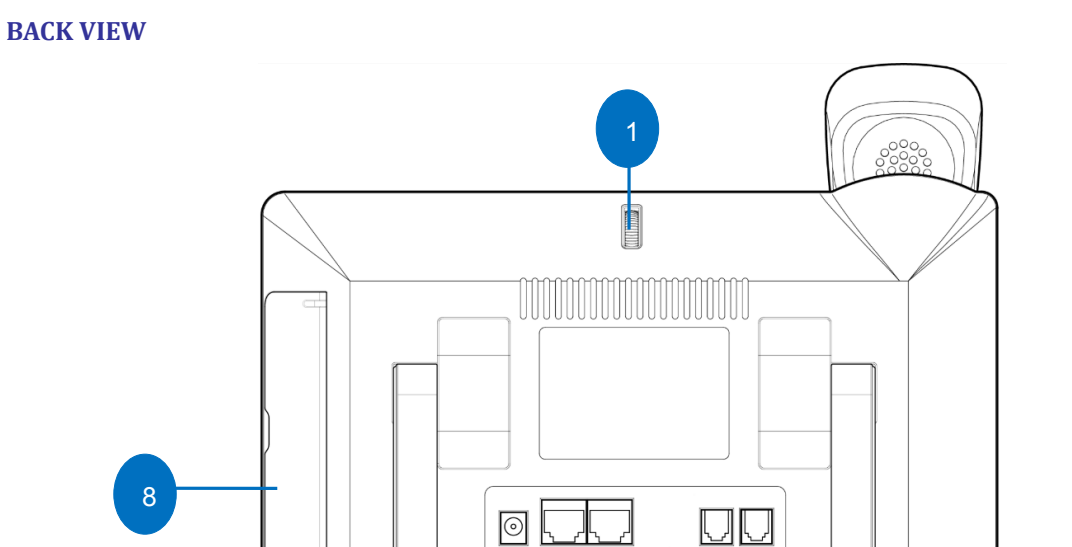

nn.

4

LAN

5

Figure 2: GXV3275 Back View

#### Table 4: GXV3275 Back View

HEADSET

6

HANDS

| Item | Name                      | Description                                                                       |
|------|---------------------------|-----------------------------------------------------------------------------------|
| 1    | Camera Adjusting<br>Wheel | Scroll up/down to adjust the camera angle.                                        |
| 2    | Phone Stand (built-in)    | Adjust the phone stand angle to place the phone on the desk.                      |
| 3    | Power Jack                | 12V DC Power connector port.                                                      |
| 4    | PC Port                   | 10/100/1000Mbps RJ-45 port connecting to PC.                                      |
| 5    | LAN Port                  | 10/100/1000Mbps RJ-45 port connecting to Ethernet. PoE is supported.              |
| 6    | Headset Port              | RJ9 headset connector port (supporting EHS with Plantronics headset).             |
| 7    | Handset Port              | RJ9 handset connector port.                                                       |
| 8    | Side Connectors Cover     | Open the cover for USB port, SD card slot, 3.5mm headset port and mini HDMI port. |

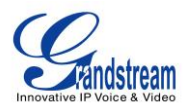

#### **SIDE VIEW**

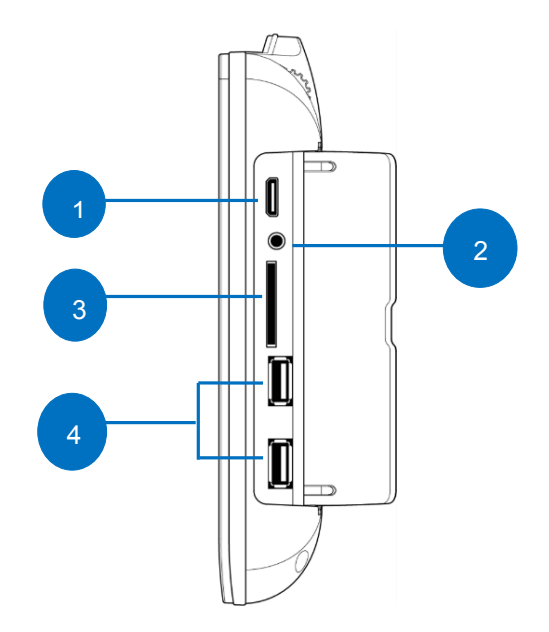

#### Figure 3: GXV3275 Side View

Table 5: GXV3275 Side View

| Item | Name               | Description                                                                                                    |
|------|--------------------|----------------------------------------------------------------------------------------------------|
| 1    | Mini HDMI Port     | Connect display device to the HDMI port via HDMI cable.                                                          |
| 2    | 3.5mm Headset Port | Connect 3.5mm headset.                                                                                           |
| 3    | SD Card Port       | Connect SD storage device to the SD Card Slot.                                                                   |
| 4    | USB Port           | USB devices can be connected via the USB port. For example, connect a USB flash drive to save captured pictures. |

To set up the GXV3275 as your desk phone, follow the steps below:

- 1. Take the phone stand out on the back and adjust the angle to place the phone steady on the desk;
- 2. Connect the handset and main phone case with the phone cord;
- 3. Connect the LAN port of the phone to the RJ-45 socket of a hub/switch or a router (LAN side of the router) using the Ethernet cable;
- 4. Connect the 12V DC output plug to the power jack on the phone; plug the power adapter into an electrical outlet. If PoE switch is used in step 3, this step could be skipped;
- 5. The LCD will display the booting up screen or firmware upgrading information. Before continuing, please wait for the main screen display to show up.

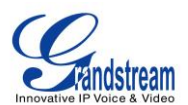

#### **SAFETY COMPLIANCES**

The GXV3275 phone complies with FCC/CE and various safety standards. The GXV3275 power adapter is compliant with the UL standard. Use the universal power adapter provided with the GXV3275 package only. The manufacturer's warranty does not cover damages to the phone caused by unsupported power adapters.

#### WARRANTY

If the GXV3275 phone was purchased from a reseller, please contact the company where the phone was purchased for replacement, repair or refund. If the phone was purchased directly from Grandstream, please contact Grandstream Support for a RMA (Return Materials Authorization) number before the product is returned. Grandstream reserves the right to remedy warranty policy without prior notification.

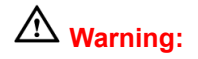

Use the power adapter provided with the phone. Do not use a different power adapter as this may damage the phone. This type of damage is not covered under warranty.

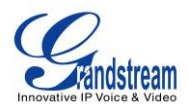

This page intentionally left blank

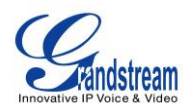

# **GETTING TO KNOW GXV3275**

#### **USE THE TOUCHSCREEN**

When the phone boots up in HOME screen, the LCD will display as below. A registered account is shown in the following figure and users might need register their own account to have the account status displayed.

|                                                              | The Status Bar shows time, network<br>connectivity, signal strength, notification<br>information and etc.                                                                                                    |
|--------------------------------------------------------------|----------------------------------------------------------------------------------------------------|
| IP:192.168.40.206<br>Emily<br>1000<br>IPVideoTalk<br>8166617 | Account information displays in the<br>account widget. Up to 6 accounts can be<br>registered and displayed. If Bluetooth<br>hands-free profile is used or Microsoft<br>Lync account is logged in, the Bluetooth<br>account or Lync account information will<br>display here as well. |
| Settings Conf FileManager MPK                                | Shortcut: Contacts                                                                                                    |
|                                                              | <ul> <li>Shortcut: Call History</li> <li>Shortcut: Menu</li> </ul>                                                                                                    |
|                                                              | Shortcut: Voicemail Shortcut: Phone Dialer                                                                                                    |

Figure 4: GXV3275 Default Home Screen

Tap on the onscreen Menu icon, the settings and applications menu will be brought up as shown below.

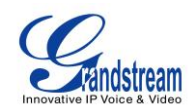

|           |             |                |           |                       | 🎟 ⊾ 🕫 🗘 15:02          |
|-----------|-------------|----------------|-----------|-----------------------|------------------------|
| APPS WIE  | OGETS       |                |           |                       |                        |
| Phone     | Contacts    | Call History   | Blacklist | MPK<br>MPK            | Conf                   |
| GS Market | FileManager | Camera         | Gallery   | Music                 | Browser                |
| Email     | voice Mail  | 17<br>Calendar | Settings  | <b>H</b><br>Diagnosis | +<br>× =<br>Calculator |
|           | ٩.          | <u>ao</u> /    |           | Ł                     |                        |

#### Figure 5: GXV3275 Onscreen Menu

To fully manipulate the GXV3275 capacitive touch screen, use your fingers to operate the following on the GXV3275 icons, buttons, menu items, onscreen keyboard and etc.

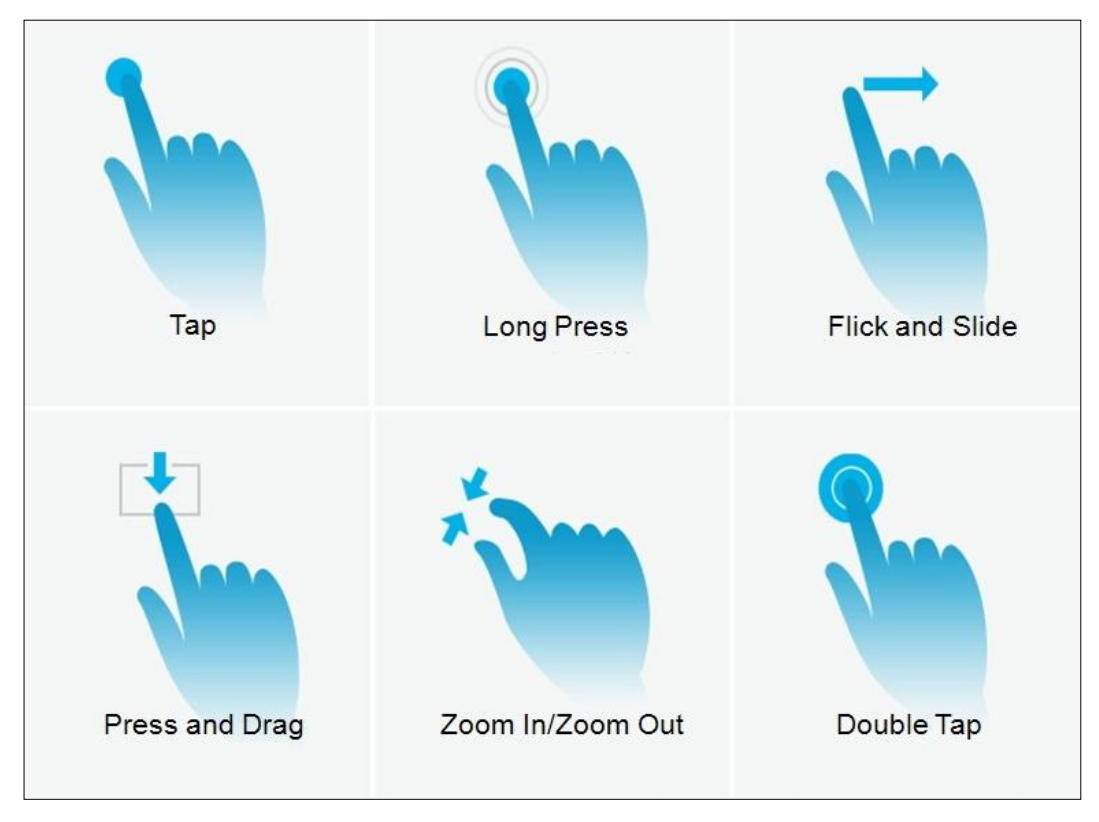

Figure 6: GXV3275 Finger Gestures on the Touch Screen

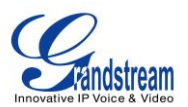

#### • Tap

Slightly touch the screen with fingertip to initiate menu, options or applications. For example, to select items on the screen (e.g., setting options, apps and etc.); to press onscreen buttons (e.g., "End" or "Options" softkey during the call); to type letters and symbols using the onscreen keyboard.

#### Long Press

Touch the screen with fingertip and press for about 2 seconds without lifting your finger from the screen till an action occurs. For example, long press on a picture to bring up selection option.

#### • Flick and Slide

Touch the screen with fingertip and slide over the screen. For example, user could slide up to scroll up the page, slide down to open dropdown menu, slide left or slide right to delete an item from the list. If your finger stays on the screen for too long, the item may be selected and sliding won't occur.

#### • Press and Drag

Touch and press the item, then move it by dragging it up, down, left or right, without lifting your finger from the screen.

#### • Zoom In/Zoom Out

Place two fingers on the screen, then pinch them together (zoom out) or spread them apart (zoom in).

#### • Double Tap

Quickly touch the screen twice with fingertip to switch between default display and zoomed-in display. This is usually used when viewing photos or web pages.

#### **USE THE DESKTOP**

#### **DESKTOP MENU**

When the GXV3275 is on idle screen, press the MENU button  $\equiv$  to bring up phone's menu. Users can access the following in the desktop menu:

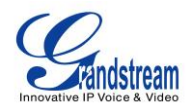

|                     | 🗘 4:47 PM |
|---------------------|-----------|
|                     |           |
| IP:192.168.40.132   |           |
| <b>5007</b><br>5007 |           |
| Wallpaper           |           |
| Preview             |           |
| Edit Widgets        |           |
| Folder Polder       | K         |
| Thread Manager      | N         |
| System settings     |           |

#### Figure 7: GXV3275 Desktop Menu

#### • Wallpaper

Select wallpaper from Gallery, Wallpapers or Live Wallpapers.

#### • Preview

Add, delete or edit desktop.

#### • Edit Widget

Add widgets to the desktop by dragging the widget from the bottom menu to the desktop.

#### • Folder

Add folder on the desktop and users can place desktop shortcuts into the folder.

#### • Thread Manager

Manage running applications on the GXV3275. For more details, please refer to section [*MANAGE RUNNING APPLICATIONS*].

#### • System settings

Access phone's settings such as "Personalized Account", "Wireless & Network", "Sound", "Display", "Storage", "Application" and etc.

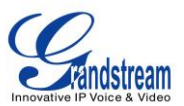

#### ADD APPLICATION SHORTCUT TO DESKTOP

The shortcut of the applications installed on the GXV3275 can be added to the desktop for users' easy access. To add shortcut:

- 1. Tap on the on screen Menu icon to access the applications first.
- 2. Select and press the application icon for about 2 seconds. The screen will show "Move to Desktop" on the bottom.
- 3. Drag the icon to the bottom of the screen. Phone's idle screen will immediately show up for you to place the shortcut.

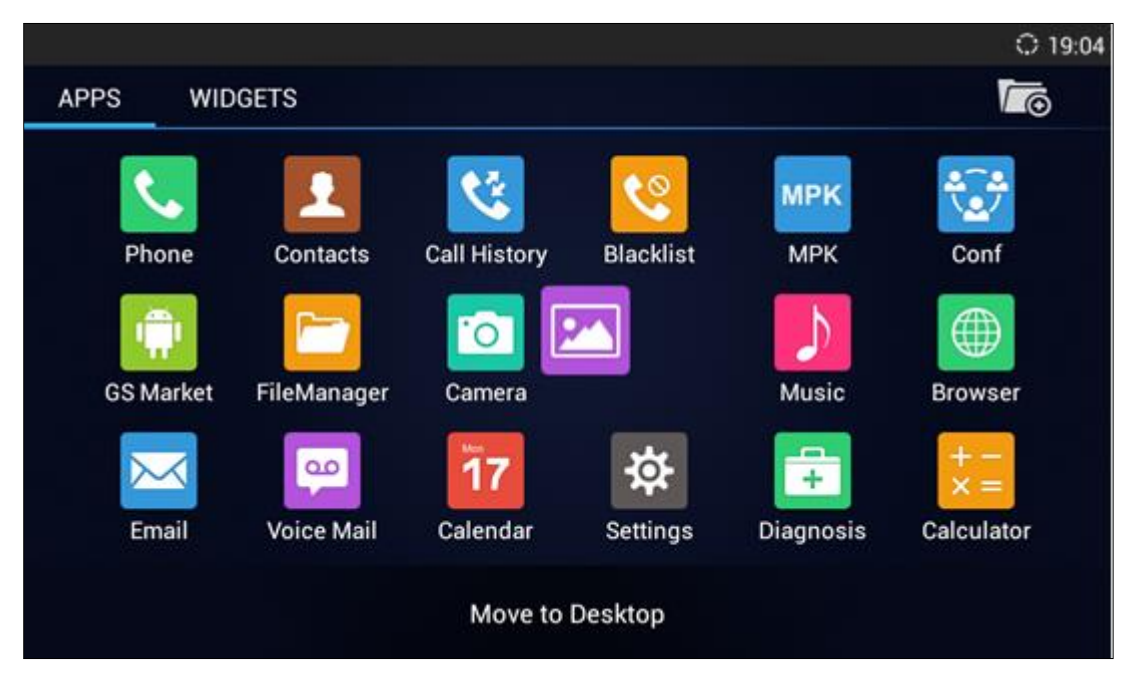

Figure 8: Add Application Shortcut to the Desktop

#### ADD WIDGET TO DESKTOP

The GXV3275 provides widgets like account bar (with different number of accounts supported), clock, calendar, contacts, Email, MPK, system setting shortcut, weather and etc. Users could conveniently add those widget to the desktop as preferred. To add a widget:

- 1. Press the Menu button and select "Edit Widgets".
- 2. Different widgets will be displayed on the bottom of the screen.
- 3. Select and drag the widget to the desired spot to be placed on the desktop. Please make sure there is enough space on the desktop. Otherwise, the widget won't be added.

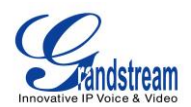

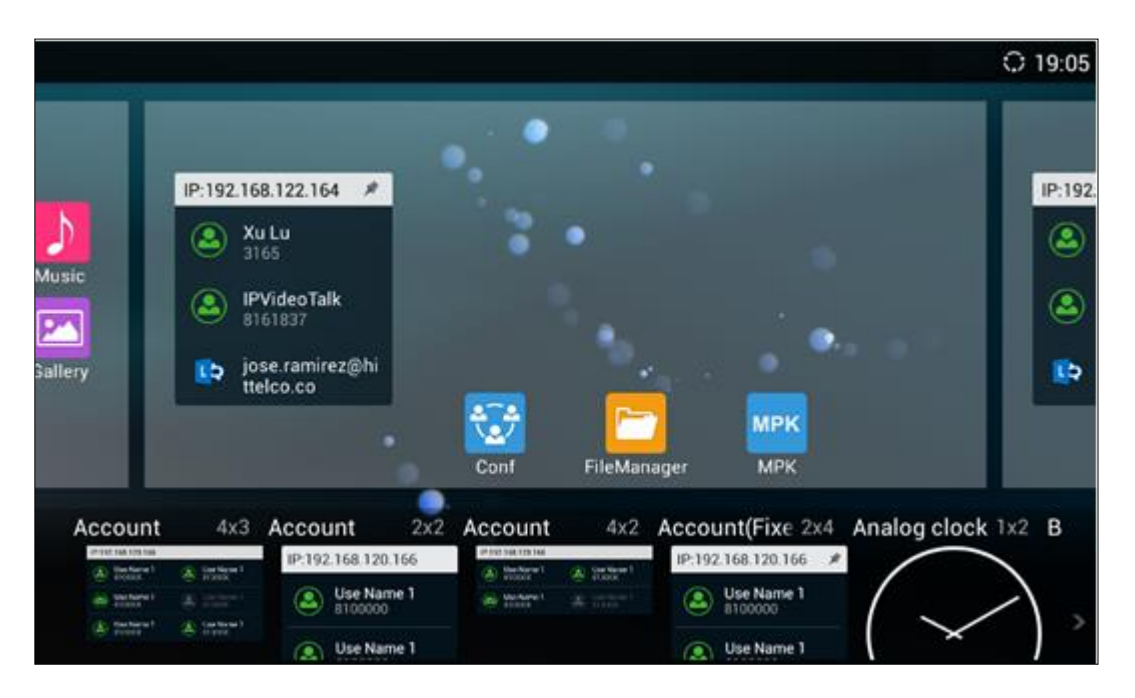

Figure 9: Add Widget to the Desktop

#### MANAGE DESKTOP ITEMS

On the GXV3275 desktop, users could tap on the desktop items to manage shortcuts and widgets. The following operations can be done:

#### • Tap on the shortcut icon to open the application.

For example, tap on "FileManager" icon <sup>1</sup> to access file manager application.

• Tap on the widget to open and edit it.

For example, tap on the digital clock on the desktop. The clock settings will be brought up for users to set up timer, stop watch or alarm.
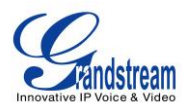

| Clock |              | ○ 19:06 |
|-------|--------------|---------|
| X     | <b>19:06</b> |         |
| Ø     | <u>ې</u>     | :       |

Figure 10: Open Clock Widget

 Certain widgets such as Calendar, Clock and Bookmark can be resized on the desktop. To resize a widget, touch and press the widget for about 2 seconds. Then lift your finger from the screen. This will bring up the blue frame as shown in [*Figure 11: Resize Digital Clock Widget*]. Touch and drag the border of the frame to adjust the size.

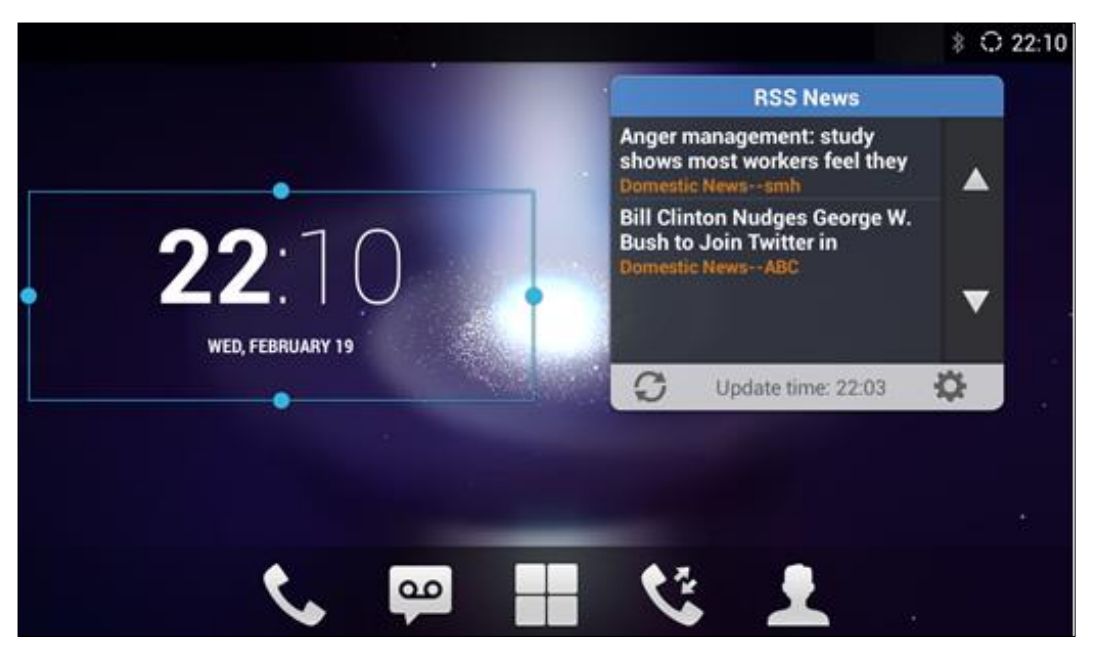

Figure 11: Resize Digital Clock Widget

• Move the shortcut/widget

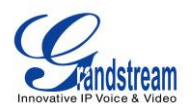

To move a shortcut/widget to a different spot on the desktop or to a different idle screen, touch and press the item for about 2 seconds until a recycle bin icon shows up on the bottom of the screen. Drag the item up/down/left/right to the destination spot on the screen. Lift your finger once done.

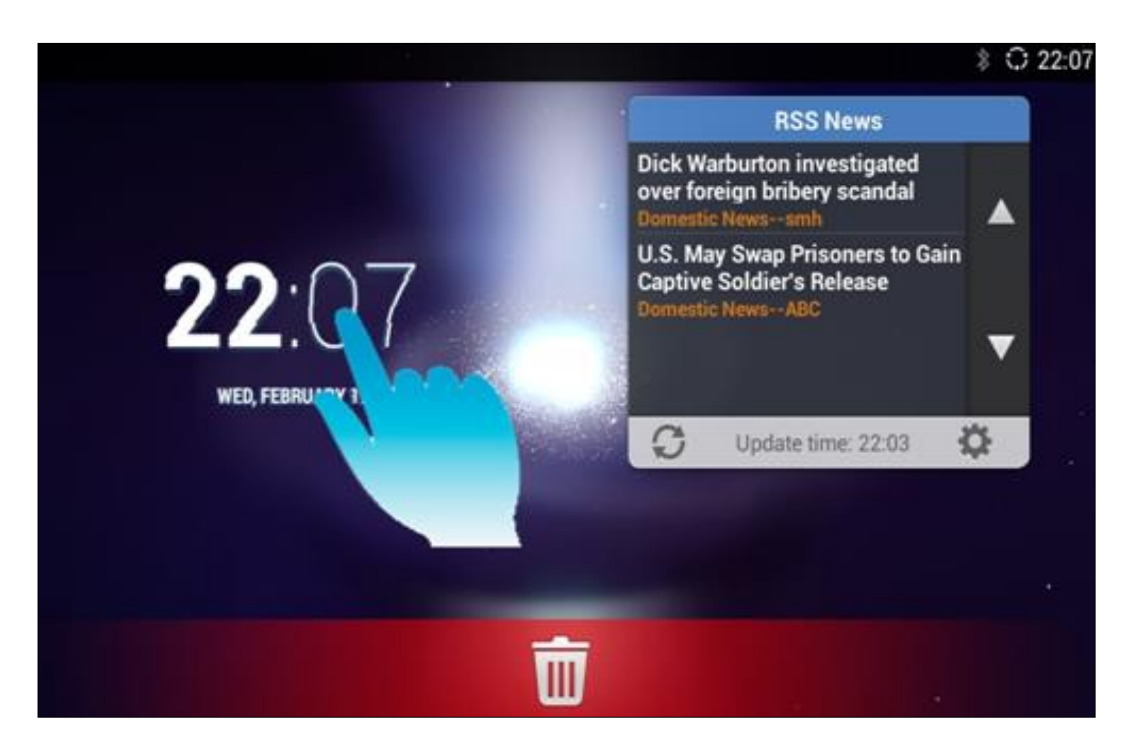

Figure 12: Move Clock Widget

## • Remove the shortcut/widget

To remove an item from the desktop, touch and press the item for about 2 seconds. A recycle bin icon will show up on the bottom of the screen. Drag the item to the recycle bin to remove it.

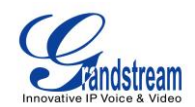

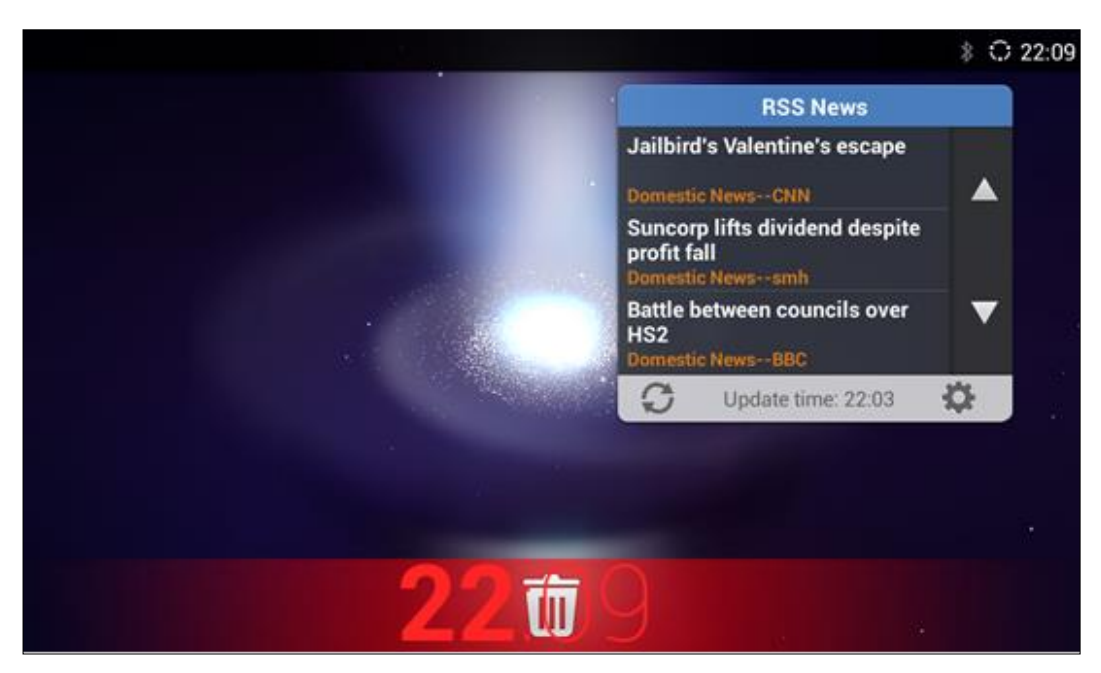

Figure 13: Remove Clock Widget

# ⚠ <sub>Note:</sub>

Removing operation only removes the shortcut of the application on the screen. The application itself will not be uninstalled.

## **SET WALLPAPERS**

On the GXV3275 desktop, touch and press on an empty spot for about 3 seconds to bring up wallpaper settings. Or users could press menu button = and select "Wallpaper" to set up the wallpaper for the desktop. Users could select wallpaper from different categories:

• Gallery

Open Gallery application and tap on the picture to preview. Touch and drag the blue frame border to select the area of the picture. Then tap on "OK" to set the selected area of the picture as wallpaper.

## • Live Wallpapers

Open a list of sample animated wallpapers built-in with the GXV3275. Select the live wallpaper to preview and then tap on "Set wallpaper".

## • Wallpapers

Open a list of sample wallpapers built-in with the GXV3275. Select the picture to preview and then tap

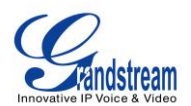

#### on "Set wallpaper".

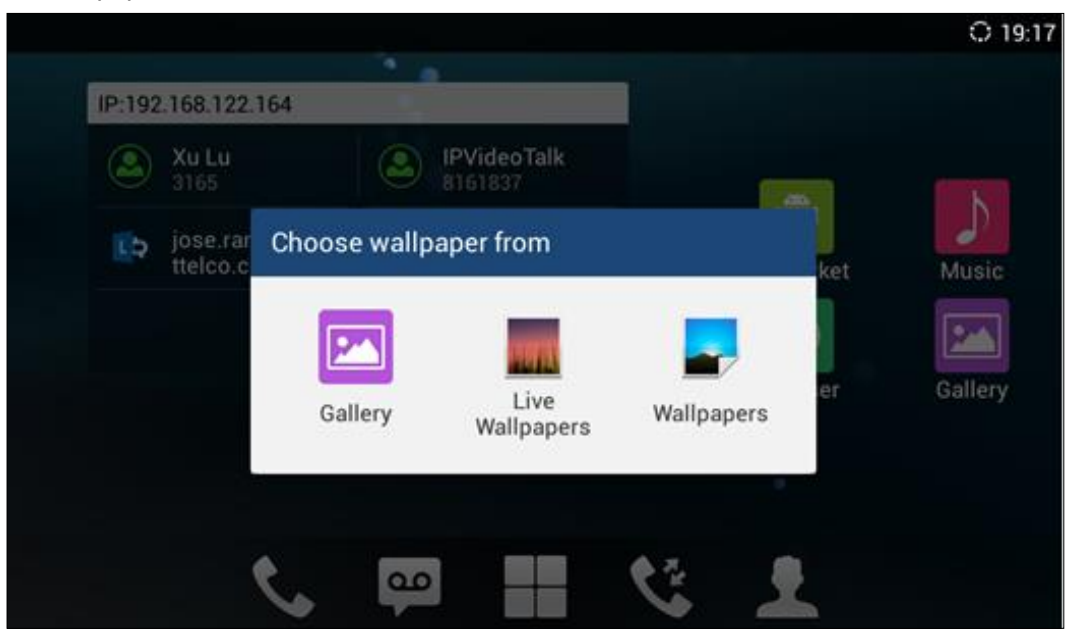

Figure 14 GXV3275 Choose Wallpaper

## MANAGE RUNNING APPLICATIONS

On the GXV3275 desktop, press the Home button for about 2 seconds or select "Thread Manager" after pressing Menu button  $\blacksquare$ .

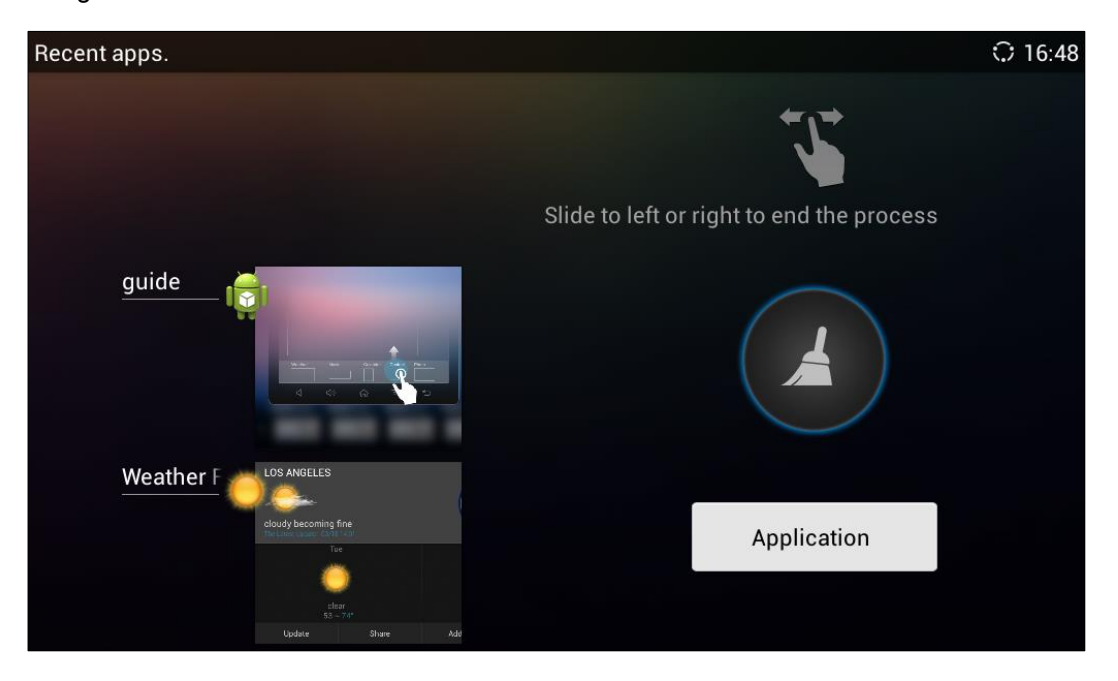

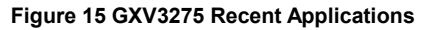

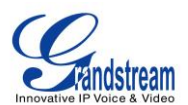

Users could use the thread manager to do the following:

- Slide the running thread to the left or right to stop the application.
- Tap on icon **U** to delete all running threads.
- Tap on "Application" softkey to access application menu for advanced management options.

## **IDLE SCREEN**

### **SWITCH IDLE SCREENS**

The GXV3275 supports multiple idle screens by sliding the screen horizontally. On the GXV3275 screen, slightly touch an empty area and slide to the left or right using your finger to switch between different idle screens.

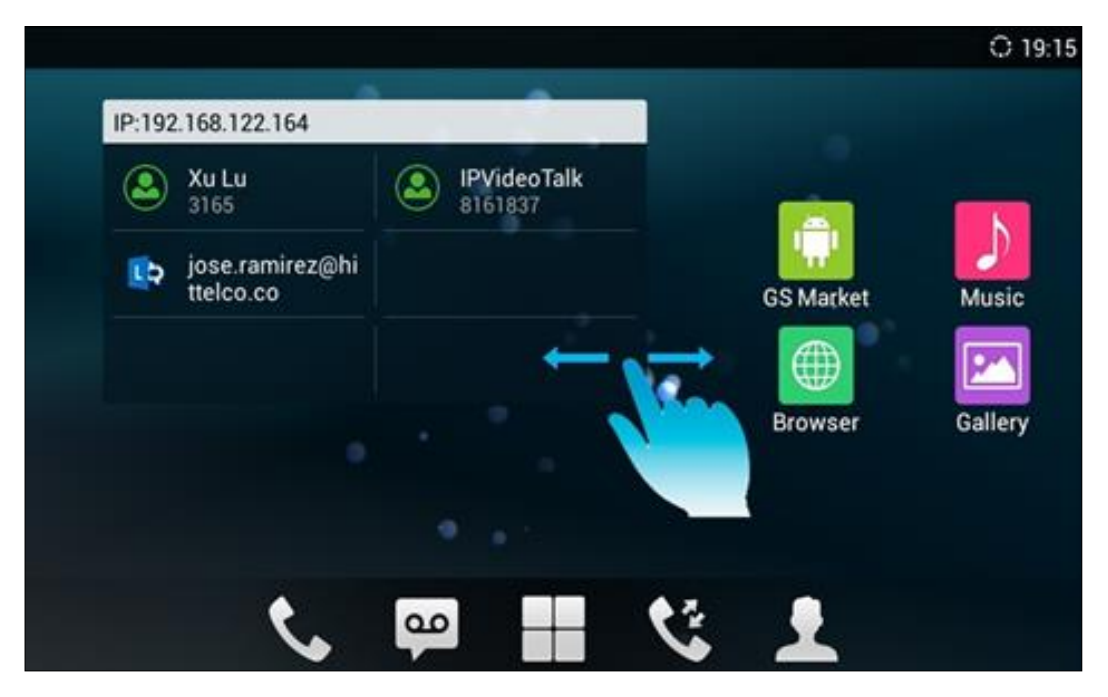

Figure 16: GXV3275 Switch Idle Screens

#### **SET UP IDLE SCREEN**

#### • Set home screen

Follow the steps below to set up the HOME screen.

1. GXV3275 is up and running on idle screen.

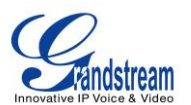

- 2. Press the MENU button and tap on "**Preview**" option. This will zoom out all the screens as shown in *[Figure 17: Set up Home Idle Screen]*.
- 3. The screen with  $\widehat{\mathbf{n}}$  displayed is the HOME screen. Others are shown with icon  $\widehat{\mathbf{n}}$ . Tap on the

icon 👘 to select the corresponding screen as the new HOME screen.

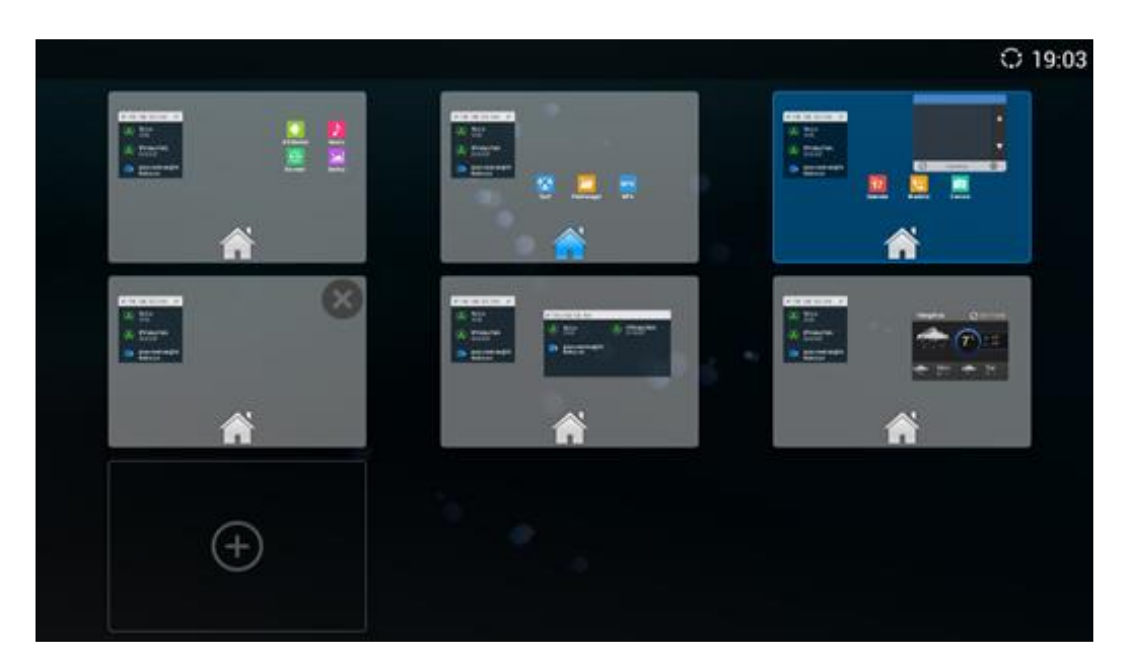

Figure 17: Set up Home Idle Screen

### • Add/Delete idle screen

As shown in *[Figure 17: Set up Home Idle Screen]*, the screen with the blue frame highlighted is the current idle screen on the LCD. Users could add or delete idle screen.

Add idle screen.

Tap on  $^{\oplus}$  to add a new idle screen. Users could add up to 9 idle screens.

> Delete idle screen.

Tap on 😢 on the top right of the idle screen to delete the idle screen. Please make sure the apps,

shortcuts or widgets on the idle screen are removed first. Otherwise, the  $\bigotimes$  icon won't show for the idle screen.

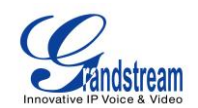

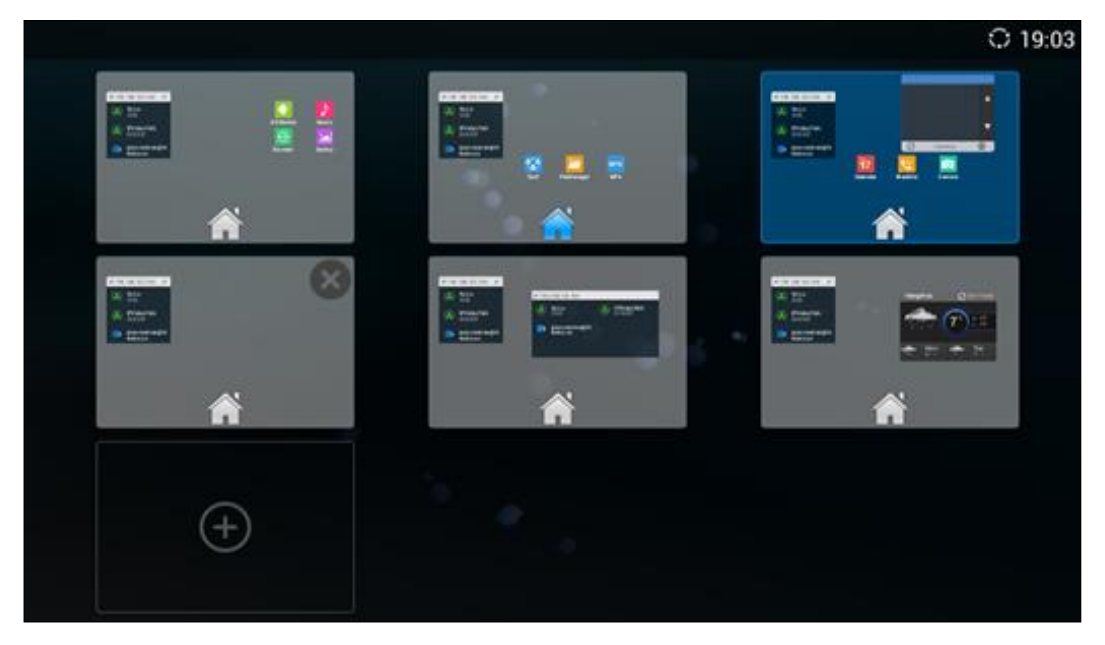

Figure 18: Delete Idle Screen

## **USE THE STATUS BAR**

The status bar on the top of the GXV3275 screen provides visual notifications for the system settings and status, as well as quick access for important system settings. To access it, on the GXV3275 idle screen, slowly slide down from the top to the bottom of the screen as the following figure shows.

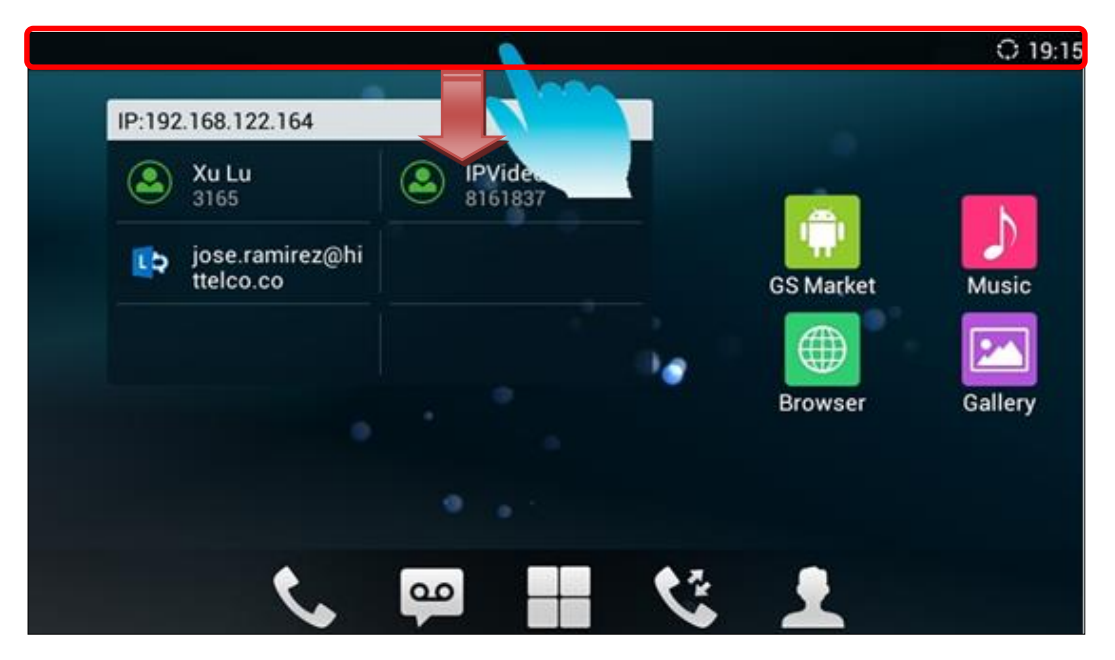

Figure 19: GXV3275 Top Status Bar

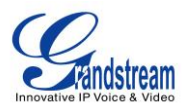

The running process will show up in the list. For example, the following figures indicates the Google Play app is being downloaded at the moment.

| GS Ma | arket |        |                                      |                 | <u>1</u> | <b>₽</b> ≱ 0 | 14:35 |
|-------|-------|--------|--------------------------------------|-----------------|----------|--------------|-------|
| НО    | T AF  | 05/13, | /2014 TUESDAY                        |                 | Clear    |              |       |
|       |       | ₹ Go   | ogle Play                            |                 | 29%      | ora Inter    |       |
|       |       | 9      | Voice Mail<br>You have new voice mai | il.             | 14:35    | tall         |       |
|       |       |        |                                      |                 |          | Jbe<br>Free  |       |
|       |       |        |                                      |                 |          | tall         |       |
|       | LQ    |        |                                      |                 |          | /eather      |       |
|       |       |        | Notification                         | System Settings | ;        | tall         |       |
|       |       |        |                                      |                 |          |              |       |

Figure 20: GXV3275 Top Status Bar - Notification

- Tap on the notification message to view the details.
- Slide the notification message to left side to remove it.

## **NOTIFICATIONS IN STATUS BAR**

The following table describes the icons used on the status bar for notification purpose.

| $\odot$ | Network connected via Ethernet cable.                |
|---------|------------------------------------------------------|
| (       | Trying to connect to the network via Ethernet cable. |
| ्र      | Network disconnected via Ethernet cable.             |
| ٩.      | Handset is off hook.                                 |

#### Table 6: GXV3275 Status Bar Notification Icons

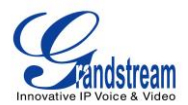

| <b>%</b>                  | Missed call.                                                                |
|---------------------------|-----------------------------------------------------------------------------|
| ৼ                         | One line is active.                                                         |
| <b>∢</b> »                | Speaker is being used.                                                      |
|                           | RJ9 headset is being used.                                                  |
| <b>n</b> *                | RJ9 headset mode is on. All the calls will be using RJ9 headset by default. |
| <b>e</b> e                | 3.5mm earphone is connected.                                                |
| (D(D <sup>4</sup> 0)<br>U | 3.5mm earphone is being used for calls.                                     |
| <sup>(DID</sup> ≔<br>Լյ   | The system has detected the 3.5mm earphone line order.                      |
| (i)                       | Wi-Fi is enabled and connected. Signal level: 1.                            |
| (î•                       | Wi-Fi is enabled and connected. Signal level: 2.                            |
| ( <del>?</del>            | Wi-Fi is enabled and connected. Signal level: 3.                            |
| (î:                       | Wi-Fi is enabled and connected. Signal level: 4.                            |
| E                         | Onscreen keyboard is activated.                                             |
| *                         | Bluetooth is enabled and connected.                                         |
| *                         | Bluetooth is enabled but not connected.                                     |
| Ū                         | Bluetooth headset is connected.                                             |
| _D                        | Bluetooth headset is being used for calls.                                  |
| ÷                         | Downloading files via Bluetooth.                                            |
| $\heartsuit$              | Alarm is set up and enabled.                                                |
| 20                        | DND is enabled.                                                             |

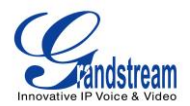

| <u>4</u>    | Mute is enabled.                                                                                                    |
|-------------|----------------------------------------------------------------------------------------------------|
| ∎×          | Silent mode is enabled. When it's on, the incoming call/message won't produce ring tone/notification tone from phone's speaker. |
|             | SD Card is inserted.                                                                                                    |
| B           | SD Card space full.                                                                                                    |
| Ŷ           | USB flash drive is inserted.                                                                                                    |
| Ŧ           | Downloading files via Internet connection.                                                                                      |
| Ô           | Updating applications.                                                                                                    |
| 7           | Calendar has event scheduled.                                                                                                   |
| 9           | Unread voicemail to be retrieved.                                                                                               |
| $\bowtie$   | Unread Email to be retrieved.                                                                                                   |
| FTP         | FTP server is running.                                                                                                    |
| ও           | Incoming call from blacklist contact.                                                                                           |
| <u>®</u>    | Camera is disabled.                                                                                                    |
|             | Contact storage is full.                                                                                                    |
| нрмі        | HDMI cable is connected to display device.                                                                                      |
| œ           | New SMS message to be retrieved.                                                                                                |
| R           | SMS Message sent failure.                                                                                                    |
| <b>ü</b>    | The phone is powered up using PoE.                                                                                              |
| <b>\$</b> , | Call forward is set up for SIP account 1.                                                                                       |
| <b>\$</b>   | Call forward is set up for SIP account 2.                                                                                       |

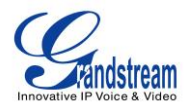

| <b>\$</b> 3 | Call forward is set up for SIP account 3. |
|-------------|-------------------------------------------|
| \$₹4        | Call forward is set up for SIP account 4. |
| <b>€</b> ₅  | Call forward is set up for SIP account 5. |
| <b>\$</b> . | Call forward is set up for SIP account 6. |
| G           | More notifications on the status bar.     |
| <b>\</b>    | USB mouse is connected.                   |
| ►           | Music is playing using music app.         |
| Ē7          | PPPoE is connected.                       |
| ×           | PPPoE is not connected.                   |
| ▲           | Warning message.                          |

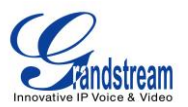

#### SYSTEM SETTINGS IN STATUS BAR

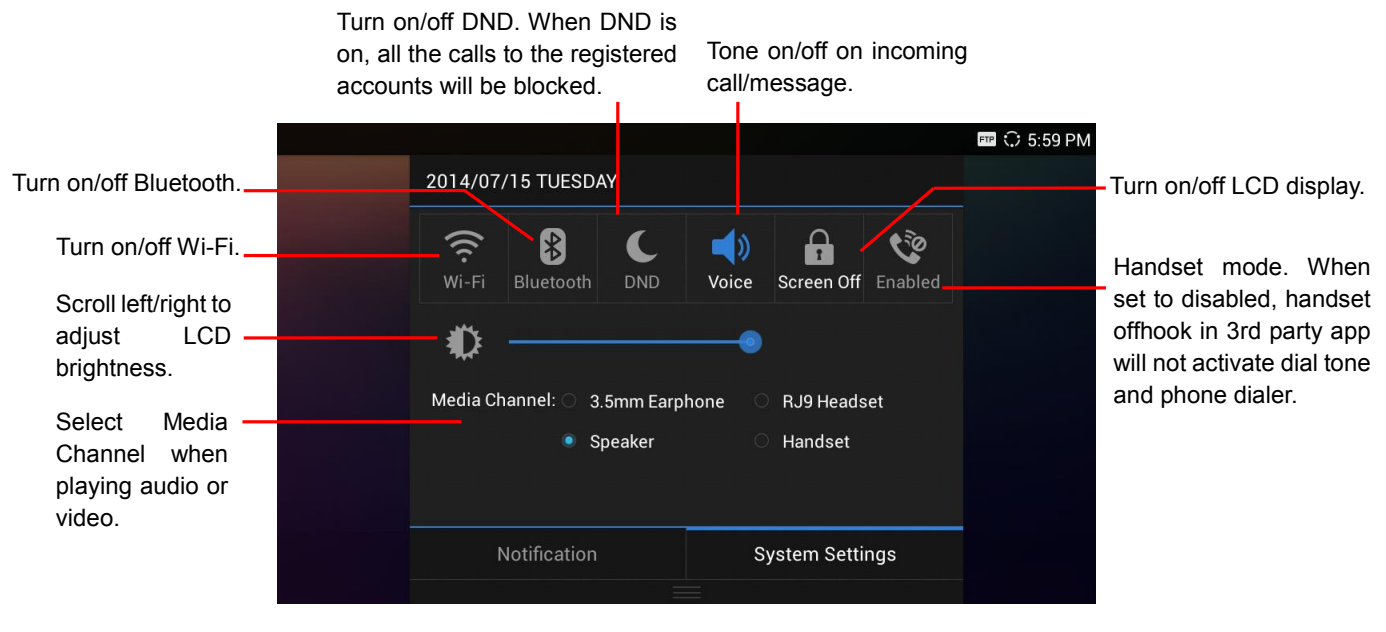

Slide down the top status bar and select **System Settings**. Users will see the following settings.

Figure 21: System Settings in Status Bar

# ∕ ∧ Note:

**Handset Mode** is for audio path and GXV3275 dialer control when running 3rd party app that uses media path. Currently there are three options supported:

- **Enabled:** Default mode. When handset is lifted, audio will come through handset and the GXV3275 default dial screen will show.
- **Disabled:** In this mode, when running the 3rd party app, if handset is lifted, the audio path will switch to handset but GXV3275 default dial screen won't show (users won't hear dial tone either). Onhook the handset, the audio path will be switched to speaker. Under this mode, even the GXV3275 is not using the 3rd party app, picking up the handset will not activate the GXV3275 dialer. (Users can still use Speaker button to activate GXV3275 dialer under this mode.)
- Auto: In this mode, the GXV3275 will automatically detect if the audio path is used by 3rd party app first. If so, it will use the handset mode "Disabled". Otherwise, keep it in "Enabled" mode. Please note that running the 3rd party app doesn't necessarily mean the audio path is used by the 3rd party app. If the audio path is not occupied by the 3rd party app, the GXV3275 will still use the handset mode "Enabled".

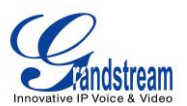

## **USE THE GXV3275 KEYS**

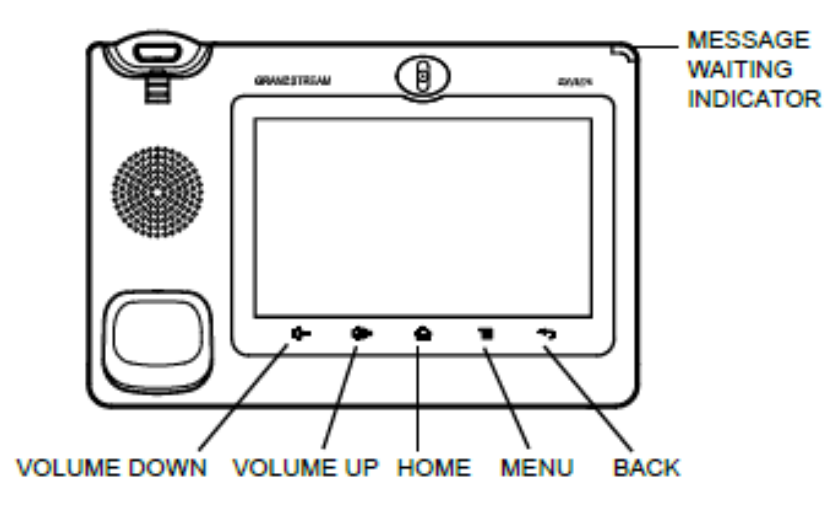

Figure 22: GXV3275 Keys

#### Table 7: GXV3275 Keys

| Volume Down | Tap to turn down the call volume and media volume.                                                                                                    |
|-------------|----------------------------------------------------------------------------------------------------|
| Volume Up   | Tap to turn up the call volume and media volume.                                                                                                    |
| Home        | Tap to go back to <b>Home</b> screen; or touch and press for about 2 seconds, the current running applications and <b>Applications</b> softkey will show to manage the applications. |
| Menu        | Tap to view options for different screens or applications.                                                                                                    |
| Back        | Tap to go back to the previous menu.                                                                                                    |

#### **KEYPAD SHORTCUT FUNCTIONS**

The GXV3275 supports keys shortcuts for certain special system functions.

### Screenshot

Press the Menu button for about 3 seconds to capture screenshot. The screenshot can be accessed via **FileManager**->**Internal Storage**->**Pictures**->**Screenshots**. The screenshot picture size is 1024x600 pixels.

• Firmware upgrade via SD card

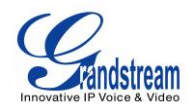

- 1. Insert the SD card to the GXV3275. The SD card should have the valid firmware bin file in it.
- 2. Power cycle the phone and the 5 LCD keys on the bottom of the screen will light up.
- 3. Wait for the LCD keys light to turn off.
- 4. Once the light is off, immediately press and hold both keys **1** (the first LCD key from the left)

and  $\mathbf{\hat{\omega}}$  (the third LCD key from the left) at the same time.

- 5. Release the keys when the LCD screen displays the upgrading bar.
- 6. The phone will start the upgrading process.

## **USE THE ONSCREEN KEYBOARD**

The GXV3275 onscreen keyboard can be activated by tapping on an input field.

### • English Keyboard

This is the default keyboard on GXV3275. Tap on *to access input options to switch input methods.* 

| q    | w | е                     | r | t | у            | u | i | Ο      | р | ×   |
|------|---|-----------------------|---|---|--------------|---|---|--------|---|-----|
| a    | s | d                     | f | g | h            | j | k |        |   | Q,  |
| ۍ    | z | x                     | С | v | b            | n | m | !<br>, | ? | ۍ   |
| ?123 | 차 | <b>/</b> <sup>@</sup> |   |   | English (US) | ) |   | n<br>• |   | : * |

Figure 23: GXV3275 Onscreen Keyboard - English Keyboard

To switch input between lowercase and uppercase, tap on [ (lowercase) or ( uppercase). 0 W Ε R U 0 Ρ × S D F G н Κ Q Δ . 1 Z X С В Ν Μ V 4 퍜 ?123

Figure 24: GXV3275 Onscreen Keyboard - Lowercase and Uppercase

• Number and symbols

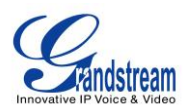

To input number and symbols, tap on **?123** on the default keyboard to switch to number/symbols. Tap

on ABC to switch back.

| #     | Ś | % | . & | *   |           | + | ( |   | Г | Q   |
|-------|---|---|-----|-----|-----------|---|---|---|---|-----|
| ~ \ { | < | > | -   | :   | ;         | , |   | ! | ? | ~\{ |
| ABC   | / | @ |     | Eng | lish (US) |   |   | " | _ |     |

Figure 25: English Keyboard - Number and Symbols

Tap on  $\frown$  to access more symbols.

| ~    | • | Ι | • | √  | π           | ÷  | ×   | §   | Δ | ×      |
|------|---|---|---|----|-------------|----|-----|-----|---|--------|
| £    | ¢ | € | ¥ | ٨  | c           | ,  | ± · | { } |   | Q,<br> |
| ?123 | \ | © | ß | тм | %           | ]  | ]   | i   | ż | ?123   |
| ABC  |   |   |   |    | English (US | 5) |     |     |   |        |

Figure 26: English Keyboard - More Symbols

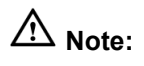

- To configure keyboard and input options, users could go to Settings->Language & Keyboard-> Keyboard & Input Methods.
- Users could touch and press the key on the keyboard for about 2 seconds to input the alternate character. For example, touch and press the "+" key for about 2 seconds can get the selection "±".

## **USE THE MESSAGE WAITING INDICATOR**

The GXV3275 message waiting indicator LED is on the upper right corner of the device. It could notify the users with different messages and status of the phone. Please refer to the status description below. **The priority for the LED indicator is from high to low in the following table**.

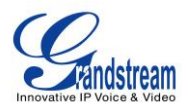

| Color | LED Status    | Description                                                        |
|-------|---------------|--------------------------------------------------------------------|
|       | Fast Flashing | Incoming call                                                      |
|       | Solid         | Calling, Talking, Conferencing, Screensaver on when the LCD is off |
|       | Slow Flashing | A call is on hold                                                  |
|       | Flashing      | Missed call (s), New voicemail (s), New SIP Message (s)            |
|       | Solid         | High memory usage, Maximum contact storage                         |
|       | Fast Flashing | Upgrading                                                          |
| OFF   | OFF           | Normal                                                             |

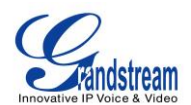

## MAKE PHONE CALLS

## **REGISTER SIP ACCOUNTS**

The GXV3275 supports up to 6 independent SIP accounts, including a pre-configured IPVideoTalk account registered on account 6. Users can make video calls and send messages to other IPVideoTalk accounts registered on another GXV32xx/GXV31xx. Each account can have separate SIP servers, usernames and NAT configurations.

### ACCOUNT STATUS

On the idle screen, the account widget shows account name, number and registration status.

- The following figure shows the accounts are successfully registered (account icon is green).
- If the account icon is grey, it's still trying to register or unable to register.
- If the users have enabled Shared Call Appearance on the registered account, the account icon will be

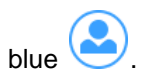

• Microsoft Lync account and Bluetooth handsfree profile account will be displayed here too (if any).

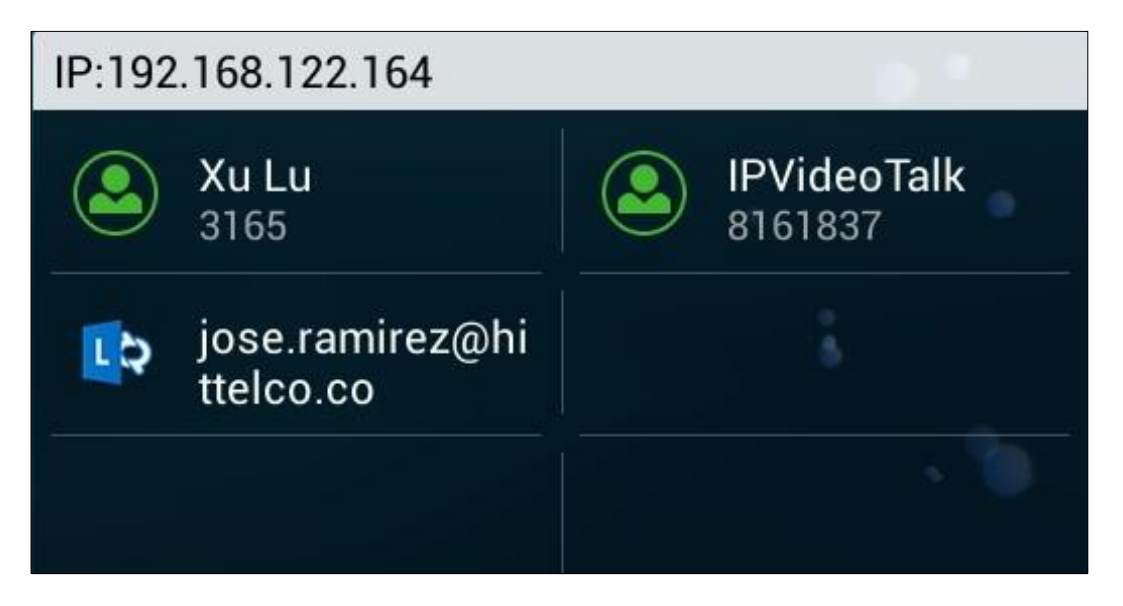

Figure 27: GXV3275 Account Widget

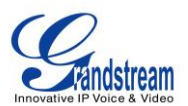

### **CONFIGURE SIP ACCOUNT**

To register SIP account, users could directly configure from phone's LCD menu->Settings->Advanced Settings->Account. Or users could log in the GXV3275 web GUI->Account page to fill in the necessary registration information, i.e., Account active, Account name, SIP Server, SIP User ID, SIP Auth ID, SIP Auth Password and etc. Once the correct information is entered and saved, the account registration status will show on the main screen.

## ▲ Note:

For web GUI login and configuration information, please refer to GXV3275 Administration Guide.

Once the account is successfully registered, users could use one of the following ways to bring up dial screen to start making calls.

- Take the handset off hook.
- Select an account from the account widget in the idle screen.
- On the bottom of the idle screen, tap on 🔪 icon to open dial screen.
- Tap on to open "Phone" application which will bring up dial screen.

| Enter Number           |                     |          |          |          | 📞 🗘 19:19  |
|------------------------|---------------------|----------|----------|----------|------------|
| No Call                | Call                | 4        |          |          | 🌜 📣        |
| Xu Lu<br>3165          | 3211<br>3211        |          |          |          |            |
| IPVideoTalk<br>8161837 | 3566<br>3566        | 1        | 2<br>ABC | 3<br>DEF |            |
|                        | <b>3000</b><br>3000 | 4        | 5        | 6        | J          |
|                        | 3567<br>3567        | GHI<br>7 | 3KL      | <b>Q</b> | Audio Call |
|                        | <b>3304</b><br>3304 | PQRS     | TUV      | WXYZ     | o          |
|                        | <b>3301</b><br>3301 | *        | 0        | #        | Video Call |

Figure 28: GXV3275 Dial Screen

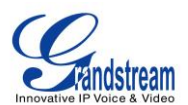

## **DIAL A NUMBER DIRECTLY**

- 1. Use the methods mentioned above to open dial screen [Figure 28: GXV3275 Dial Screen].
- 2. Select the account to dial out on the left panel of the dial screen. The selected account will be highlighted in grey background.
- 3. Enter the digits to be dialed out using the keypad. If the digit matches call history, a list of numbers will be displayed for users to select.
- 4. Tap on (audio call only) or (video call) to send the number. If no key is pressed, by default the call will be automatically dialed out after 4 seconds timeout.

## A Note:

- By default, the "No Key Entry Timeout" is 4 seconds, meaning if no key is pressed after starting entering number, the call will be automatically sent out after the timeout. The timeout interval can be configured under web GUI->Account->Call Settings.
- GXV3275 allows users to press # key as SEND key. This behavior can be disabled via option "Use # as Dial Key" under web GUI->Account->Call Settings.
- When the user enters the digit on the dial screen, if there is digit matching call history, or contacts name/number, the drop-down list will show the numbers. For example, if "John" is saved in the contacts, entering 5 (JKL) 6 (MNO) 4 (GHI) 6 (MNO) will show call log with 5646 as the first four digits, as well as John's number. Users could then directly select one of them from the list, instead of entering all the digits.

## REDIAL

Users can dial out the last dialed number if there is dialed call log, using the same SIP account making the call last time.

- 1. Enter the dial screen.
- 2. A list of dialed call will be displayed on the left side of the dial pad. Tap on the number you would like to call to redial.

## DIAL A NUMBER VIA CONTACT

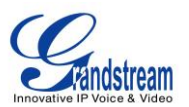

Follow the steps below to dial a number via Contact.

- 1. Access Contacts by tapping on kicon on the bottom of the idle screen, or selecting rom phone's menu.
- 2. Navigate in the contacts entries by sliding up/down on the screen.
- 3. Tap on the dial icon for the contact 💟.

| Contacts |           | O 19:29      |
|----------|-----------|--------------|
| 👤 ★      | <u> 2</u> |              |
| A        |           | 9 contacts 🧧 |
| andy     | 3546      | S (=)        |
| D        |           | F            |
| Dad      | 8888      | S 🗐          |
| L        |           | î            |
| Leo      | 3514      | S (          |
| lily     | 3000      | S (=)        |
| м        |           | v            |
| Mark     | 3245      | S (=)        |

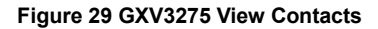

## DIAL A NUMBER VIA CALL HISTORY

- 1. Access Call History by tapping on <sup>SS</sup> icon on the bottom of the idle screen, or selecting <sup>SS</sup> from the phone Menu.
- 2. The LCD will display all call history types: "All", "Missed", "Outgoing" and "Incoming" calls.
- 3. Navigate in the call history list by selecting the call history category and sliding up/down on the screen.
- 4. Tap on the entry to dial out.

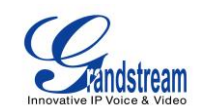

| CallHistor | y(54)                |                                                          | <mark>हाम</mark> <b>च</b> ि ; | 🗘 18:46   |
|------------|----------------------|----------------------------------------------------------|-------------------------------|-----------|
| <b>\$</b>  |                      | <u>v v v</u>                                             |                               | Ŵ         |
|            | <b>₽</b><br><b>℃</b> | Bill<br>1002-Emily Duration                              | 18:39<br>on 00:00             | $\langle$ |
|            | •                    | 2000<br>2000-Emily Duration                              | 17:39<br>on 00:00             | >         |
|            | •                    | 192.168.40.241:5060<br>192.168.40.241:5060-Emily Duratio | 17:19<br>on 00:32             | >         |
|            | <b>₽</b><br><b>\</b> | 1001 03/<br>1001-Emily Duratio                           | 1717:27<br>n 00:00            | >         |
| 2          | <b>₽</b><br><b>\</b> | Ricky03/1099-EmilyDuration                               | 1717:21<br>on 00:00           | >         |
|            | <b>₽</b><br>\$2      | *771002 03/<br>*771002-Emily Duratio                     | 1717:21<br>on 00:00           | >         |

#### Figure 30 GXV3275 Call History

## **DIRECT IP CALL**

Direct IP Call allows two phones to talk to each other in an ad-hoc fashion without a SIP proxy. VoIP calls can be made between two phones if:

- Both phones have public IP addresses; Or
- Both phones are on the same LAN/VPN using private or public IP addresses; Or
- Both phones can be connected through a router using public or private IP addresses (with necessary port forwarding or DMZ).

To make a direct IP call, please follow the steps below:

- 1. Off hook the phone or select account in the idle screen to bring up dial screen on GXV3275;
- 2. Under "Mode" button in the call screen, tap on it and select the mode as "IP Call";
- 3. Input the target IP address. For example, if the target IP address is 192.168.1.60 and the port is 5062 (i.e., 192.168.1.60:5062), input the following:

#### 192\*168\*1\*60#5062

The \* key represents the dot (.) and the # key represents the colon (:).

4. Tap on (audio call only) or (video call) to dial out.

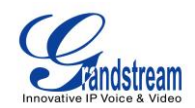

| Enter Number               |                                   |                 |                 |                 | <b>%</b> 🗘 19:34       |
|----------------------------|-----------------------------------|-----------------|-----------------|-----------------|------------------------|
| No Call                    | IP Call                           |                 |                 |                 | <b>\$</b>              |
| (3) Xu Lu<br>3165          | <b>192.168.124</b><br>192.168.124 | 192.1           | 68.124          | .123:5          | 062                    |
| IPVideoTalk<br>8161837     |                                   | 1               | <b>2</b><br>ABC | 3<br>DEF        | ×                      |
| Lync 2013<br>jose.ramirez@ |                                   | <b>4</b><br>GHI | <b>5</b><br>JKL | <b>6</b><br>MNO | <u>.</u>               |
|                            |                                   | 7<br>PQRS       | <b>8</b><br>TUV | 9<br>WXYZ       | Audio Call             |
|                            |                                   | *               | 0               | #               | <b>O</b><br>Video Call |

#### Figure 31 Direct IP Call

# ⚠ <sub>Note:</sub>

- The # will represent colon ":" in direct IP call rather than SEND key as in normal phone call;
- Port number is not mandatory when making direct IP call;
- Users need activate the first account on the GXV3275 to complete direct IP call;
- If you have a SIP server configured, direct IP call still works. If the devices are behind NAT, users might need configure NAT Traversal before using direct IP call. If you are using STUN, direct IP call will also use STUN;
- The phone needs to configure option "User Random Port" to "No" to accept direct IP calls;
- In GXV3275 Contacts, if the phone number is IP address, direct IP call can be made by dialing this contact.

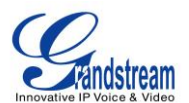

## **ANSWER A CALL**

#### SINGLE INCOMING CALL

• When the phone is in idle and there is an incoming audio call, the phone will show the call screen as below. Tap on "Answer" softkey to answer the call via speaker, or pick up the handset the answer the call.

| Ringing              |                 | 😋 📣 🔿 19:36 |
|----------------------|-----------------|-------------|
| 1 call<br>+ Add Call | Ringing (Xu Lu) |             |
| 🈋 andy →             |                 |             |
|                      | andy            |             |
|                      | 3546            |             |
|                      | Answer          | Reject      |

Figure 32: Single Incoming Call - Audio

 When the phone is in idle and there is an incoming video call, the phone will show the call screen as below. To answer the call with audio only, tap on "Audio Answer" to answer the call via speaker, or pick up the handset. To answer the call with both audio and video, tap on "Video Answer". During video call, the audio will switch to handset if picking up the handset.

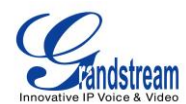

| Ringing    |              |                 | 🍤 🛱 🕴 🗘 22:14 |
|------------|--------------|-----------------|---------------|
| 1 call     |              | Binging (Xu Lu) |               |
| + Add Call |              |                 |               |
| 📞 Leo 🔷 👌  |              |                 |               |
|            |              | Leo             |               |
|            |              | 3514            |               |
|            | Audio Answer | Video Answer    | Reject        |

Figure 33: Single Incoming Call - Video

 If the phone set the "Preview" feature for the incoming call from Web UI, the phone will display one more key "Preview" when there is an incoming video call. End users will preview the remote end without answering the video call. After previewing, end user can tap "Answer" key to answer the video call or "Reject" key to reject it. This feature should be supported by the SIP server. Please contact service provider for more information.

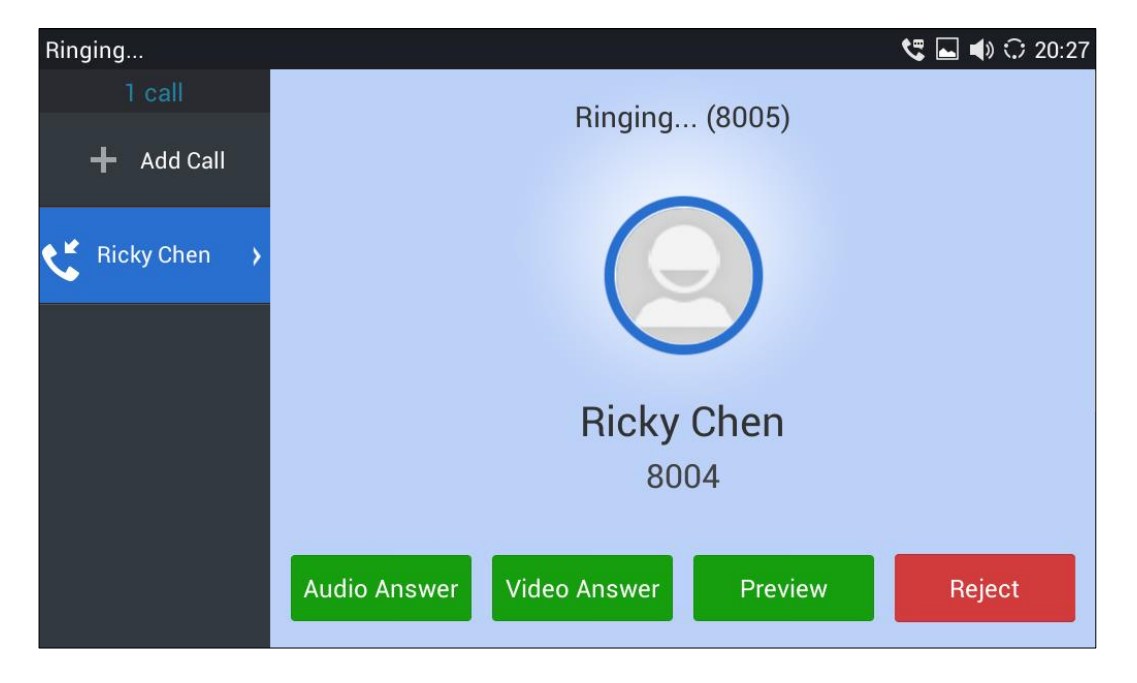

Figure 34: Single Incoming Call – Preview-1

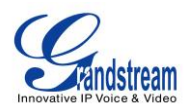

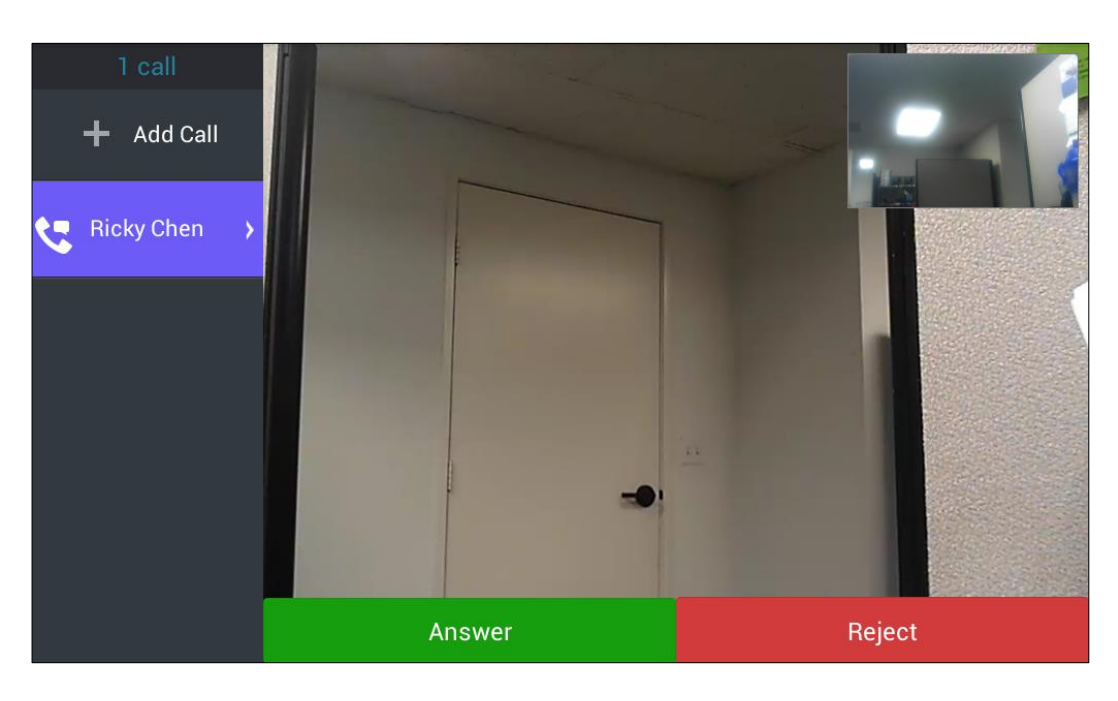

Figure 35: Single Incoming Call – Preview-2

### **MULTIPLE CALLS/CALL WAITING**

1. When there is another incoming call during active call, users will hear a call waiting tone, with the LCD displaying the caller name and ID for the incoming call. In the prompt window, it shows new incoming call from "Bill" with the caller number; the account bar in purple is the current active call with "Ricky".

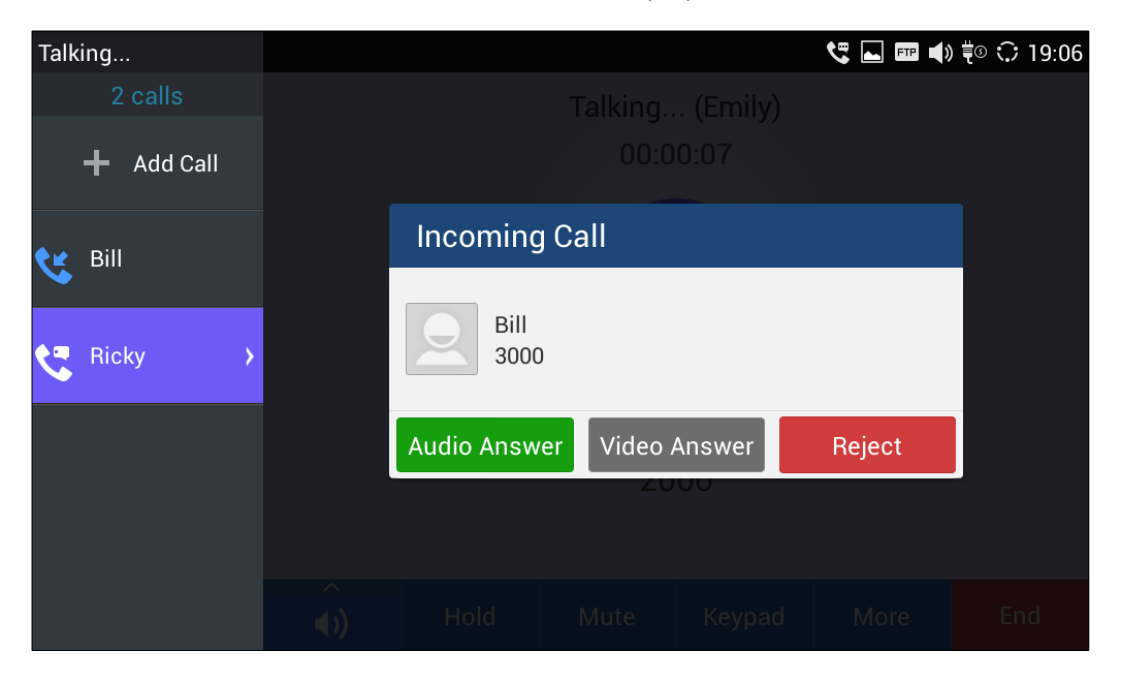

Figure 36: Call Waiting

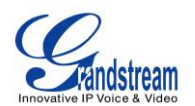

- 2. Similar to single incoming call, if the incoming call is video call, users can choose "Audio Answer" or "Video Answer" to answer the call.
- 3. Once the new call is answered, the current active call will be placed on hold. If the new call is rejected by tapping on "Reject" softkey, the current active call will not be interrupted.

## CALL HOLD

During the active call, press HOLD softkey on the bottom of the screen to put the call on hold. The LCD screen will show as below. To resume the call, press UNHOLD softkey on the bottom of the screen.

| Saving screenshot | t             |          |          |         |      |     |
|-------------------|---------------|----------|----------|---------|------|-----|
|                   |               |          | Holding. | (Emily) |      |     |
| + Add Call        |               | 00:01:23 |          |         |      |     |
| 🈋 Ricky 🔸         |               |          |          |         |      |     |
|                   | Ricky<br>1099 |          |          |         |      |     |
|                   |               |          |          |         |      |     |
|                   | <b>(</b> )    | Unhold   | Mute     | Keypad  | More | End |

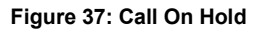

## CALL RECORDING

- 1. During the call, users could record the conversation to the phone by tapping on "More"->"Start Recording" on the call screen.
- 2. If need to stop the recording, tap on "More"->"Stop Recording" or hang up the call.
- 3. The recording files can be retrieved from the GXV3275 application "Recorder"->"Call" category.

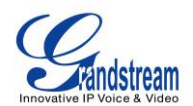

| Talking    |     |      |           |                 | ९ 🖬 🖬 🐗                                            | ) ∜☉ 🗘 16:50 |
|------------|-----|------|-----------|-----------------|----------------------------------------------------|--------------|
| 1 call     |     |      | Talking   | . (Emily)       |                                                    |              |
| + Add Call |     |      | 00:0      | 0:09            |                                                    |              |
| Ricky >    |     |      | Ric<br>10 | <b>ky</b><br>99 | Transfer<br>Start<br>Recording<br>Video On<br>Conf |              |
|            | (i) | Hold | Mute      | Keypad          | More                                               | End          |

Figure 38: GXV3275 Call Recording

## MUTE

During an active call, press the MUTE softkey on the bottom of the screen to mute the call. The mute icon

 $\frac{2}{2}$  will be displayed in the status bar on the top of the screen. Press the UNMUTE softkey on the bottom of the screen to unmute the call.

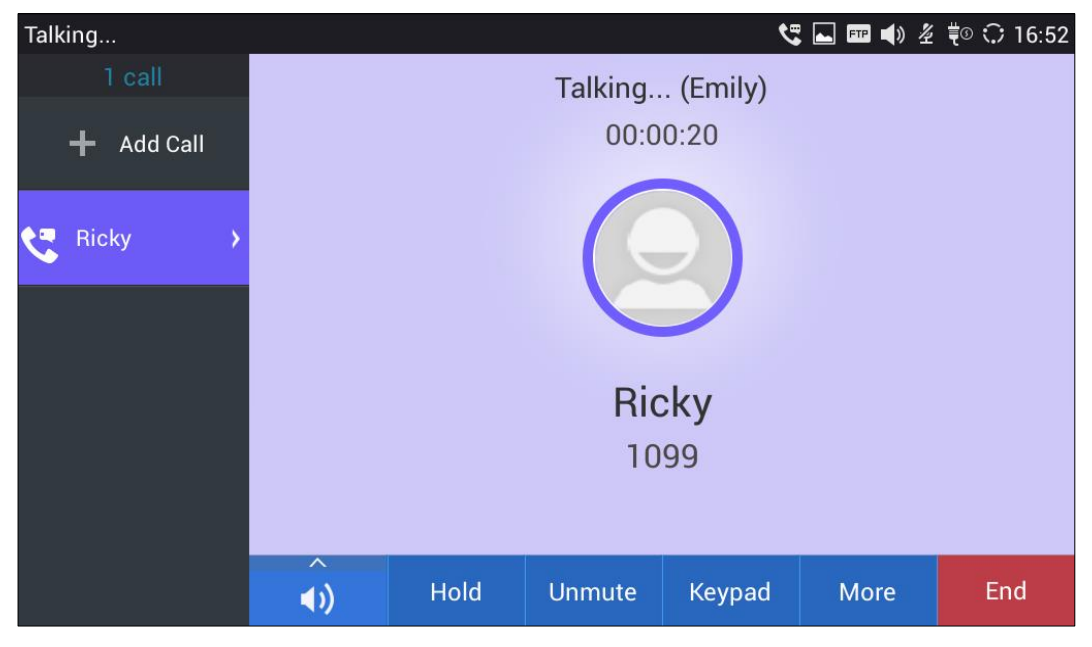

Figure 39: GXV3275 Call Mute

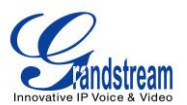

## TURN ON VIDEO DURING AUDIO CALL

Users could establish audio call first and then turn on video or accept video request during the call if the other party supports video call as well.

• Turn on video during audio call

During an active audio call, on the call screen, tap on "More" and select "Video On", a video request will be sent to the other party.

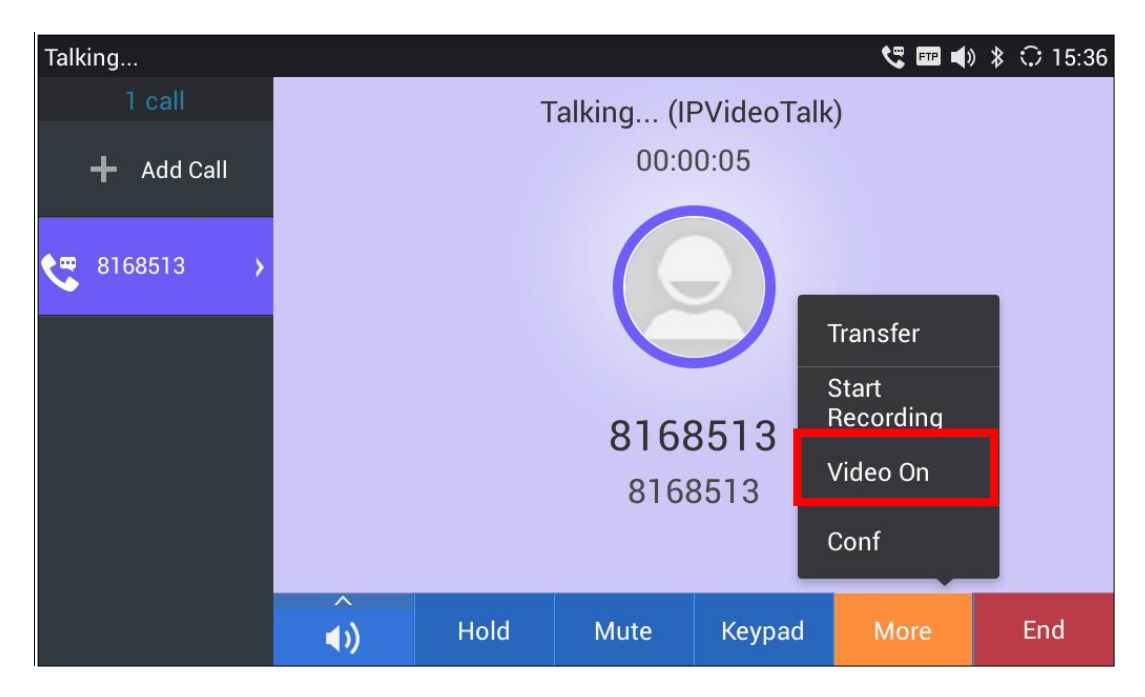

Figure 40: Turn on Video during Audio Call

• Accept video request

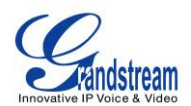

| Talking   |         |               |              |           | 🗖 🖧 📼 🔹 | \$ 🗘 15:37 |  |
|-----------|---------|---------------|--------------|-----------|---------|------------|--|
| 1 call    |         | Т             | alking (IF   | VideoTalk | .)      |            |  |
|           | D       | o you want to | accept video | ? Yes     | or No   |            |  |
| 8168513 > |         |               |              |           |         |            |  |
|           |         |               |              |           |         |            |  |
|           | 8168513 |               |              |           |         |            |  |
|           | 8168513 |               |              |           |         |            |  |
|           |         |               |              |           |         |            |  |
|           | < >>    | Hold          | Mute         | Keypad    | More    | End        |  |

Figure 41: Accept Video during Audio Call

If the GXV3275 receives video request during the audio call, a message "Do you want to accept video?" will be prompted. Select "Yes" to establish video during the call.

## SWITCH AUDIO CHANNEL DURING CALL

- The GXV3275 allows users to switch among handset, speaker or headset (RJ9 headset, 3.5mm earphone, Plantronics EHS headset and Bluetooth headset) when making calls.
- During a call, tap on the first softkey on the bottom to switch audio channel. Tap on icon

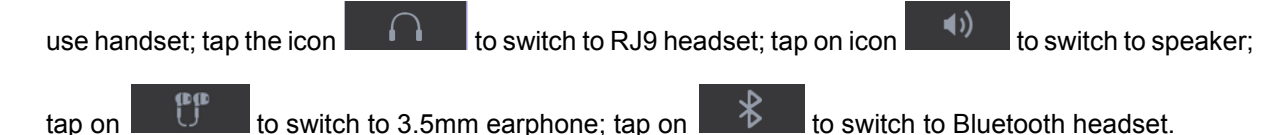

- If Bluetooth headset is connected, the audio will be automatically switched to Bluetooth headset once the call is established.
- The status bar on the top or the screen shows the current audio channel being used during the call. If pressing the corresponding key for the currently used audio channel, the call will be hang up.

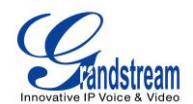

| Talking    |              |      |         | ৎ         | . 📼 🗔 nº n | ‡⊚ 🗘 10:13 |
|------------|--------------|------|---------|-----------|------------|------------|
| 1 call     |              |      | Talking | . (Emily) |            |            |
| 🕂 Add Call |              |      | 0:00    | 0:46      |            |            |
| 😋 Bill 🔸   |              |      |         |           |            |            |
|            | $\bigcap$    | Bill |         |           |            |            |
|            | S.           |      | 30      | 00        |            |            |
|            | ∢»)          |      |         |           |            |            |
|            | $\hat{\cap}$ | Hold | Mute    | Keypad    | More       | End        |

Figure 42: Switch Audio Channel during Call 1

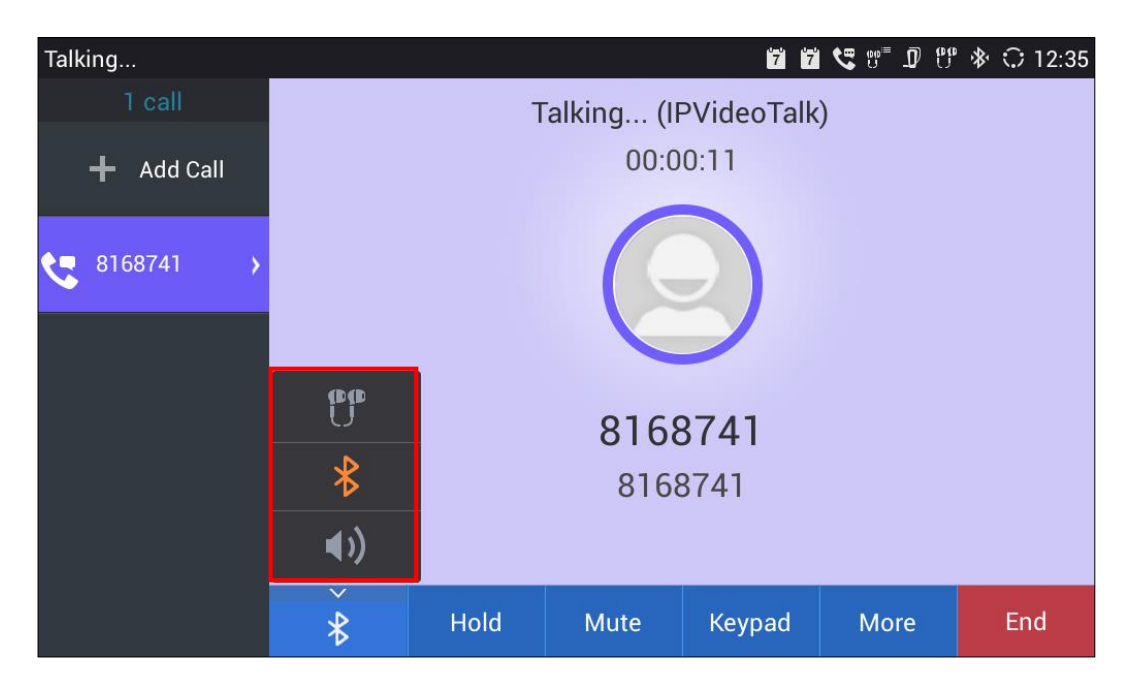

Figure 43: Switch Audio Channel during Call 2

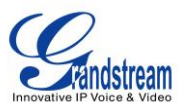

## **CALL TRANSFER**

A call can be transferred to another party during the call. The GXV3275 supports blind transfer and attended transfer.

### **BLIND TRANSFER**

- 1. During the active call, tap on "More" softkey.
- 2. Select "Transfer" to bring up the transfer screen.
- 3. Select transfer mode as "Blind" by tapping on the highlight area in *[Figure 44: Blind Transfer]*. The default transfer mode is "Blind".
- 4. Enter the digits.
- 5. Tap on "Send" softkey.
- 6. The call will be transferred and GXV3275 will hang up the call.

| Talking    |       |                 |                 | • 🖬 🖃 🛠         | 📞 ቹ 😳 16:54 |
|------------|-------|-----------------|-----------------|-----------------|-------------|
| 1 call     | Blind |                 |                 |                 |             |
| + Add Call |       |                 |                 |                 |             |
| 😋 Ricky >  |       | 1               | <b>2</b><br>ABC | <b>3</b><br>Def |             |
|            |       | <b>4</b><br>GHI | <b>5</b><br>JKL | <b>6</b><br>MNO | Send        |
|            |       | 7               | 8               | 9               |             |
|            |       | PQRS            | TUV             | WXYZ            |             |
|            |       | *               | 0               | #               | Contacts    |

#### Figure 44: Blind Transfer

## ⚠ <sub>Note:</sub>

- If wrong digits are entered, tap on *to* delete the digit one by one;
- If users would like to cancel the transfer, press D button to go back to the previous talking screen.

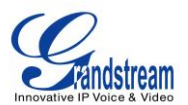

#### AUTO-ATTENDED TRANSFER

The GXV3275 support auto attended transfer which provides users a fast and easy way to complete attended transfer.

- 1. During the active call, tap on "More" softkey.
- 2. Select "Transfer" to bring up transfer screen.
- 3. Select transfer mode as "Attended" by tapping on the mode selection area as highlighted in *[Figure 45: Auto Attended Transfer]*.

| Talking    |          |                 |                 | - 🕫 🖬 🕯         | 🖕 ቹ 😳 16:54 |
|------------|----------|-----------------|-----------------|-----------------|-------------|
| 1 call     | Attended |                 |                 |                 |             |
| 🕂 Add Call |          |                 |                 |                 |             |
| Kicky >    |          | 1               | <b>2</b><br>ABC | <b>3</b><br>DEF |             |
|            |          | <b>4</b><br>GHI | <b>5</b><br>JKL | <b>6</b><br>MNO | Send        |
|            |          | 7               | 8               | g               |             |
|            |          | PQRS            | тиу             | WXYZ            |             |
|            |          | *               | 0               | #               | Contacts    |

Figure 45: Auto Attended Transfer

- 4. Enter the digits and then press the "Send" soft key on the right.
- 5. When the GXV3275 hears the ringback tone, the following screen will show. Users could tap on "Cancel" to cancel the transfer or simply hang up the call (by hanging up the handset) to complete call transfer before answer.

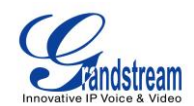

| Talking |     |                                                                                 |      |   | <b>ে</b> ১ | <b>↓</b> ₹º 🗘 11:28 |  |
|---------|-----|---------------------------------------------------------------------------------|------|---|------------|---------------------|--|
|         |     |                                                                                 |      |   |            |                     |  |
|         |     |                                                                                 | 1003 |   |            |                     |  |
|         | _   |                                                                                 | 1    | 2 | 3          | ×                   |  |
|         |     | Prompt                                                                          |      |   |            |                     |  |
|         | Cat | Cancel transferring, or end the call to access attended transfer before answer? |      |   |            |                     |  |
|         |     | Cancel                                                                          |      |   |            |                     |  |
|         |     |                                                                                 | PQRS |   |            |                     |  |
|         |     |                                                                                 |      |   |            | Contacts            |  |

Figure 46: Auto Attended Transfer - Transferring

6. If the call is answered, users could then simply hang up or press the "Transfer" soft key to complete the transfer. Also, before hanging up, users can tap on "Split" in the following screen to separate the calls, talking to the second established call while placing the first call on hold.

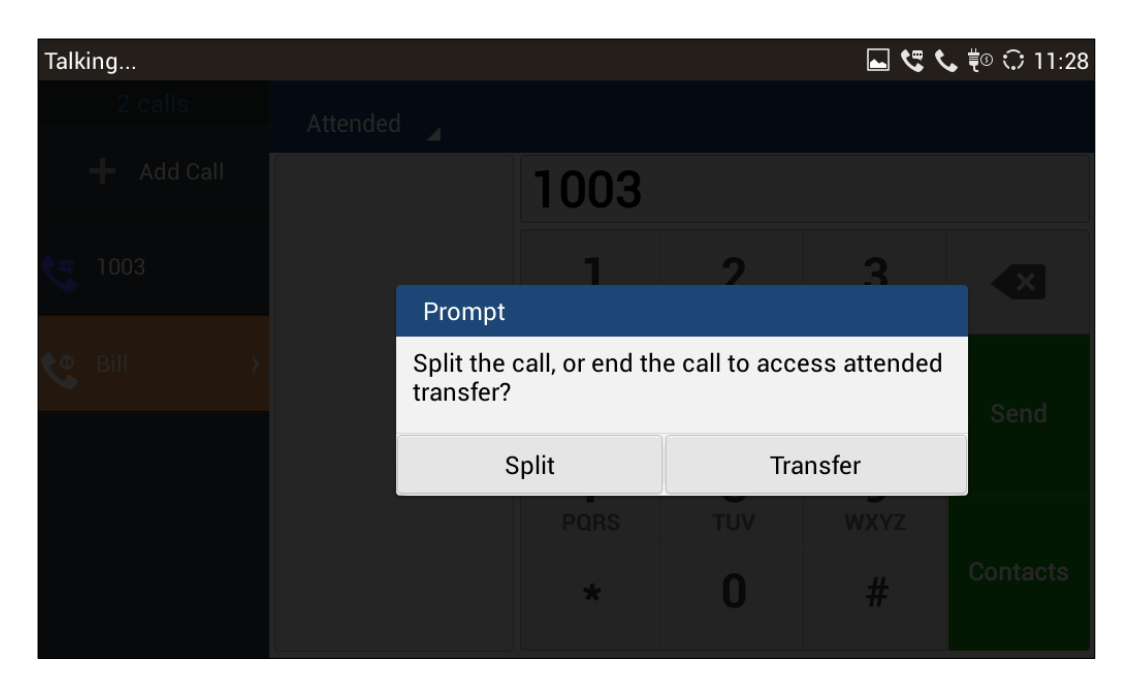

Figure 47: Auto Attended Transfer - Split

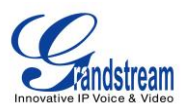

### ATTENDED TRANSFER

Besides auto-attended transfer, users could also consult the third party first before transferring the call.

- 1. During the active call, tap on "+ Add Call" on the left side of the screen to make the second call. This will place the current call on hold.
- 2. The second call establishes after the call is answered.
- 3. During the active call, tap on "More" softkey.
- 4. Select "Transfer" to bring up transfer screen. The first call on hold will be displayed

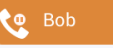

- 5. Tap on the call on hold **Bob** to transfer the call.
- 6. The call will be transferred and GXV3275 will hang up the call.

| Talking     |       |   |                 |                 | 🖬 😍 📼 Y         | 📞 ቹ 😳 11:50 |
|-------------|-------|---|-----------------|-----------------|-----------------|-------------|
|             | Blind | 4 |                 |                 |                 |             |
| Add Call    | 😍 Bob |   |                 |                 |                 |             |
| 😋 Clair 💦 👌 |       |   | 1               | <b>2</b><br>ABC | <b>3</b><br>DEF | ×           |
| C Bob       |       |   | <b>4</b><br>GHI | <b>5</b><br>JKL | <b>6</b><br>MNO | Send        |
|             |       |   | 7               | 8               | 9               |             |
|             |       |   | PQRS            | TUV             | WXYZ            |             |
|             |       |   | *               | 0               | #               | Contacts    |

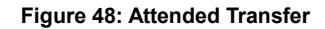

# ▲ Note:

- To transfer calls across SIP domains, SIP service providers must support transfer across SIP domains;
- If users would like to cancel the transfer, press 🕤 button to go back to the previous talking screen.

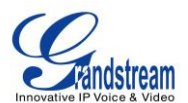

## **6-WAY CONFERENCE**

The GXV3275 supports up to 6-way audio conferencing.

### **INITIATE CONFERENCE**

- 1. When the phone is on call screen, tap on "More" softkey.
- 2. Select "Conf" to bring up conference screen;
- 3. Tap on to start adding party in conference;

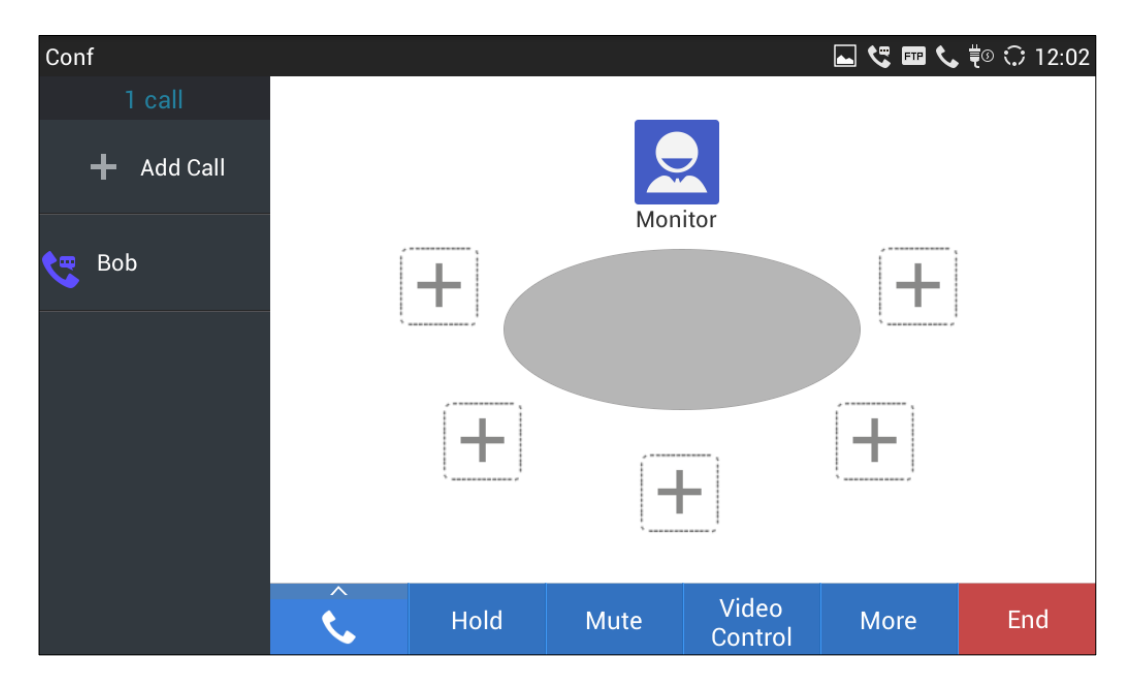

Figure 49: GXV3275 Conference Screen

4. Enter the number of the party and tap on "Invite" to add it to the conference.

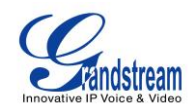

| Add Member             |                 |                 |                 | L 😍 💷 🕈          | 🖕 ቹ 😳 12:06 |  |
|------------------------|-----------------|-----------------|-----------------|------------------|-------------|--|
| Alice                  | Clair<br>1003   | 1003            |                 |                  |             |  |
| IPVideoTalk<br>8166617 | L Clair<br>1003 | 1               | <b>2</b><br>ABC | <b>3</b><br>DEF  | ×           |  |
|                        |                 | <b>4</b><br>GHI | <b>5</b><br>JKL | <b>6</b><br>MNO  | Invite      |  |
|                        |                 | 7<br>PQRS       | <b>8</b><br>TUV | <b>9</b><br>wxyz |             |  |
|                        |                 | *               | 0               | #                | Contacts    |  |

#### Figure 50: GXV3275 Conference - Add New Call to the Conference

If there are calls on hold, they will show up when adding member to the conference. Users could then tap on the call to add it to the conference directly.

| Add Member             |     |                  |                 | • 📼 🗅 🜮          | 📞 ቹ 😳 12:06 |
|------------------------|-----|------------------|-----------------|------------------|-------------|
| Alice                  | Bob |                  |                 |                  |             |
| IPVideoTalk<br>8166617 |     | 1                | <b>2</b><br>ABC | <b>3</b><br>DEF  | ×           |
|                        |     | <b>4</b><br>GHI  | <b>5</b><br>JKL | <b>6</b><br>MNO  | Invite      |
|                        |     | <b>7</b><br>PQRS | <b>8</b><br>TUV | <b>9</b><br>wxyz |             |
|                        |     | *                | 0               | #                | Contacts    |

Figure 51: GXV3275 Conference - Add Existing Call to Conference

5. Repeat the above step to add more parties in. The following figure shows a 3-way conference established.
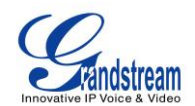

| Conf         |   |                  |        |                  | <b>*</b> 🛱 🖬 🖿  | <b>4</b> ) 🗘 12:16 |
|--------------|---|------------------|--------|------------------|-----------------|--------------------|
| 2 calls      |   |                  |        |                  |                 |                    |
| 🕂 Add Call   |   |                  |        |                  |                 |                    |
| Conference   |   |                  | IVIOII | ILOI             |                 |                    |
| 2 conf lines |   | 002<br>onnected! | 00:00  | 0:26             | 1003<br>Connect | ed!                |
|              |   |                  | H      |                  | +               |                    |
|              | ) | Hold             | Mute   | Video<br>Control | More            | End                |

Figure 52: 3-way Conference Call Established

### **REMOVE PARTY FROM CONFERENCE**

To remove a party from the conference:

1. Tap on the conference party's icon. The party will be highlighted with option icons "Mute" 2 and

"Remove" Displayed.

2. Tap on icon to remove the party from the conference.

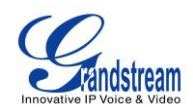

| Conf                           |   |                     |     |      | ९ 🖬 🖬 🗸 | ₹◎ 🗘 12:14 |
|--------------------------------|---|---------------------|-----|------|---------|------------|
| 2 calls                        |   |                     | _   | _    |         |            |
| 🕂 Add Call                     |   |                     | Mon | itor |         |            |
| ♀ Conference<br>2 conf lines → | * | ob<br>onnected!     |     | 0:19 | +       |            |
|                                |   | Clair<br>Connected! | E   |      |         |            |
|                                |   |                     |     |      |         | End        |

Figure 53: GXV3275 Conference - Remove Party from Conference

### **END CONFERENCE**

To end the conference, tap on End to disconnect all the parties from the conference. GXV3275 will hang up the call. If the remote party hangs up the call itself, it will be disconnected from the conference but other parties on GXV3275 will stay in the existed conference.

### HOLD AND RESUME CONFERENCE

During the conference, users could tap on the "Hold"/"Unhold" softkey to hold or resume the conference at any time.

### AUTO CONFERENCE MODE

The GXV3275 also supports "Auto Conference" which allows users to establish conference call in a quick and easy way, instead of adding the other parties one by one. To enable Auto Conference feature, go to web GUI->Advanced Settings->Call Features and set "Auto Conference" to "Yes".

To esablish call with auto conference when there are 1 or more calls on the GXV3275, simply tap on "More" softkey and select "Conf". All the calls on GXV3275 will be brought into the conference.

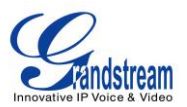

⚠ <sub>Note:</sub>

During the conference, if the initiator of the conference hangs up, the conference will end. If users wish to allow the remaining parties to stay in conversation after the initiator hangs up, the conference initiator should set "Transfer on 3-way Conference Hang up" to "Yes" in web GUI->Account page->Call Settings. This would allow the remaining parties to stay in the conference after the initiator exists the conference.

# **MISSED CALL**

When there is a missed call, the LCD will show missed call dialog on the idle screen.

| Missed Call |            |                          |                     |                         | ⊾ 💷 ቹ 🗘 12:25 |
|-------------|------------|--------------------------|---------------------|-------------------------|---------------|
|             |            |                          |                     |                         |               |
|             | IP:192.168 | .40.206                  |                     |                         |               |
|             | Alic 100   | ce                       | IPVideo1<br>8166617 | ⊺alk                    |               |
|             |            | You have 1 miss          | ed call (           | $\overline{\mathbf{x}}$ |               |
|             | <b>S</b>   | <b>Clair</b><br>10031001 | 12:                 | 25                      |               |
|             |            |                          |                     |                         |               |
|             |            |                          |                     |                         |               |
|             | <b>\$</b>  |                          |                     | МРК                     |               |
| Se          | ttings     | Conf                     | FileManager         | MPK                     |               |
|             |            |                          |                     | Ł                       |               |

Figure 54: Missed Call Screen

Users can tap on the missed call entry to access the missed call log. To close the missed call screen and return to the idle screen, tap on 🛞 on the upper right of the dialog.

# **DND (DO NOT DISTURB)**

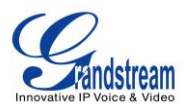

When DND is on, the incoming calls to the GXV3275 will be blocked for all registered accounts with a reminder ring produced.

To turn on/off DND:

- 1. Touch and drag the status bar down on the GXV3275 idle screen. Then tap on "System Settings".
- 2. Tap on the DND icon to turn it on. The status bar shows icon indicating DND is on.
- 3. Tap on the DND icon **C** to turn if off.

|                                                                                                    | F                        | e 🕫 🖙 🗘 12:30 |
|----------------------------------------------------------------------------------------------------|--------------------------|---------------|
| 03/19/2014 WEDNESDAY                                                                                    |                          |               |
| Image: Wi-Fi     Image: Bluetooth     Image: DND       Image: Wi-Fi     Image: Bluetooth     Image: DND | Voice Screen Off Enabled |               |
| Media Channel: 🔿 3.5mm Earpl                                                                            | hone 🔿 RJ9 Headset       |               |
| <ul> <li>Speaker</li> </ul>                                                                             | ⊖ Handset                |               |
| Notification                                                                                            | System Settings          |               |

Figure 55: Enable/Disable DND

# ⚠ <sub>Note:</sub>

- When the phone is in an active call, turning on/off DND won't affect the current active call. It will take effect starting from the next incoming call.
- When the DND is on, all the incoming call logs will be saved in Blacklist. They won't be saved in Call History.

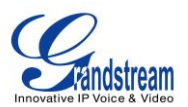

# **VOICEMAIL/MESSAGE WAITING INDICATION**

When there is a new voicemail, the Message Waiting Indication (MWI) LED icon will blink in red on the upper right corner of the GXV3275 and 🖾 will show up in the status bar.

To retrieve the voicemail:

- 1. Tap on the Message icon **Constant** on the bottom of the idle screen to bring up voicemail screen. All the registered accounts and the number of voicemails are displayed there.
- 2. Tap on the account to dial into the voicemail box. Then follow the Interactive Voice Response (IVR) for the message retrieval process.

| Voice Mail |                    |   |                                     | r∎ ‡® 🗘 | 12:45 |
|------------|--------------------|---|-------------------------------------|---------|-------|
|            |                    |   |                                     |         |       |
|            | Alice(1/1)<br>1001 | æ | <b>IPVideoTalk(0</b> /0)<br>8166617 |         |       |
|            |                    |   |                                     |         |       |
|            |                    |   |                                     |         |       |
|            |                    |   |                                     |         |       |
|            |                    |   |                                     |         |       |
|            |                    |   |                                     |         |       |

Figure 56: Retrieve Voicemail

For each account, the Voicemail User ID can be set up under web GUI->Account X->General Settings: "Voice Mail UserID". This is the number that will be dialed out to access voicemail message when tapping on the account in Voice Mail screen.

# CALL FORWARD

Call forward feature can be set up from GXV3275 LCD or web GUI.

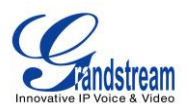

# • From LCD

Go to onscreen Menu->Settings->Personalized Account->Select account name and tap on Call Forwarding to activate the feature. Then a list of options will show. Select the option to configure the call forward type (None, Unconditional, Time Based, Others) and then enter necessary number in the fields.

# • From Web GUI

Log in GXV3275 web GUI and go to **Account** page->**Call Settings**. By default, Call Forward feature is set to "None". The Call Forward feature options are:

Unconditional Forward: All the incoming calls will be forwarded to the number set up in "All To" field.

| Call Forward Type : | Unconditional |
|---------------------|---------------|
| All To :            | 23455432      |
|                     |               |

Figure 57: Call Forward - Unconditional

Time Based Forward: All the incoming calls will be forwarded to the number as schedule in the time period. During the setup time, the call will be forwarded to the number in "In Time Forward To:" field. Other period the call will be forwarded to the number in "Out Time Forward To:" field.

| Call Forward Type :   | Time Based   |
|-----------------------|--------------|
| Time Period :         | 9:00 ~ 17:00 |
| In Time Forward To :  | 1234567      |
| Out Time Forward To : | 1122331      |
|                       |              |

Figure 58: Call Forward - Time Based

Call Forward on Busy / Call Forward No Answer: The incoming call will be forwarded when the GXV3275 is busy or no answer after certain interval "Delayed Call Forward Wait Time (s)".

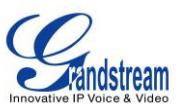

| Call Forward Type :     | Others  |  |
|-------------------------|---------|--|
| Busy To :               | 1123456 |  |
| No Answer To :          | 3333452 |  |
| No Answer Timeout (s) : | 20      |  |
|                         |         |  |

Figure 59: Call Forward - Busy/No Answer

# **MULTI-PURPOSE KEYS**

The GXV3275 supports multi-purpose keys (MPK) by downloading MPK app from GS Market. After downloading the MPK app, users could configure the MPK from MPK settings via LCD Menu->MPK app

, or via web GUI->Advanced Settings->MPK LCD Settings.

To configure MPK via MPK app on the GXV3275:

- 1. Download MPK app from GS Market and install it to the GXV3275.
- 2. Open the MPK app. Tap on so on the upper right of the app and then tap on to start adding MPK numbers.

| Add number |              |        | 🎟 ⊾ 🚏 🗘 14:17 |
|------------|--------------|--------|---------------|
|            | × Cancel     |        | ✓ ОК          |
| Key Mode   | e Speed Dial |        |               |
| Number I   | .ist         |        |               |
|            | Name         | Number | Account       |
|            |              |        | Alice 🔺 🕂     |
|            |              |        |               |
|            |              |        |               |
|            |              |        |               |

Figure 60: GXV3275 MPK APP - Add Number

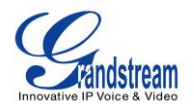

3. For the number list, users could manually enter it or select number from Contacts to add it.

| Choose n | umber |             | 🗖 🖬 🖡 🔿 14:33 |
|----------|-------|-------------|---------------|
|          |       | × Cancel    | ✓ ОК(1)       |
| В        |       |             | #             |
| 2        | Bob   | Mobile:1002 | B<br>C<br>D   |
| С        |       |             | E             |
|          | Clair | Mobile:1003 | H<br>I<br>J   |
| R        |       |             | K             |
| 2        | Ricky | Mobile:1099 |               |
|          |       |             | Q             |
|          |       |             | s             |
|          |       |             | U<br>V        |
|          |       |             | Ŵ             |
|          |       |             | Ŷ             |

Figure 61: GXV3275 MPK APP - Add Number from Contacts

4. The added number will show in the list as the figure shows below.

| МРК        |                 |   | FTP 🛱 🕄 🤇 | ) 14:36 |
|------------|-----------------|---|-----------|---------|
|            |                 | 2 |           | ₽       |
| Ricky      | Clair           |   |           |         |
| Speed Dial | Busy Lamp Field |   |           |         |
|            |                 |   |           |         |
|            |                 |   |           |         |
|            |                 |   |           |         |
|            |                 |   |           |         |
|            |                 |   |           |         |
|            |                 |   |           |         |
|            |                 |   |           |         |

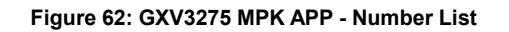

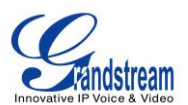

# **SHARED CALL APPEARANCE (SCA)**

The GXV3275 supports shared call appearance by the Broadsoft standard. This feature allows members of the SCA group to shared SIP lines and provides status monitoring (idle, active, progressing, hold) of the shared line. When there is an incoming call designated for the SCA group, all of the members of the group will be notified of an incoming call and will be able to answer the call from the phone with the SCA extension registered.

All the users that belong to the same SCA group will be notified by visual indicator when a user seizes the line and places an outgoing call, and all the users of this group will not be able to seize the line until the line goes back to an idle state or when the call is placed on hold (with the exception of when multiple call appearances are enabled on the server side).

In the middle of the conversation, there are two types of hold: Public Hold and Private Hold. When a member of the group places the call on public hold, the other users of the SCA group will be notified of this by the yellow-flashing button and they will be able to resume the call from their phone by pressing the line button. However, if this call is placed on private-hold, no other member of the SCA group will be able to resume that call.

To enable shared call appearance, the user would need to register the shared line account on the phone. In addition, they would need to enable SCA and configure SCA options via LCD or web GUI.

To configure SCA via LCD, go to **Settings**->**Personalized Account** and select one account first. The tap on "Shared Call Appearance (SCA)" to turn it on.

| Shared Call Appearance(SCA)    | ⊾ 🎟 🕫 🗘 14:39  |
|--------------------------------|----------------|
| Shared Call Appearance(SCA)    | ON             |
| Enable Barge-in                | ON             |
| Autofill CallPark Service Code | ON             |
| Call Park Service Code:        | Not configured |
| Seize Line Timeout(Secs):      | 15             |
|                                |                |
|                                |                |

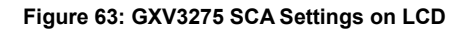

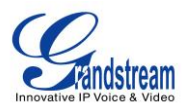

To configure SCA via web GUI, go to **Account** page->**SIP Settings** to fill out the options in the following figure.

| Appearance) :                      | I≣ Yes       |
|------------------------------------|--------------|
| Enable Bargeln :                   | <b>□</b> Yes |
| Auto-filling Pickup Feature Code : | <b>∀</b> Yes |
| Pickup Feature Code :              |              |
| Line-seize Timeout :               | 15           |
|                                    |              |
|                                    | Save Cancel  |

Figure 64: GXV3275 SCA Settings on Web UI

For more information about SCA configuration and function, please refer to the link below: http://www.grandstream.com/products/gxp\_series/general/documents/gs\_sca\_guide.pdf

# **CALL FEATURES**

The GXV3275 supports traditional and advanced telephony features including caller ID, caller ID with caller Name, call waiting, call forward and etc. Before using the following feature code, please make sure "Enable Call Features" option is set to "Yes" under web GUI->**Account** page->**Call Settings**.

|     | Use Preferred Codec (per call)                                                 |
|-----|--------------------------------------------------------------------------------|
|     | Dial *01 followed by the preferred codec code and the phone number.            |
|     | • The phone will try to use this codec during the call.                        |
|     | Codec code:                                                                    |
|     | PCMU: 7110                                                                     |
| *01 | PCMA: 7111                                                                     |
|     | G726-32: 72632                                                                 |
|     | G722: 722                                                                      |
|     | iLBC: 7201                                                                     |
|     |                                                                                |
|     | For example, if the user would like to use PCMA as the preferred codec to call |

# Table 9: GXV3275 Feature Code

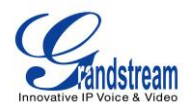

|     | phone number 334455, enter *017111334455.                                                                                                    |
|-----|----------------------------------------------------------------------------------------------------|
| *02 | <ul> <li>Force Codec (per call)</li> <li>Dial *02 followed by the preferred codec code and the phone number.</li> <li>The phone will be forced to use this codec during the call.</li> <li>Codec code: <ul> <li>PCMU: 7110</li> <li>PCMA: 7111</li> <li>G726-32: 72632</li> <li>G722: 722</li> <li>iLBC: 7201</li> </ul> </li> </ul> For example, if the user would like to use PCMA to call phone number 334455, enter *017111334455. |
| *30 | <ul> <li>Block Caller ID (for all subsequent calls)</li> <li>Dial *30.</li> </ul>                                                                                                    |
| *31 | <ul> <li>Send Caller ID (for all subsequent calls)</li> <li>Dial *31.</li> </ul>                                                                                                    |
| *50 | <ul> <li>Disable Call Waiting</li> <li>Dial *50.</li> </ul>                                                                                                    |
| *51 | <ul> <li>Dial *51.</li> </ul>                                                                                                    |
| *67 | <ul> <li>Block Caller ID (per call)</li> <li>Dial *67 followed by the phone number.</li> </ul>                                                                                                    |
| *82 | <ul> <li>Send Caller ID (per call)</li> <li>Dial *82 followed by the phone number.</li> </ul>                                                                                                    |
| *70 | <ul> <li>Disable Call Waiting (per Call)</li> <li>Dial *70 followed by the phone number.</li> </ul>                                                                                                    |
| *71 | <ul> <li>Enable Call Waiting (per Call)</li> <li>Dial *71 followed by the phone number.</li> </ul>                                                                                                    |
| *72 | <ul> <li>Unconditional Call Forward. To set up unconditional call forward:</li> <li>Dial *72 followed by the phone number to forward the call.</li> </ul>                                                                                                    |
| *73 | <ul> <li>Cancel Unconditional Call Forward. To cancel the unconditional call forward:</li> <li>Dial *73.</li> </ul>                                                                                                    |
| *74 | <ul> <li>Paging Call</li> <li>Dial *74 followed by the phone number to send the paging call.</li> </ul>                                                                                                    |

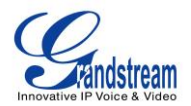

| *83 | <ul> <li>Force Audio Calling (per call)</li> <li>Dial *83 followed by the phone number to send the audio call.</li> </ul>                                                                               |
|-----|----------------------------------------------------------------------------------------------------|
| *84 | <ul> <li>Force Video Calling (per call)</li> <li>Dial *84 followed by the phone number to send the video call.</li> </ul>                                                                               |
| *90 | <ul> <li>Busy Call Forward. To set up busy call forward:</li> <li>Dial *90 followed by the phone number to forward the call.</li> </ul>                                                                 |
| *91 | <ul> <li>Cancel Busy Call Forward. To cancel the busy call forward:</li> <li>Dial *91.</li> </ul>                                                                                                    |
| *92 | <ul> <li>Delayed Call Forward. To set up delayed call forward:</li> <li>Dial *92 followed by the number to forward the call. The default timeout before the call is forwarded is 20 seconds.</li> </ul> |
| *93 | <ul> <li>Cancel Delayed Call Forward. To cancel the delayed call forward:</li> <li>Dial *93.</li> </ul>                                                                                                 |

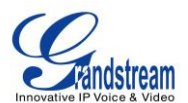

# CONTACTS

The GXV3275 supports local, LDAP and BroadWorks Xsi Contacts. There are two ways to access GXV3275 contacts:

• On the phone's idle screen or menu, open Contacts app by tapping on icon

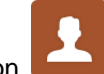

On the phone's idle screen or menu screen, tap on icon 🔽 on the bottom of the screen.

The following figure shows Contacts on the GXV3275.

| Contacts       | 8 | * | ି | 20:26 |
|----------------|---|---|---|-------|
| Contacts       |   |   |   |       |
| Local Contacts |   |   |   |       |
| LDAP Contacts  |   |   |   |       |
| BS Contacts    |   |   |   |       |
|                |   |   |   |       |
|                |   |   |   |       |
|                |   |   |   |       |

#### Figure 65: GXV3275 Contacts

Tap the icon to access the Contacts. The BS Contacts is the BroadWorks Xsi Contacts. It needs to be configured with the remote BroadWorks server to enable this feature.

# LOCAL CONTACTS

The local contacts can save up to 1000 entries. Users can manage contacts by adding, deleting and modifying single contacts, downloading contacts from HTTP/TFTP server, importing contacts from external storage and exporting contacts to external storage.

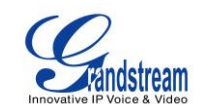

| Contacts |          | FTP | ₽ \$ | <b>Q</b> 21:02 |
|----------|----------|-----|------|----------------|
| 👱 ★      | <u>_</u> | 2+  | Q    |                |
| A        |          |     | 1 c  | contact #      |
| Alice    | 1002     | Q   |      |                |
|          |          |     |      | F              |
|          |          |     |      | H              |
|          |          |     |      | I<br>J         |
|          |          |     |      | K              |
|          |          |     |      | м              |
|          |          |     |      | 0              |
|          |          |     |      | P<br>Q         |
|          |          |     |      | R              |
|          |          |     |      | Ť              |
|          |          |     |      | v              |
|          |          |     |      | W<br>X         |
|          |          |     |      | Ŷ              |
|          |          |     |      | Z              |

## Figure 66: GXV3275 Local Contacts

### ADD SINGLE CONTACTS

- 1. Tap on **2** to access all contacts.
- 2. Tap on to bring up "New Contact" dialog to manually add a new contact. See [*Figure 67: GXV3275 Contacts Add New Contact*].
- 3. Type First name, Last name, Phone number and other information for the new contacts. Please make sure the account number field is selected so the GXV3275 will use this account to dial out the new contact. The account number field is located on the left of the "Phone" field as highlighted below.

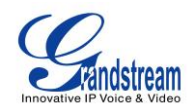

| New Contact |                                                                                                    |           | <b> □</b> ŧo ⊞ ≯ : | 🗘 14:21 |
|-------------|----------------------------------------------------------------------------------------------------|-----------|--------------------|---------|
|             | × Cancel                                                                                                    |           | ✓ ОК               |         |
|             | First name                                                                                                    | Last name |                    | *       |
| Phone       | Mobile 1001 P                                                                                                    | ione      |                    |         |
| Email       | Home  Home |           |                    | ]       |
| Address     | Home  Address                                                                                                    |           |                    |         |
| Groups      | Select groups                                                                                                    |           |                    |         |
| Ringtone    | None 🔺                                                                                                    |           |                    |         |

#### Figure 67: GXV3275 Contacts - Add New Contact

### **IMPORT/EXPORT CONTACTS**

If the users have the GXV3275 phonebook file saved in local storage or external storage device that has been plugged into the GXV3275, the phonebook file can be directly imported to the Contacts. There are three different formats supported for the phonebook file: "csv", "vcard", and "xml". Users could manually create contacts first and export the phonebook file in csv, vcard or xml format to take a look on the phonebook file.

### To import contacts:

- 1. Open Contacts.
- 2. Tap on **E** on the upper right of the Contacts screen.
- 3. Select "Import" to bring up "Import Contacts" dialog.

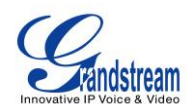

| Import Contacts           | 👞 🎫 🖡 💿 🔢 🖇 🗘 14:29 |
|---------------------------|---------------------|
| × Cancel                  | ✓ ок                |
| Delete the History        | OFF                 |
| Replace duplicate entries | OFF                 |
| File encoding             | UTF-8               |
| File Type                 | xml 🔺               |
| Select the file           | Not Selected        |
|                           |                     |

## Figure 68: GXV3275 Contacts - Import Contacts

- 4. Fill in the import options and scroll down to the bottom of the screen.
- 5. Tap on "Select the file" to import phonebook file from the directory in internal or external storage device.

# To export contacts:

- 1. Open Contacts.
- 2. Tap on e upper right of the Contacts screen.
- 3. Select "Export" to bring up "Export Contacts" dialog.

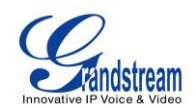

| Export Contacts  | 🛋 🎫 받 🗉 🖇 🗘 15:29 |
|------------------|-------------------|
| × Cancel         | ✓ ОК              |
| File encoding    | UTF-8             |
| File Type        | CSV 🖌             |
| Choose Directory | /mnt/usb1/3275    |
|                  |                   |
|                  |                   |
|                  |                   |
|                  |                   |

#### Figure 69: GXV3275 Contacts - Export Contacts

- 4. Select the file encoding and file type for the exported phonebook file. By default, the GXV3275 is using "UTF-8" as the encoding method.
- 5. Tap on "Choose Directory" and select the directory where the phonebook file will be exported to.

### **DOWNLOAD CONTACTS**

The GXV3275 supports downloading XML phonebook from a remote HTTP/TFTP server to local Contacts. When downloading the phonebook, the GXV3275 sends request to the HTTP/TFTP server looking for file **phonebook.xml**. For more details about GXV3275 phonebook, please refer to the following link:

# http://www.grandstream.com/products/gxv\_series/gxv3275/documents/gxv3275\_xml\_phonebook\_guide.p df

## To download phonebook:

- 1. Make sure the GXV3275 can connect to the HTTP/TFTP server and the phonebook.xml file in correct format is downloadable from the HTTP/TFTP server.
- 2. Open Contacts.
- 3. Tap on 📃 on the upper right of the Contacts screen.
- 4. Select "Download" to bring up the "Download Contacts" dialog.

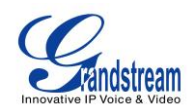

| Download Contacts         |        | 🎟 🗔 🕫 🗈 🖇 🗘 15:18 |
|---------------------------|--------|-------------------|
| × Cancel                  | ✓ Save | 🛨 Download Now    |
| Delete the History        |        | OFF               |
| Replace duplicate entries |        | OFF               |
| Download Mode             |        | http 🔺            |
| File encoding             |        | UTF-8             |
| Time Intervals            |        | None 🔺            |
| Download Server           |        | 192.168.40.112    |

#### Figure 70: GXV3275 Contacts - Download Contacts

5. Fill in the necessary options and then tap on "Download Now". The GXV3275 will send out request to the configured HTTP/TFTP server.

## **SEARCH CONTACTS**

- 1. Open Contacts.
- 2. Select or to open the contact list where you would like to search.
- 3. Tap on On the upper right to bring up search dialog.
- 4. Enter contact's name or number to search. The search result will be automatically updated and displayed when entering the key words.

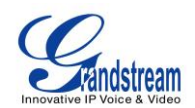

| Contacts |        |     |      |   |   |   |   | FTP    | ŧ® 🗉 : | \$ 🗘 15:24   |
|----------|--------|-----|------|---|---|---|---|--------|--------|--------------|
| Qr       |        |     |      |   |   |   |   |        |        | $\bigotimes$ |
| ALL CON  | ITACTS |     |      |   |   |   |   |        |        | 2 found      |
|          | Clair  |     | 1003 |   |   |   |   |        | 0      |              |
|          | Ricky  |     | 1099 |   |   |   |   |        | 0      |              |
| q        | w      | е   | r    | t | у | u | i | 0      | р      | ×            |
| а        | s      | d   | f    | g | h | j | k |        |        | Q            |
| ¢        | z      | x   | с    | v | b | n | m | !<br>, | •      | ?<br>�       |
| ?123     | 햐      | / @ |      |   |   |   |   |        | -      | - : *        |

Figure 71: GXV3275 Contacts - Search Contacts

### **USE CONTACTS**

Once the contacts are added, users could navigate in the contacts list list to make a call, send message and manage the contacts further more.

#### **MAKE A CALL TO CONTACTS**

Scroll up/down to find the contact in the list and tap on 🕓 to call this contact.

#### SEND SMS MESSAGE TO CONTACTS

Scroll up/down to find the contact in the list and tap on  $\bigcirc$  to call this contact.

## **SELECT CONTACTS**

- 1. Scroll up/down to find the contact in the list.
- 2. Touching and pressing on the contact for about 2 seconds until the checkbox shows up.
- 3. Tap on the checkbox for the contacts to be selected. *indicates the contact is selected.*

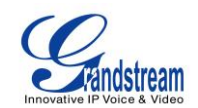

| Contacts   |      | 🎫 🛋 받 🗈 🖇 🗘 15:41 |
|------------|------|-------------------|
| 2 Selected |      | t I               |
| В          |      | 4 contacts #      |
| Bob        | 1002 |                   |
| С          |      | F                 |
| Clair      | 1003 | G H J             |
| D          |      | K<br>L            |
| Daniel     | 1004 |                   |
| R          |      | u<br>R            |
| Ricky      | 1099 | S U               |
|            |      | w<br>X<br>Y<br>Z  |

### Figure 72: GXV3275 Contacts - Select Contacts

## ADD CONTACTS TO FAVORITES

- 1. Select the contact to be added as described in [SELECT CONTACTS].
- 2. Tap on and select "Add to favourites".

| Contacts   |      | 🛌 🎫 🕫 🗉 🖇 🗘 15:44 |
|------------|------|-------------------|
| 1 Selected |      |                   |
| В          |      | Add to favourites |
| Bob        | 1002 | Edit              |
| С          |      | Send to desktop   |
| Clair      | 1003 | Send              |
| D          |      | Add to Blacklist  |
| Daniel     | 1004 |                   |
| R          |      | U<br>B            |
| Ricky      | 1099 |                   |
|            |      | W<br>X<br>Y<br>Z  |

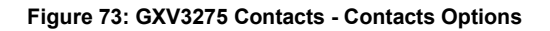

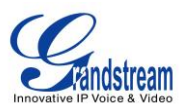

There are another 2 methods to add contacts to favorites.

• When adding or editing single contact, tap on 🔀 to add the contact to favorite.

or

• Tap on to navigate to favorite category. Then tap on to select the contacts to be added to

favorites.

| Edit Favou  | urite Cont  | tacts                        |      | ⊾ ፡ 🎫 🗘 12:18 |
|-------------|-------------|------------------------------|------|---------------|
|             |             | × Cancel                     | ✓ ок |               |
| Check the C | ontacts wil | l add to the favourites list |      |               |
| В           |             |                              |      |               |
| 2           | Bob         | 1002                         |      |               |
| С           |             |                              |      |               |
| 2           | Clair       | 1003                         |      |               |
|             |             |                              |      |               |
|             |             |                              |      |               |
|             |             |                              |      |               |
|             |             |                              |      |               |
|             |             |                              |      |               |
|             |             |                              |      |               |

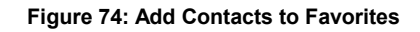

# **EDIT CONTACTS**

- 1. Select the contact as described in [SELECT CONTACTS].
- 2. Tap on to edit the contacts.

# SEND CONTACTS TO DESKTOP SHORTCUT

- 1. Select the contact as described in [SELECT CONTACTS].
- 2. Tap on and select "Send to desktop". A shortcut for this contact will be created on the idle screen

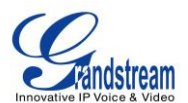

for the users to access.

## SHARE CONTACTS VIA BLUETOOTH

- 1. Select the contact as described in [SELECT CONTACTS].
- 2. Tap on and select "Send". Users will be able to send this contact to the connected Bluetooth device with the GXV3275.

## ADD CONTACTS TO BLACKLIST

- 1. Select the contact as described in [SELECT CONTACTS].
- 2. Tap on and select "Add to Blacklist".

#### **ADD GROUP**

Open Contacts and tap on to access group. To add a new group, tap on and select the existing contacts to the group.

| New Grou     | р                             |      |          | <b>⊾</b> == <u></u> ≢⊙ ⊞ ∦ | 0 16:16 |
|--------------|-------------------------------|------|----------|----------------------------|---------|
|              | × Cancel                      |      |          | ✓ ОК                       |         |
| 2            | Group name                    |      | Ringtone | None                       |         |
| Check the co | ontacts will add to the group |      |          |                            |         |
| В            |                               |      |          |                            |         |
| 9            | Bob                           | 1002 |          |                            |         |
| С            |                               |      |          |                            |         |
| 2            | Clair                         | 1003 |          |                            |         |
| D            |                               |      |          |                            |         |
| 9            | Daniel                        | 1004 |          |                            |         |
| R            |                               |      |          |                            |         |
|              | Ricky                         | 1099 |          |                            |         |

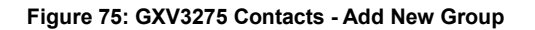

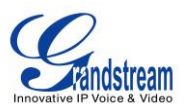

# ⚠ <sub>Note:</sub>

- Users could also select group for the contact when adding or editing the contact.
- Ringtone can be assigned in group as well as single contact. If the group has ringtone set to "Custom Ringtone", this ring tone has the highest priority when there is an incoming call to the contact.

## **CONTACTS STORAGE STATUS**

The GXV3275 contacts support up to 1000 entries. To check contact storage status, tap on  $\equiv$  to bring up contacts options and select "Storage Status".

| Contacts |                                       | ⊾ 🎫 🕫 🗉 🖇 🗘 16:27 |
|----------|---------------------------------------|-------------------|
| 👤 ★      |                                       |                   |
| B        |                                       | 4 contacts #      |
| Bob      | Storage status                        |                   |
| C        | Can store contacts up to 1000 entries | F                 |
| Clair    |                                       |                   |
| D        | Occupied : 4                          | K<br>L            |
| Daniel   | Available : 996                       |                   |
| R        |                                       | Q<br>R            |
| Ricky    | 1099                                  | - 🕓 🗊 ž           |
|          |                                       | W<br>X<br>Y<br>Z  |

Figure 76: GXV3275 Contacts - Storage Status

# ADD ACCOUNT TO SYNC UP CONTACTS

On the GXV3275, users could add 3rd party application account (e.g., Gmail, Microsoft Lync, Skype, and etc.) so that the contacts there could be added to the GXV3275.

To add 3rd party application account:

1. Make sure the 3rd party application is installed successfully. For example, install Skype from GS market if you would like to add Skype account's contacts to the GXV3275.

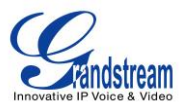

- 2. Open contacts.
- 3. Tap on 📃 to bring up contacts options and select "Account".

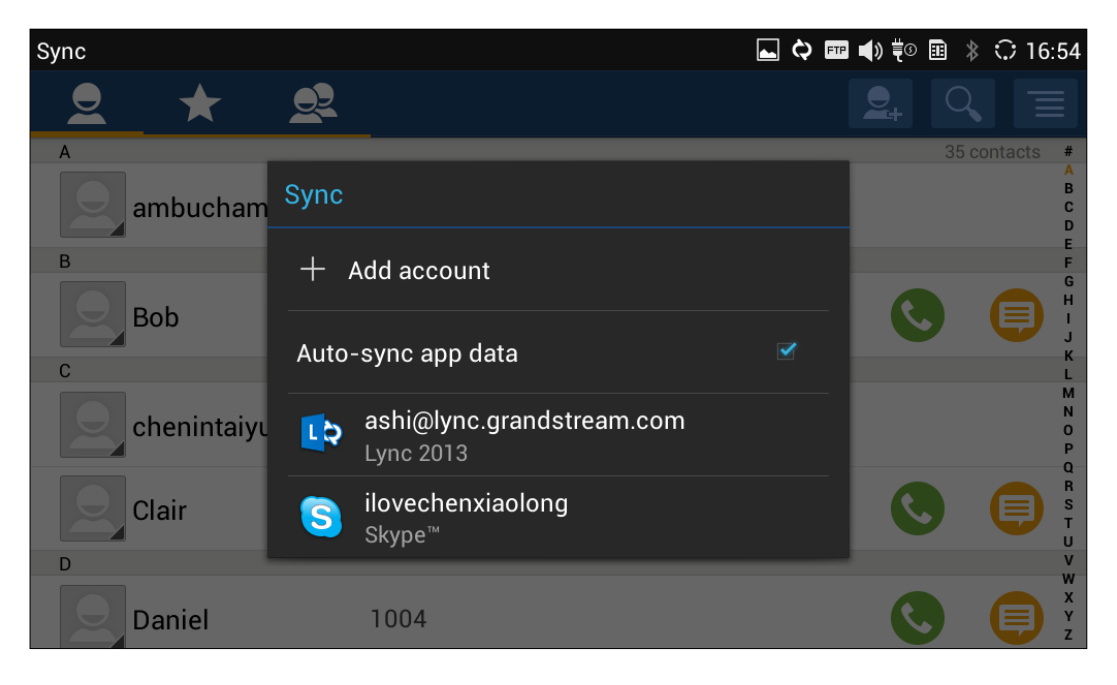

Figure 77: GXV3275 Contacts Options- Account

- 4. An installation wizard will guide the user to set up the account to sync the contacts step by step. Tap on "Add account" if there is no logged-in account set up on the GXV3275 yet.
- 5. The following figures describe adding a Google account for sync-up purpose. Tap on "Google" to add a Google account.

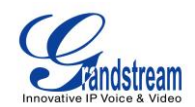

| Add an ac  | ccount    |  |  | () ≢© ⊞ | * | ◯ 16:56 |
|------------|-----------|--|--|---------|---|---------|
| 8          | Corporate |  |  |         |   |         |
|            | Email     |  |  |         |   | 3       |
| 8          | Google    |  |  |         |   |         |
| <b>L</b> Q | Lync 2013 |  |  |         |   |         |
| S          | Skype™    |  |  |         |   |         |
|            |           |  |  |         |   |         |
|            |           |  |  |         |   |         |
|            |           |  |  |         |   |         |

Figure 78: Add Account to Sync up in Contact

6. Follow the wizard and select "Existing" or "New" for the Google account.

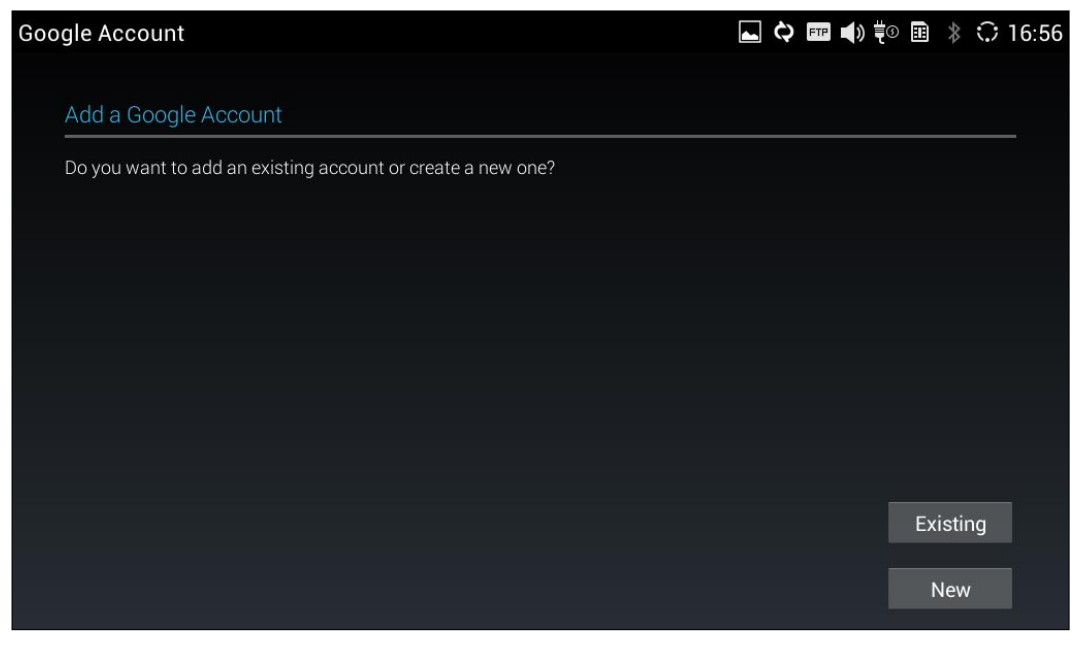

Figure 79: Add Google Account to Sync up in Contact

If users select "Existing", sign in with the Email address and password to complete the setup.

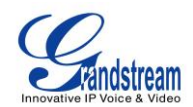

| Type Ema | il and Pas | ssword |   |   |   |   |   |   | ₹0 🗉 🖇 | 16:56 |
|----------|------------|--------|---|---|---|---|---|---|--------|-------|
| Sign i   | n          |        |   |   |   |   |   |   |        |       |
| Ema      | il         |        |   |   |   |   |   |   |        |       |
| Pas      | sword      |        |   |   |   |   |   |   |        |       |
|          |            |        |   |   |   |   |   |   |        |       |
| q        | w          | е      | r | t | у | u | i | ο | р      | ×     |
| а        | s          | d      | f | g | h | j | k |   |        | Next  |
| ¢        | z          | x      | с | v | b | n | m | , |        | ¢     |
| ?123     | 퍜          | @      |   |   |   |   |   | - | (ii    | .com  |

#### Figure 80: Sign in Google Account

# LDAP PHONEBOOK

In addition to local contacts, the GXV3275 also supports LDAP phonebook if LDAP server is available within the network. Please refer to the following link for more details about how to use LDAP book on the GXV3275: <u>http://www.grandstream.com/products/gxv\_series/gxv3275/documents/gxv3275\_ldap\_book\_guide.pdf</u>

# **BOADRWORKS XSI CONTACTS**

Besides the Local and LDAP phonebook, the GXV3275 also supports BroadWorks Xsi contacts if BroadWorks XSP server is available within the network. Please refer to the following link for more details about how to use BroadWorks Xsi Contacts on the GXV3275:

http://www.grandstream.com/products/gxv\_series/general/documents/gxv32xx\_broadworks\_xsi\_guide.pdf

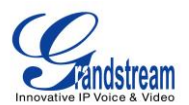

# BLACKLIST

The GXV3275 has blacklist support for users to manage incoming calls. To access blacklist, tap on icon

in the phone's menu.

# **BLOCK HISTORY**

Open blacklist and tap on to view the block history. It shows the detailed information for the blocked calls: caller number, caller name and calling time.

## **RESTORE BLOCKED NUMBER**

The blocked number in the block history can be restored to call history and the number will be removed from blacklist. To do this:

- 1. In the block history, touch and press the entry for about 2 seconds until checkbox displays.
- 2. Tap on the checkbox for the entries to be selected. *indicates the entry is selected.*
- 3. Tap on **and select** "Restore to Call History".

| Block History |            |  | ⊾ 📼 🗘 14:52             |
|---------------|------------|--|-------------------------|
| 1 Options     |            |  | T I                     |
| Clair         | 1003-Alice |  | Restore to Call History |
|               |            |  |                         |
|               |            |  |                         |
|               |            |  |                         |
|               |            |  |                         |
|               |            |  |                         |
|               |            |  |                         |

#### Figure 81: Restore Blocked Number

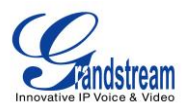

4. A dialog will pop up for users to confirm. Tap on OK to restore this number to call history and the number will be removed from blacklist.

## **DELETE BLOCK HISTORY**

- 1. In the block history, touch and press the entry for about 2 seconds until checkbox displays.
- 2. Tap on the checkbox for the entries to be selected. **1** indicates the entry is selected.
- 3. Tap on to delete the selected entries.

Users could also tap on uirectly to clear all block history logs.

# **EDIT BLACKLIST**

Tap on Land users will see all the blacklist numbers.

# ADD BLACKLIST

1. Tap on to start adding new entry to the blacklist. The blacklist can be added manually, add from contacts, or added from call history.

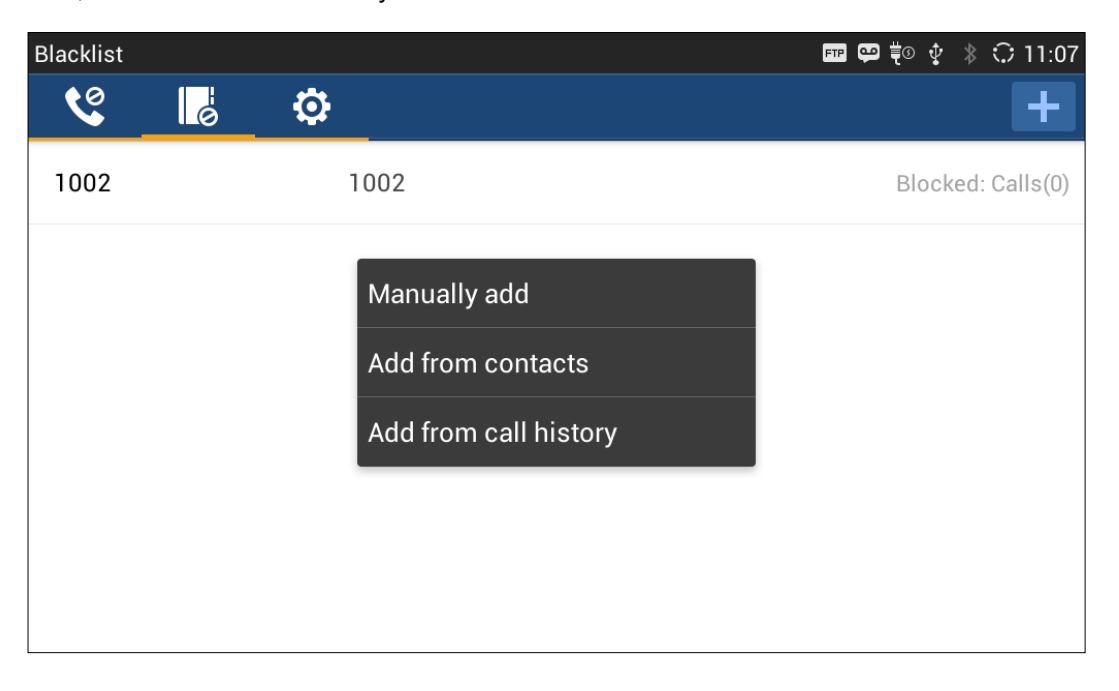

#### Figure 82: GXV3275 Blacklist - Add Blacklist

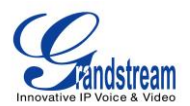

2. The following figure shows manually adding number to blacklist. Once **Manually add** option is selected, a window will be prompted for users to enter the phone number in the first field and name/other note information in the second field (optional). Tap on **Save** to finish the adding operation.

| Blacklist |    |   |          |               |              | FTF     | <b>♀</b> ⋕⊙ ∲ ∦ | 0 11:09 |
|-----------|----|---|----------|---------------|--------------|---------|-----------------|---------|
| <b>C</b>  | lø |   | Add num  | nber to black |              |         | +               |         |
| 1002      |    |   | Enter ph | one number    |              | Blocked |                 |         |
|           |    |   | Note (op | tional)       |              |         |                 |         |
|           |    |   | С        | Cancel Sav    |              |         |                 |         |
|           | -  | + | Pause    | 1             | <b>2</b> ABC | 3 DEF   | ×               |         |
|           | ,  |   | Wait     | <b>4</b> GHI  | 5 JKL        | 6 MNO   | Next            |         |
|           | (  | ) | N        | 7 PQRS        | <b>8</b> TUV | 9 wxyz  |                 |         |
|           |    |   |          | *             | 0            | #       |                 |         |

Figure 83: Manually Add Number to Blacklist

# **EDIT BLACKLIST**

- 1. In the blacklist, touch and press the entry for about 2 seconds until checkbox displays.
- 2. Tap on **I** to edit the blacklist.
- 3. Tap on OK once done.

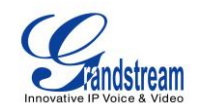

| Blacklist |      | 👞 📼 🛱 🍀 🗘 11:17 |
|-----------|------|-----------------|
| 1 Options |      | <b>N</b>        |
| 1002      | 1002 |                 |
| 1003      | 1003 |                 |
|           |      |                 |
|           |      |                 |
|           |      |                 |
|           |      |                 |
|           |      |                 |

#### Figure 84: Edit Entry from Blacklist

## **DELETE BLACKLIST**

- 1. In the blacklist, touch and press the entry for about 2 seconds until checkbox displays.
- 2. Tap on the checkbox for the entries to be selected. **1** indicates the entry is selected.
- 3. Tap on to delete the selected entries.

# **BLACKLIST SETTINGS**

Tap on to access blacklist settings.

- DND Mode: Turn on/off DND mode. If turned on, all incoming calls will be rejected.
- **Block Mode**: Turn on/off Block Mode. If turned on, the **Block Options** will be activated so that the specific incoming calls will be blocked as defined in **Block Options**.
- Block Options: Select Block All, Block Blacklist Only, Block Anonymous or Block Anonymous And Blacklist. The option is valid only when Block Mode is on;

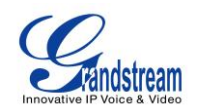

- Block Notification: Turn on/off Block Notification. If turned on, the block icon will be displayed in the status bar after the phone blocks incoming calls. Users could touch and drag the status bar and tap on the block notification to view details.
- Time Settings: Set up the block schedule. Select Block 24 Hours or Modify Time by specifying the Starting Time and Ending Time.

| Settings           |           | 🎟 🕫 🖇 🗘 11:29    |
|--------------------|-----------|------------------|
| 📽 📕 🔅              |           |                  |
| DND Mode           |           |                  |
| DND Mode           |           | OFF              |
| Do no disturb      |           |                  |
| Block Mode         |           |                  |
| Block Mode         |           | ON               |
| Block Options      | Block All |                  |
| Block Notification |           | ON               |
| Time Settings      |           | Block 24 Hours 🔺 |
|                    |           |                  |

Figure 85: Blacklist Settings

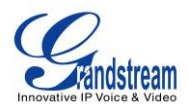

This page intentionally left blank

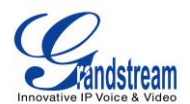

# **CALL HISTORY**

The GXV3275 supports local and BroadWorks Xsi Call history. There are two ways to access GXV3275 contacts:

- Tap on phone's menu or idle screen if call history shortcut is created on the desktop.
  - Or
- Tap on the bottom of the idle screen or menu screen.

The following figure shows the call history on the GXV3275.

| Call History      | FTP | ę | * | ି | 17:14 |
|-------------------|-----|---|---|---|-------|
| Call History      |     |   |   |   |       |
| Local CallHistory |     |   |   |   |       |
| BS Calllog        |     |   |   |   |       |
|                   |     |   |   |   |       |
|                   |     |   |   |   |       |
|                   |     |   |   |   |       |
|                   |     |   |   |   |       |

Figure 86: GXV3275 Call History

# LOCAL CALL HISTORY

Tap the Cocal CallHistory icon to enter the local call history.

There are four different categories in the local call history. Users could tap on the icon on the top menu to access the corresponding call logs:

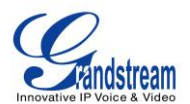

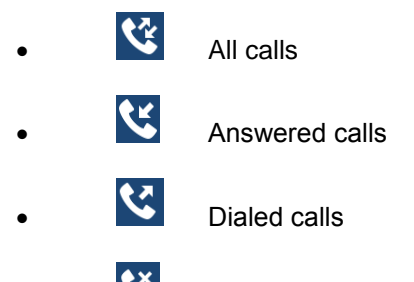

Missed calls

## **DIAL OUT FROM CALL HISTORY**

Tap on one of the call history entry to call this number directly. The phone will use the same account as the call log when dialing out.

## **CALL HISTORY OPTIONS**

- Touch and press the call history entry for about 2 seconds until the checkbox displays.
- Then tap on to bring up the options. Users can edit this number before calling, add this number to contacts, add this number to balcklist and send text message to this number.

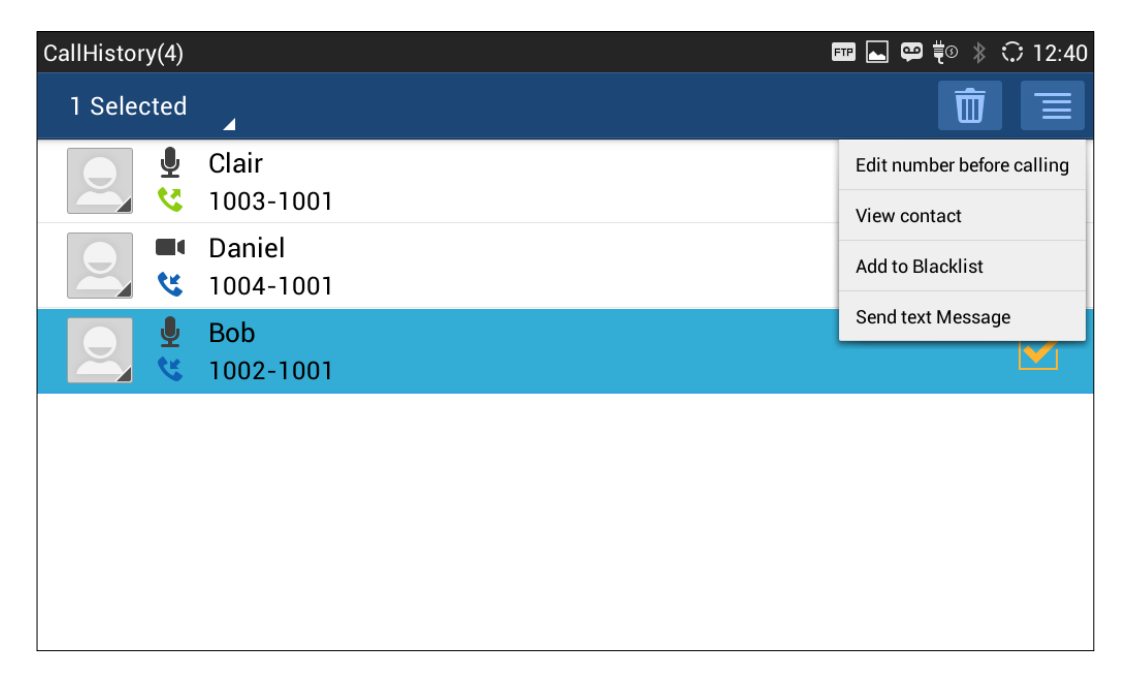

#### Figure 87: GXV3275 Call History - Options

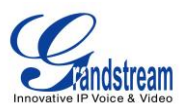

### **DELETE CALL HISTORY**

- Touch and press the call history entry for about 2 seconds until the checkbox displays.
- Tap on the checkbox to select the call history entries. The icon turned to indicates the entry is selected.
- Tap on to delete the entries.

## **CALL HISTORY DETAILS**

For each call history entry, users could tap on  $\triangleright$  on the right side of the entry to access the details.

| Details              |                 |                | ⊾ 🚥 罕 💨 🕸 🗘 12:49 |
|----------------------|-----------------|----------------|-------------------|
|                      | Clair 1003-1001 |                |                   |
| ₽<br><b>\</b>        | 12:35           | Duration 00:00 | •                 |
| <b>₽</b><br><b>℃</b> | 12:33           | Duration 00:02 | •                 |
|                      |                 |                |                   |
|                      |                 |                |                   |
|                      |                 |                |                   |
|                      |                 |                |                   |
|                      |                 |                |                   |

#### Figure 88: GXV3275 Call History - Details

The following operations could be done:

- Dial out this number directly.
  - Bring up dial screen with the call history number. Users could edit the number before dialing out.

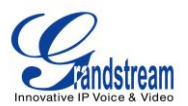

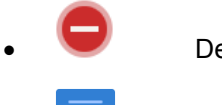

Delete the entry.

Options "Clear all", "Add to Contacts", "Add to Blacklist", or "Send Text Message" for the number in this entry.

# **BROADWORKS XSI CALL HISTORY**

Besides the Local Call History, the GXV3275 also supports BroadWorks Xsi call history if BroadWorks XSP server is available within the network. Please refer to the following link for more details about how to use BroadWorks Xsi Call History on the GXV3275:

http://www.grandstream.com/products/gxv\_series/general/documents/gxv32xx\_broadworks\_xsi\_guide.pdf
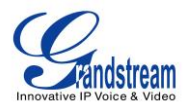

## SMS

The GXV3275 has built-in SMS application to send/receive message, if the SIP server supports SMS message.

Users can create, edit draft, delete and check the storage status of SMS. The SMS app supports up to 1000

messages. Tap on the phone's menu or desktop to launch SMS application.

| SMS |                    |  |  | ¢      | FTP   | <b>_</b> 0  | 14           | 42     |
|-----|--------------------|--|--|--------|-------|-------------|--------------|--------|
|     |                    |  |  |        |       |             | \$           | 8      |
|     | Danny (1)<br>Hello |  |  | 816299 | 7-IPV | ideo/<br>14 | Tall<br>1:42 | <<br>> |
|     |                    |  |  |        |       |             |              |        |
|     |                    |  |  |        |       |             |              |        |
|     |                    |  |  |        |       |             |              |        |
|     |                    |  |  |        |       |             |              |        |
|     |                    |  |  |        |       |             |              |        |
|     |                    |  |  |        |       |             |              |        |

Figure 89: GXV3275 SMS Message

### **VIEW SMS**

On the SMS list screen, tap on one of the message to view the SMS details.

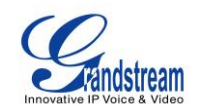

| SMS                              |       |                 | ⊾ 🎫 🗘 14:43           |
|----------------------------------|-------|-----------------|-----------------------|
| Danny (3)<br>8162997-IPVideoTalk |       |                 |                       |
|                                  |       |                 |                       |
|                                  |       |                 |                       |
|                                  | 14:42 |                 |                       |
| Hello                            |       |                 |                       |
|                                  |       | Send s          | ucceeded! Hello       |
|                                  | 14:43 |                 |                       |
|                                  | (     | Send succeeded! | Nice to meet you      |
| +                                |       |                 | $\blacktriangleright$ |

Figure 90: View SMS Dialog

### **CREATE NEW SMS**

Tap on in SMS application to start composing a new message.

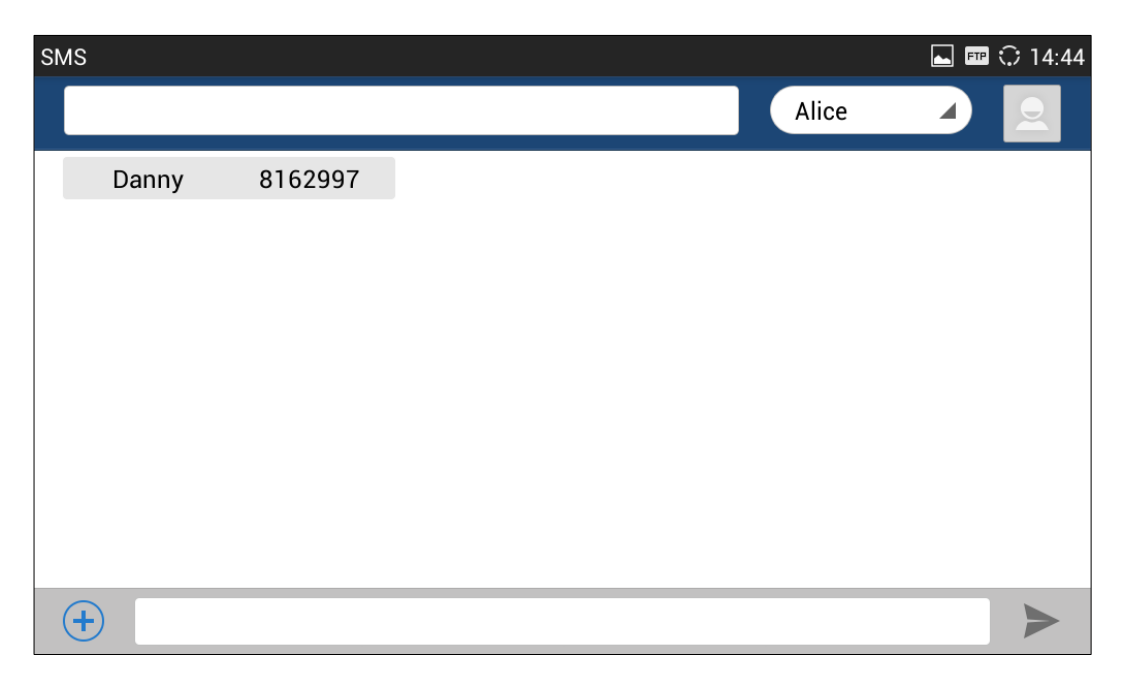

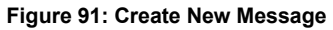

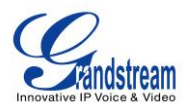

- Select account to send the message from.
   Select the account to send the SMS message in the drop down box on the right side of the top menu.
- 2. Add number to send the message to.

Enter the number of the contact to send the message too on the left side of the top menu. Users could

also select contact from GXV3275 Contacts by tapping on Select the account to send the SMS message in the drop down box on the right side of the top menu.

3. Input content

Enter the message content on the bottom field of the screen. Tap on "Done" once finished.

4. Send message

Tap on the arrow icon keep when you are ready to send the message out.

### **DELETE SMS**

- 1. Touch and press one SMS message for about 2 seconds until the checkbox shows.
- 2. Select the checkbox for the messages to be deleted. Users could also tap on select/unselect all message.
- 3. Tap on to delete the selected messages.

to

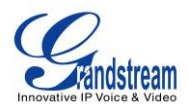

This page intentionally left blank

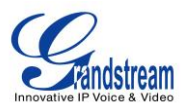

## **CALENDAR**

In Calendar application, users could synchronize events from Google account as well as create, modify and view the events. The GXV3275 also provides notification for the upcoming events from the Calendar. Tap

on **17** to launch Calendar application.

### **SIGN IN CALENDAR**

When launching the Calendar application for the first time, the users will be required to sign in with a Google account.

| Google Account                                              | ⊾ 🎫 🗘 1  | 4:53 |
|-------------------------------------------------------------|----------|------|
|                                                             |          |      |
| Make it Google                                              |          |      |
| Do you want to add an existing account or create a new one? |          |      |
|                                                             |          |      |
|                                                             |          |      |
|                                                             |          |      |
|                                                             |          |      |
|                                                             |          |      |
|                                                             | Existing |      |
|                                                             | New      |      |
|                                                             | Not now  |      |

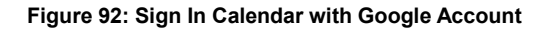

### **VIEW CALENDAR**

Once signed in, tap on the upper left softkey in the Calender application to select different format to view the calendar. Users can select "Day" "Week" "Month" or "Agenda" from there.

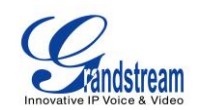

| Calendar    |          |           |     |       |     | F   | 🖻 📥 🗘 14:54 |
|-------------|----------|-----------|-----|-------|-----|-----|-------------|
| 17 Mor      | nth      |           |     |       |     | 14  | Foday ≒     |
| April : Day | <i>i</i> |           |     |       |     |     |             |
| We          | -k       | MON<br>21 | TUE | WED 2 | THU | FRI | SAT<br>5    |
|             | 31       | 51        | I   | 2     | 5   | 4   | 5           |
| Мо          | nth      | 7         | Q   | 0     | 10  | 11  | 12          |
| Age         | enda     | 1         | 0   | 9     | 10  |     | 12          |
| 1           | 3        | 14        | 15  | 16    | 17  | 18  | 19          |
| 2           | 0        | 21        | 22  | 23    | 24  | 25  | 26          |
| 2           | 7        | 28        | 29  | 30    | 1   | 2   | 3           |
|             | 4        | 5         | 6   | 7     | 8   | 9   | 10          |

#### Figure 93: View Calendar

When viewing the calendar by month, the blue mark on the date indicates there is event scheduled on that day. Tapping on it can view the scheduled event.

| View event |     |     |                                                  |     |     | 🎟 혼 🗘 15:04 |
|------------|-----|-----|--------------------------------------------------|-----|-----|-------------|
| 17 Month   | 4   |     |                                                  |     |     | Today 踘     |
| April 2014 |     |     |                                                  |     |     |             |
| SUN        | MON | TUE | WED                                              | THU | FRI | SAT         |
| 30         | 31  | 1   | 2                                                | 3   | 4   | 5           |
| 6          | 7   | 8   | 9                                                | 10  | 11  | 12          |
| 13         | 14  | 15  | Work<br>10:01 - 17:30<br>Dinner<br>18:00 - 20:00 | 17  | 18  | 19          |
| 20         | 21  | 22  | 23                                               | 24  | 25  | 26          |
| 27         | 28  | 29  | 30                                               | 1   | 2   | 3           |
| 4          | 5   | 6   | 7                                                | 8   | 9   | 10          |

Figure 94: View Calendar by Month

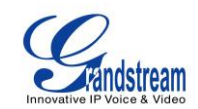

| View event               |    |      |       | FTP    | Ê    | C 1   | 5:04 |
|--------------------------|----|------|-------|--------|------|-------|------|
| Day                      |    |      | 14    | То     | day  |       | Þ,   |
| April 16, 2014 wednesday |    |      | Δn    | ril 20 | 114  |       |      |
| 08                       | s  | М    | Т     | W      | Т    | F     | s    |
| 09                       | 30 | 31   | 1     | 2      | 3    | 4     | 5    |
| 10 Work Grandstream      | 6  | 7    | 8     | 9      | 10   | 11    | 12   |
| 11                       | 13 | 14   | 15    | 16     | 17   | 18    | 19   |
| 12                       | 20 | 21   | 22    | 23     | 24   | 25    | 26   |
| 13                       | 27 | 28   | 29    | 30     | 1    | 2     | 3    |
| 14                       | 4  | 5    | 6     | 7      | 8    | 9     | 10   |
| 15                       |    | ilov | echen | xiaolo | ng@g | gmail | com  |
| 16                       |    |      |       |        |      |       | _    |
| 17                       |    |      |       |        |      |       |      |
| 18 Dinner Restaurant     |    |      |       |        |      |       |      |
| 19                       |    |      |       |        |      |       |      |
| 20                       |    |      |       |        |      |       |      |
| 21                       |    |      |       |        |      |       |      |
| 22                       |    |      |       |        |      |       |      |

#### Figure 95: View Calendar by Day

### **CREATE EVENT**

- 1. Tap on a date in the Calendar application to bring up the event list for that day.
- 2. On the upper right, tap on **upper** to create a new event.

| Calendar  |             |                                                            | 🛌 FTP Ê | l 🗘 15:05 |
|-----------|-------------|------------------------------------------------------------|---------|-----------|
| New event |             |                                                            | Cancel  | ✓ Done    |
|           | Calendar    | ilovechenxiaolong@gmail.com<br>ilovechenxiaolong@gmail.com |         |           |
|           | What        | Event name                                                 |         |           |
|           | Where       | Location                                                   |         |           |
|           | From        | Thu, Apr 17, 2014 🖌 10:00 🖌                                |         |           |
|           | То          | Thu, Apr 17, 2014 🖌 11:00 🖌                                |         |           |
|           | All day     |                                                            |         |           |
|           | Time zone   | (GMT-7:00) Pacific Time *                                  |         |           |
|           | Guests      | Guests                                                     |         |           |
|           | Description | Description                                                |         |           |

#### Figure 96: Create Event

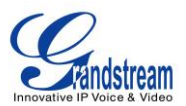

### **CALENDAR OPTIONS**

In the Calendar application, press MENU button = to bring up calendar options. Users could refresh calendar, search events and synchronize calendar with Google account by tapping on "Settings".

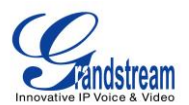

## **EMAIL**

GXV3275 provides built-in Email application for users to access personal or business Email account. Tap

on to launch Email application.

### **SIGN IN EMAIL**

When launching the Email application for the first time, a wizard will be provided for users to set up the Email account step by step.

| Αссοι | int setup                              | 🛌 📼 🛱 🗘 15:07        |
|-------|----------------------------------------|----------------------|
|       | Email account                          |                      |
|       | You can set up email for most accounts | in just a few steps. |
|       | Email address                          |                      |
|       | Password                               |                      |
|       | Manual setup                           | Next                 |
|       |                                        |                      |
|       |                                        |                      |
|       |                                        |                      |
|       |                                        |                      |

Figure 97: Sign in Email

- 1. Enter the Email address and Password.
- 2. Tap on "Next" for quick setup, or tap on "Manual setup" to manually configure more options.
- 3. If "Manual setup" is selected in step 2, users will need choose the account type "POP3" "IMAP" or "EXCHANGE" depending on the type of your Email account.

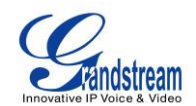

| Account setup                 | ⊾ 🎫 🌶 🗘 15:07 |
|-------------------------------|---------------|
| Account type                  |               |
| What type of account is this? | Previous      |
| POP3                          |               |
| IMAP                          |               |
| Exchange                      |               |
|                               |               |
|                               |               |

Figure 98: Select Email Account Type

• POP3 setup. When using POP3, the sent Emails are stored locally instead of the server side. Please check with your network administrators for the correct Email account settings for POP3.

| Αссοι | int setup                |              |      | ⊾ 🎟 🌶 | $\odot$ | 15:08 |
|-------|--------------------------|--------------|------|-------|---------|-------|
|       | Incoming server se       | ttings       |      |       |         |       |
|       | Username                 | avc@ghj.com  |      |       |         |       |
|       | Password                 | ••••         |      |       |         |       |
|       | POP3 server              | pop3.ghj.com |      |       |         |       |
|       | Security type            | None         |      |       |         |       |
|       | Port                     | 110          |      |       |         |       |
|       | Delete email from server | Never        |      |       |         |       |
|       | Previous                 |              | Next |       |         |       |

Figure 99: Email Account Type - POP3

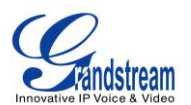

 IMAP setup. When using IMAP, the Emails stay on the server side and users can see them from other devices as well. Please check with your network administrators for the correct Email account settings for POP3.

| Accour | nt setup         |              |      | ि | 15:09 |
|--------|------------------|--------------|------|---|-------|
|        | Incoming serv    | ver settings |      |   |       |
|        |                  |              |      |   |       |
|        | Username         | avc@ghj.com  |      |   |       |
|        | Password         | ••••         |      |   |       |
|        | IMAP server      | imap.ghj.com |      |   |       |
|        | Security type    | None         |      |   |       |
|        | Port             | 143          |      |   |       |
|        | IMAP path prefix | Optional     |      |   |       |
|        | Р                | revious      | Next |   |       |

Figure 100: Email Account Type - IMAP

• EXCHANGE setup. When using EXCHANGE, all Emails are stored in the central Exchange mail server and can be checked using capable mail client such as Microsoft Outlook. Please check with your network administrators for the correct Email account settings for POP3.

| Accou | nt setup                          | FTF              | 1 🖻 🤇 | 315:09 |  |  |  |
|-------|-----------------------------------|------------------|-------|--------|--|--|--|
|       | Server settings                   |                  |       |        |  |  |  |
|       |                                   |                  |       |        |  |  |  |
|       | Domain\Username                   | avc              |       |        |  |  |  |
|       | Password                          | ••••             |       |        |  |  |  |
|       | Server                            | ghj.com          |       |        |  |  |  |
|       | <b>V</b> Use secure               | connection (SSL) |       |        |  |  |  |
|       | Accept all SSL certificates       |                  |       |        |  |  |  |
|       | <b>Client certificate</b><br>None | Select           |       |        |  |  |  |

#### Figure 101: Email Account Type - EXCHANGE

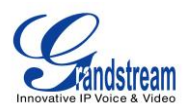

4. If "Next" is selected in step 2, users will see the following default account settings. Tap on "Next" again.

| Account settings                                               | ⊾ 🎟 🖻 🗘 15:11 |
|----------------------------------------------------------------|---------------|
| Account options                                                |               |
| Inbox checking frequency Every 15 minutes                      |               |
| Send email from this account by default.                       |               |
| Notify me when email arrives.                                  |               |
| Sync email from this account.                                  |               |
| Automatically download attachments when connected to Wi-<br>Fi |               |
| Deviews                                                        |               |

Figure 102: Email Account Settings

5. Set up "Your name" to be displayed on the outgoing messages and tap on "Next" again. Users should be able to start using the Email account now.

### **EMAIL OPTIONS**

#### **SEND EMAIL**

Tap on 🔄 to compose and send an Email.

#### **SEARCH EMAIL**

Tap on C to search Email.

### **EMAIL FOLDERS**

Tap on to open up folders.

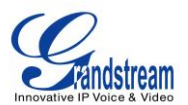

#### **MULTIPLE EMAIL ACCOUNTS**

Users could also add more than one Email account on the GXV3275. To do this, go to phone's **Settings**->**Accounts**, tap on "Add account" and select "Email". A new Email account setup wizard will show up for users to add the Email account.

Once another Email account is successfully added, users could tap on the account Email address on the upper left to switch between the Email accounts.

| Email            | 💶 🔤 🖻 🗘 1                                                                                                    | 5:17    |
|------------------|----------------------------------------------------------------------------------------------------|---------|
| gxv3275testacc@g | nail.com                                                                                                    | 0       |
| [Gmail]          | LinkedIn<br>William Favre has endorsed you!                                                                                              | 07:08   |
| All Mail 25      | Beyond the Rack                                                                                                    | 06:30   |
| Drafts           | Invícta 59.99   Prada Eyewear   Tubiss Jewelry   Office Furniture Update   Towels   Bangles and Bracelets  <br>Designer Shoes Starts Now | $\star$ |
| Important        | The National Memo<br>Walmart On Welfare                                                                                                  | 06:23   |
| Sent Mail        | LivingSocial Deals                                                                                                    | 06:15   |
| Spam             | Sclerotherapy                                                                                                    | $\star$ |
| Starred          | The Campus Caller<br>How messaging liberty will win the youth vote                                                                       | 05:38   |
| Trash            | L'Occitane en Provence                                                                                                    | 04:57   |
|                  |                                                                                                    | *       |
|                  | LivingSocial Escapes All-Inclusive Caribbean Resort for 3                                                                                | Apr 13  |

Figure 103: Multiple Email Accounts

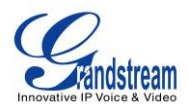

This page intentionally left blank

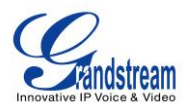

## **GS MARKET**

The GXV3275 supports extensive amount of 3rd party Android applications. Users could install those applications from the built-in GS Market. If Google Play application is installed from GS market, users could log in and download all kinds of applications there as well.

Tap on the phone's menu or desktop to launch the GS Market. Users could browse, search, download and install the apps from there for tools, games and other applications.

### **VIEW APPS**

Open GS market and there are four different categories "HOT", "APP", "GAME" and "TOOLS". In the displayed applications, tap on one of the application and users will be able to see the details such as descriptions, publish date, version, rate, comments and etc.

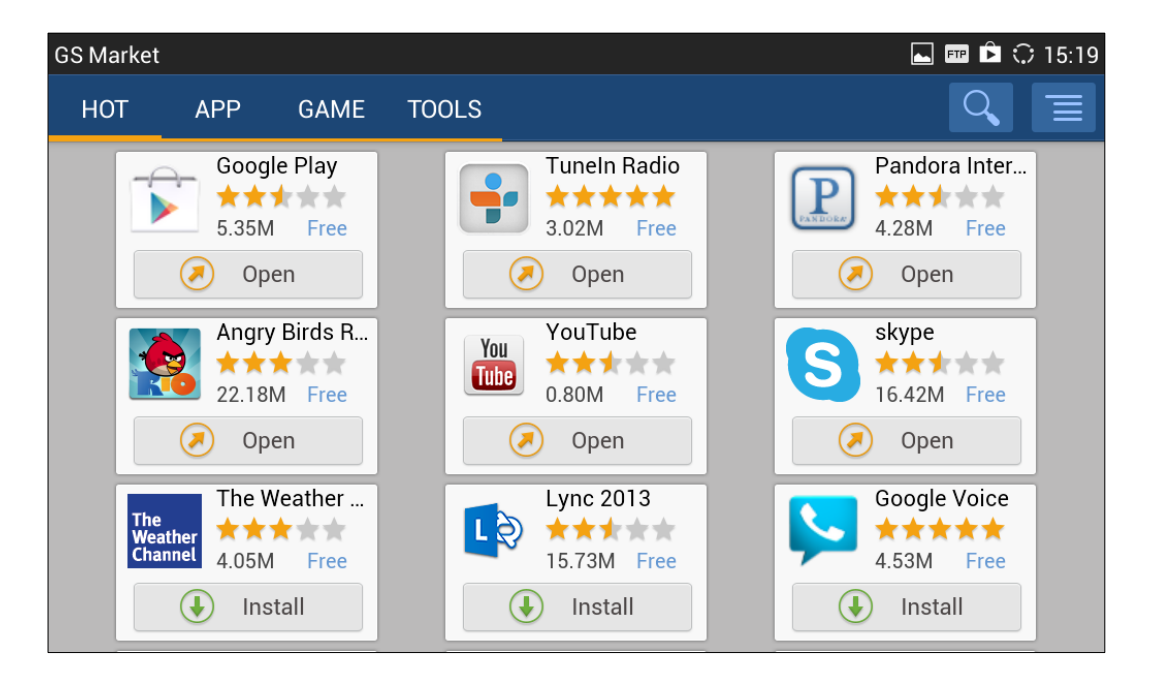

#### Figure 104: GXV3275 GS Market

### **SEARCH APPS**

Open GS market and tap on <u>Q</u>. Input the key words for the app you are looking for.

Firmware Version 1.0.1.54

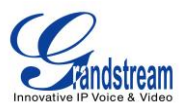

### **DOWNLOAD AND INSTALL APPS**

- 1. Open GS market and find the app you would like to install.
- 2. Tap on "Install" softkey for the app. It will start downloading.
- 3. Once downloaded, the installation process will start automatically.
- 4. Tap on **I** to view the downloaded apps and installed apps from GS market.

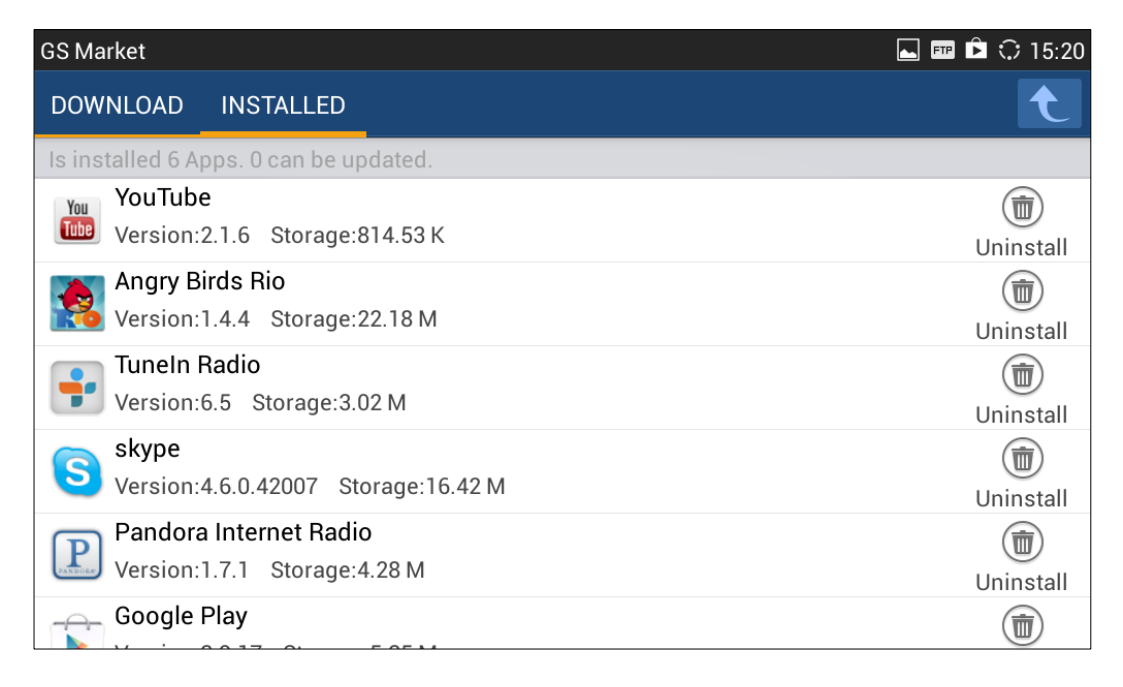

#### Figure 105: GXV3275 GS Market - Downloaded Applications

### **UPDATE APPS**

The GXV3275 will automatically detect if there is a new version available for the installed apps to upgrade when the network connection is available and stable. Users can also view update status and manually update the apps in GS Market.

To update apps, open GS Market and tap on to access the installed apps. User will see Update option for the app that has new version available.

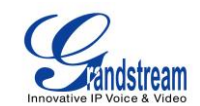

| GS Market                                    | 🗳 🏧 🕸 🗇 17:16   |
|----------------------------------------------|-----------------|
| DOWNLOAD INSTALLED                           | t               |
| Is installed 1 Apps. 0 can be updated.       |                 |
| Google Play<br>Version:3.9.17 Storage:5.35 M | ()<br>Uninstall |
|                                              |                 |
|                                              |                 |
|                                              |                 |
|                                              |                 |
|                                              |                 |
|                                              |                 |
|                                              |                 |
|                                              |                 |

#### Figure 106: GXV3275 GS Market - Installed Applications

### **UNINSTALL APPS**

- 1. Open GS Market and tap on 📃 to access the installed apps.
- 2. User will see "Uninstall" option for each app. Tap on "Unstall" for the app you would like to unstall.
- 3. A confirmation dialog will pop out. Tap on "OK" to start uninstallation.

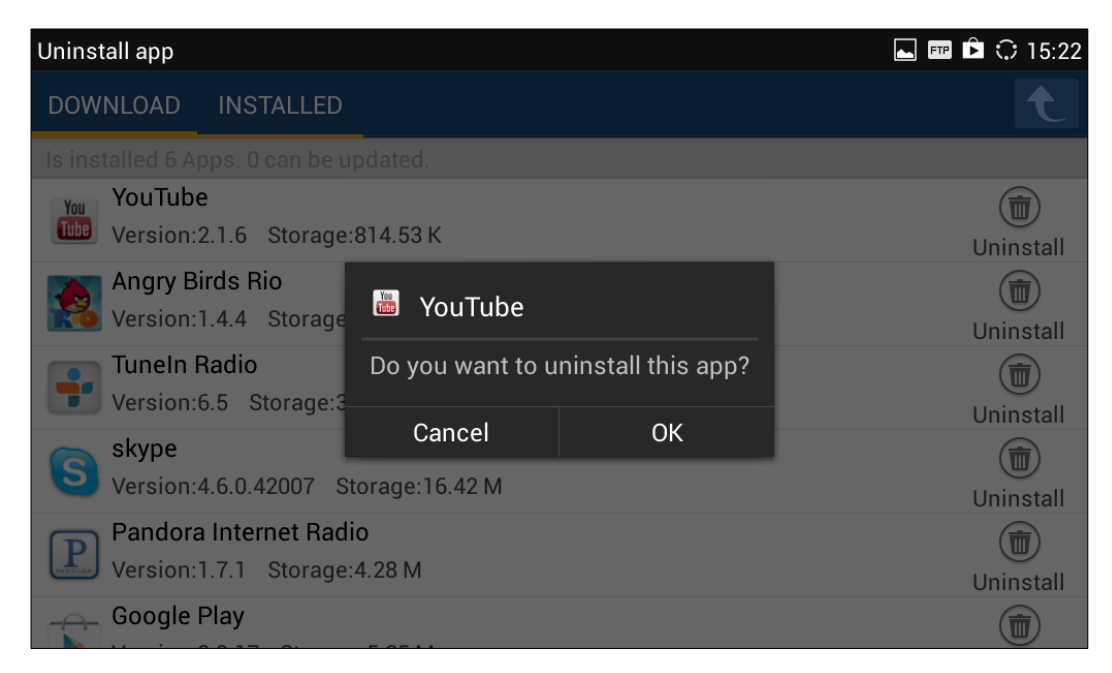

#### Figure 107: GXV3275 GS Market - Uninstall Applications

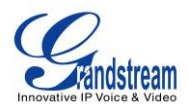

This page intentionally left blank

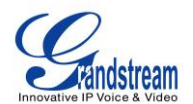

## TOOLS

### **FILE MANAGER**

File Manager is a tool that allows users to delete, move, copy/paste, send and rename files. It helps users to access and manage files in local storage as well as external storage devices (e.g, SD card/USB flash

drive). Tap on **u** on the phone's menu or desktop to launch File Manager application.

#### **COPY AND PASTE FILES**

Follow the steps below to copy and paste a file on the GXV3275.

1. Open file manager and navigate to the directory of the file to be copied. Touch and press on the file for about 2 seconds until the checkbox shows up.

| FileManager       |                   | FTP      | � ◀» ∜◎ 🗈 🖇 🗘 17:07 |
|-------------------|-------------------|----------|---------------------|
| 1 Options         |                   |          |                     |
| gxv3240fw.bi<br>n | gxv3275fw.bi<br>n | LOST.DIR |                     |
|                   |                   |          |                     |
|                   |                   |          |                     |
|                   |                   |          |                     |
|                   |                   |          |                     |

#### Figure 108: GXV3275 File Manager - Select File

2. Select the files or folders to be copied. Tap on 10 ptions to select all files or unselect all files.

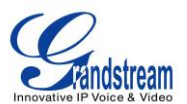

- 3. Tap on 📃 and select "Copy". The file will be copied.
- 4. Tap on the root directory **1** to go back to the root directory. Navigate to the destination folder where you would like to paste the file to.

| FileManager   |                     | 💶 🎫 🗘 📣 譚 🗈 🕴 🗘 1 | 7:13 |
|---------------|---------------------|-------------------|------|
| / >           |                     | Q                 | L    |
| so Storage so | External<br>Storage | Screensaver       |      |
|               | × Cancel            |                   |      |

#### Figure 109: File Manager Root Directory

| FileManager                  | 🛋 🎫 🗘 🜓 🧵 🕴 🔅 17:12 |
|------------------------------|---------------------|
| / ▶ Internal Storage ▶ tmp ▶ | Q <b>t</b>          |
|                              |                     |
|                              |                     |
|                              |                     |
|                              |                     |
|                              |                     |
|                              |                     |
|                              |                     |
| × Cancel                     | 🛱 Paste             |

Figure 110: Paste File

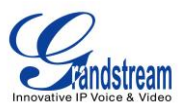

#### **MOVE FILES**

The steps to move a file is similar to copy/paste a file. The difference is once the file is moved, the file will not be kept in the source folder. Follow the steps below to move a file on the GXV3275.

1. Open file manager and navigate to the directory of the file to be copied. Touch and press on the file for about 2 seconds until the checkbox shows up.

| FileManager       |                   | FTP      | ⇔ ∎» ∜⊚ [ | • * : | ) 17:16 |
|-------------------|-------------------|----------|-----------|-------|---------|
| 1 Options         |                   |          | Q         | Ŵ     |         |
| gxv3240fw.bi<br>n | gxv3275fw.bi<br>n | LOST.DIR |           |       |         |
|                   |                   |          |           |       |         |
|                   |                   |          |           |       |         |
|                   |                   |          |           |       |         |
|                   |                   |          |           |       |         |

Figure 111: GXV3275 File Manager - Select File

- 2. Select the files or folders to be moved. Tap on 10 ptions to select all files or unselect all files.
- 3. Tap on **and select** "Move". The file will be copied.
- 4. Tap on the root directory **1** to go back to the root directory. Navigate to the destination folder where you would like to move the file to.

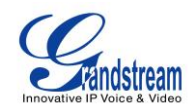

| FileManager                 |                   | ⊾ 🚥 ᡇ 🜒 譚 🖩 🖇 🗘 17:13 |
|-----------------------------|-------------------|-----------------------|
| / >                         |                   | <b>् र</b>            |
| Internal<br>SD Storage SD S | External Estorage | Screensaver           |
|                             |                   |                       |
|                             | × Cancel          |                       |

Figure 112: File Manager Root Directory

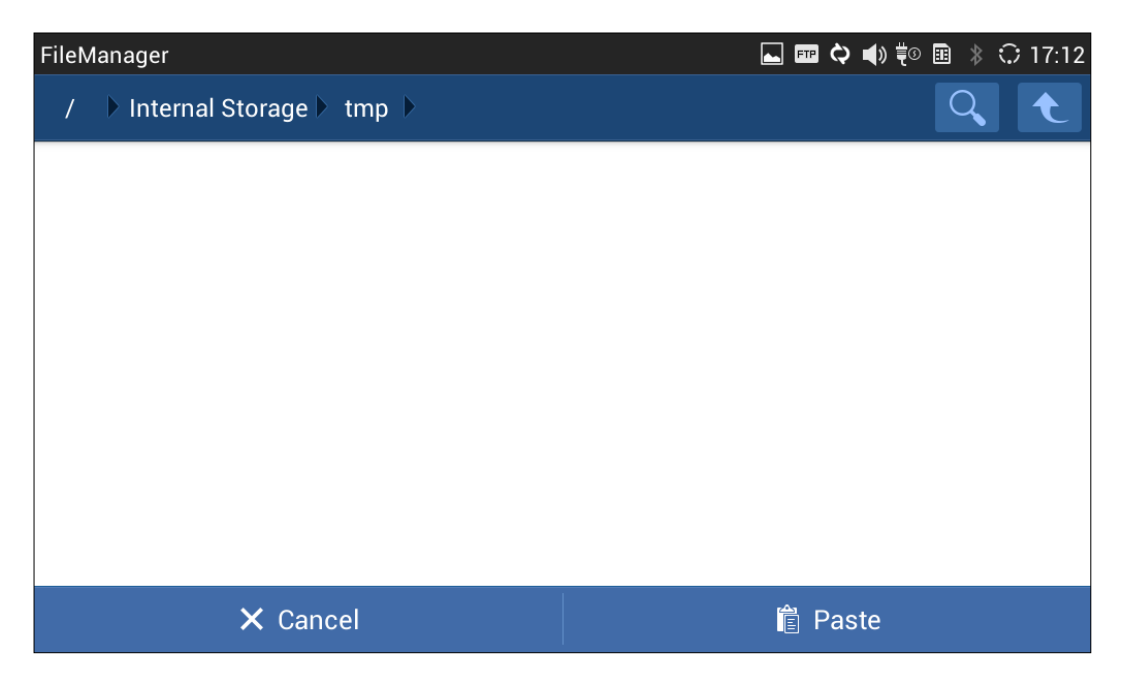

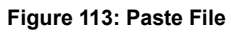

### **SEND FILES**

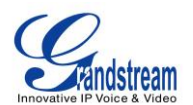

The users can send a file via Bluetooth or other applications from file manager. Please make sure Bluetooth is turned on and connected to the Bluetooth devices, or the application are set up properly already. Otherwise, users will be directed to set it up before the file can be sent out.

To send a file:

- 1. Open file manager and navigate to the directory of the file to be sent over. Touch and press on the file for about 2 seconds until the checkbox shows up.
- 2. Select the files or folders to be sent. Tap on 1 Options 1 to select all files or unselect all files.

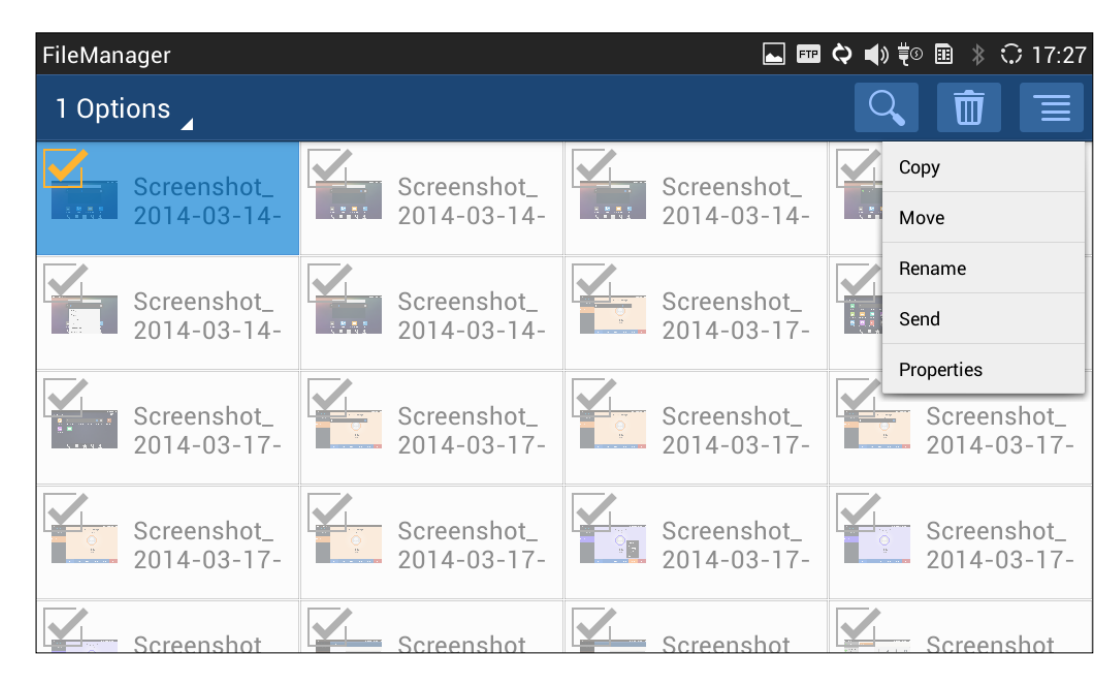

Figure 114: GXV3275 File Manager - Options

3. Tap on and select "Send". A new dialog window will pop up for users to send the file via Bluetooth or other applications.

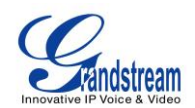

|                                                                                                    |                              |                                 |           | ] <b>FTP 🗘 📢</b> ) 🗮 🤆 | 🖻 🔳 🖇 🗘 17:28              |
|----------------------------------------------------------------------------------------------------|------------------------------|---------------------------------|-----------|------------------------|----------------------------|
| / 🕨 Inter                                                                                                    | rnal Storage 🕨 Pic           | tures 🕨 Screensh                | ots 🕨     |                        |                            |
| Scree<br>201                                                                                                    | eenshot_<br>4-03-14-<br>Comp | Screenshot_<br>ete action using | Screensho | t                      | Screenshot_<br>2014-03-14- |
| Scre<br>201                                                                                                    | eenshot_<br>4-03-14-         | *                               | S         |                        | Screenshot_<br>2014-03-17- |
| Screen Screen Sc | eenshot_<br>4-03-17-         | Bluetooth                       | Skype     |                        | Screenshot_<br>2014-03-17- |
|                                                                                                    |                              | Always                          | Justonce  |                        |                            |
| Scree<br>201                                                                                                    | eenshot_<br>4-03-17-         | 2014-03-17-                     | 2014-03-1 | 7-                     | Screenshot_<br>2014-03-17- |
| Scre                                                                                                    | eenshot                      | Screenshot                      | Screensho | t                      | Screenshot                 |

Figure 115: GXV3275 File Manager - Select Application to Send File

#### **DELETE FILES**

- 1. Open file manager and navigate to the directory of the file to be sent over. Touch and press on the file for about 2 seconds until the checkbox shows up.
- 2. Select the files or folders to be sent. Tap on **1 Options** to select all files or unselect all files.
- 3. Tap on . A confirmation dialog will pop up.
- 4. Tap on OK to delete the file(s).

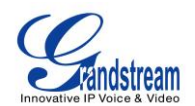

| FileManager                |                            | FTP 土 🛌                    | <b>⇔ €</b> ® | ) 🗈 🕴 🗘 17:52              |
|----------------------------|----------------------------|----------------------------|--------------|----------------------------|
| 3 Options                  |                            |                            |              |                            |
| Screenshot_<br>2014-03-14- | Screenshot_<br>2014-03-14- |                            |              |                            |
| Screenshot_<br>2014-03-14- | Delete                     |                            |              | Screenshot_<br>2014-03-17- |
|                            | Are you sure to delete t   | hese 3 files?              |              |                            |
| Screenshot_<br>2014-03-17- | Cancel                     | ок                         |              | Screenshot_<br>2014-03-17- |
| Screenshot_<br>2014-03-17- | Screenshot_<br>2014-03-17- | Screenshot_<br>2014-03-17- |              | Screenshot_<br>2014-03-17- |
| Screenshot                 | Screenshot                 | Screenshot                 |              | Screenshot                 |

Figure 116: Delete File(s) via File Manager

#### **RENAME A FILE**

- 1. Open file manager and navigate to the directory of the file to be sent over. Touch and press on the file for about 2 seconds until the checkbox shows up.
- 2. Tap on and select "Rename". A new dialog window will pop up for users to enter the new name.
- 3. Tap on OK.

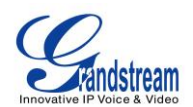

| FileMana | ger                  |            |                  |        |       |       |        | <b>. .</b> | <u>+</u> ⇔ ∎» | ŧo 🗉 🖇        | 🗘 17:56            |
|----------|----------------------|------------|------------------|--------|-------|-------|--------|------------|---------------|---------------|--------------------|
| 1 Optio  | ns 🔺                 | Re         | name             |        |       |       |        |            | C             |               |                    |
|          | Screensh<br>2014-03- | ot_<br>14- | eenshot <u>.</u> | _2014- | 03-14 | -15-2 | 4-59.p | ng         |               | Scree<br>2014 | enshot_<br>-03-14- |
|          | Screensh             | ot_        | Can              | icel   |       |       | 0010   |            | Z             | Scree         | enshot_            |
| q        | w                    | е          | r                | t      | у     |       | u      | i          | 0             | р             | ×                  |
| а        | s                    | d          | f                |        | g     | h     | j      | k          |               | T             | Done               |
| ۍ        | z                    | x          | с                | v      | b     |       | n      | m          | !<br>,        |               | ¢                  |
| ?123     | 차                    | / @        |                  |        |       |       |        |            | •             |               | :-)                |

#### Figure 117: Rename File

# ⚠ <sub>Note:</sub>

Under the File Manager root directory, screensaver is a system folder that users could not create or delete files/folders there.

### **FTP SERVER**

The GXV3275 supports file transfer via FTP server. Once installed, users could access the GXV3275 file

system from PC. Tap on in the phone's menu or desktop to open FTP Server application.

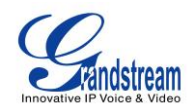

| FTPServer       |                           | ⊾ ± ¢ ◀» ਵੱ∞ ⊞ | \$ 🗘 18:07 |
|-----------------|---------------------------|----------------|------------|
|                 |                           |                |            |
| You can use FTP | service to manage your fi | les via PC     |            |
|                 | Start FTP Server          |                | ٥          |

Figure 118: FTP Server - Start

Tap on "Start FTP Server" to turn the server on. The FTP server address URL will be provided on the screen.

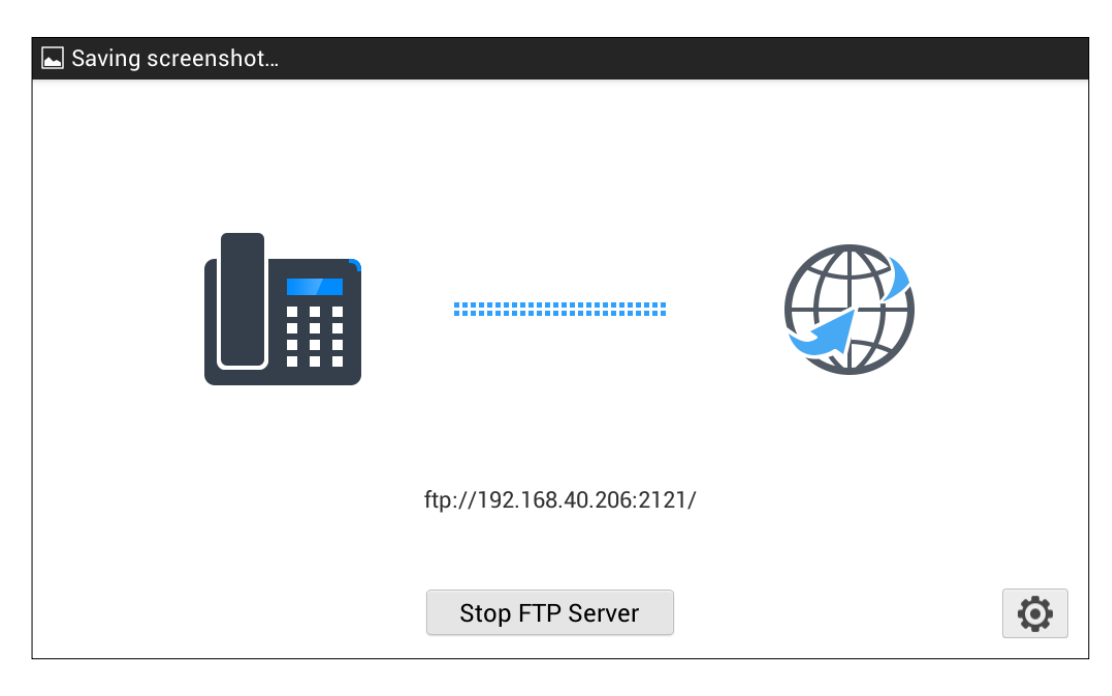

Figure 119: FTP Server - Stop

For security purpose, users could also tap on in the above figure to set up username, password, port

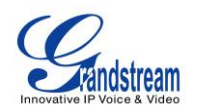

number and directory for remote access. By default, when the users access the ftp server from a PC, a prompt will show asking for user name and password. The default user name and password are "admin".

| FTPServer                    | ⊾ 🚥 土 ᡇ 📣 🎨 🖩 🖇 🗘 18:11 |
|------------------------------|-------------------------|
| Settings                     |                         |
| Enable username and password | OFF                     |
| Username and password        |                         |
| Port Number                  | 2121                    |
| Select Directory             | Internal Storage 🔺      |
|                              |                         |
|                              |                         |
|                              |                         |

#### Figure 120: FTP Server - Settings

### RECORDER

GXV3275 Recorder application allows users to record audio and access recording files from call recording. There is no time limits on the recorder as long as there is enough space to save the recording file. Tap on

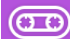

on the phone's menu or desktop to launch the Recorder application.

#### NORMAL RECORDER

Normal recorder shows the recording files recorded using the Recorder application.

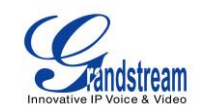

| Recorder          |                | 🎟 📥 🖻 🗘 15:25 |
|-------------------|----------------|---------------|
| NORMAL CALL       |                |               |
| 20140414152509717 | Duration 00:08 | 15:25         |
| 20140414152443267 | Duration 00:10 | 15:24         |
|                   |                |               |
|                   |                |               |
|                   |                |               |
|                   |                |               |
|                   |                |               |

#### Figure 121: Normal Recorder

To use the recorder app to record audio, tap on open the recorder.

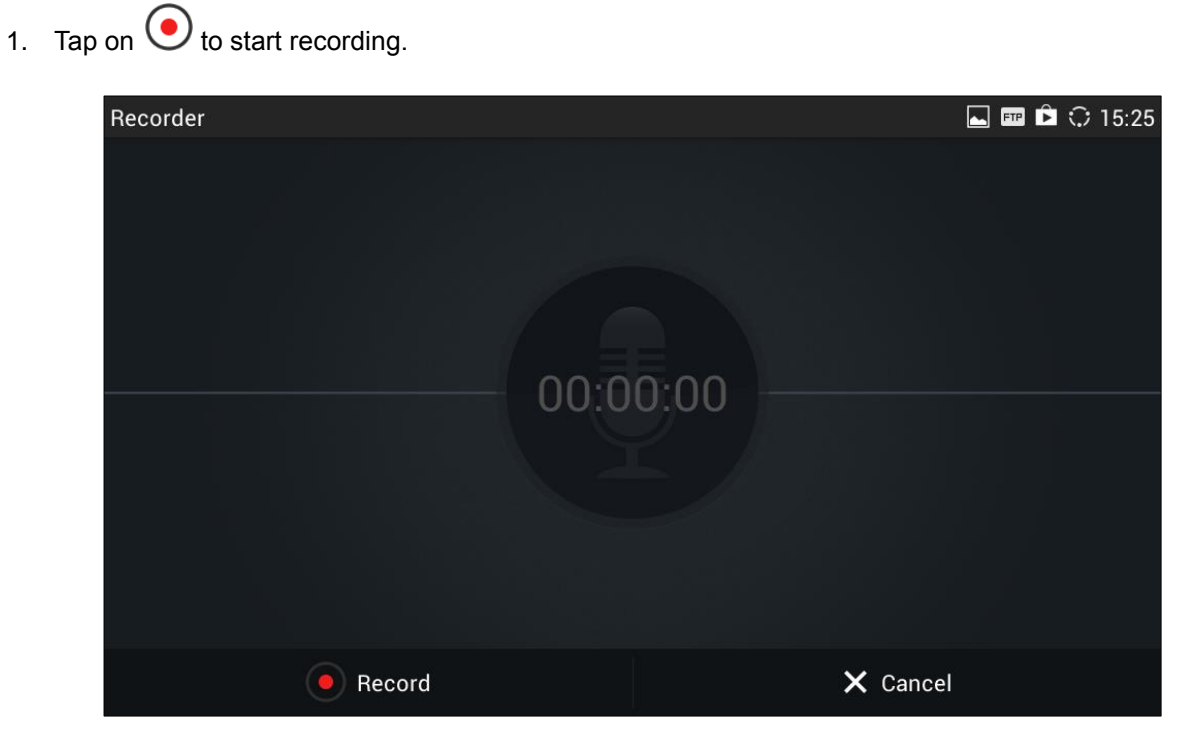

#### Figure 122: Normal Recorder - Start Recording

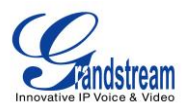

2. Tap on "Save" to end recording.

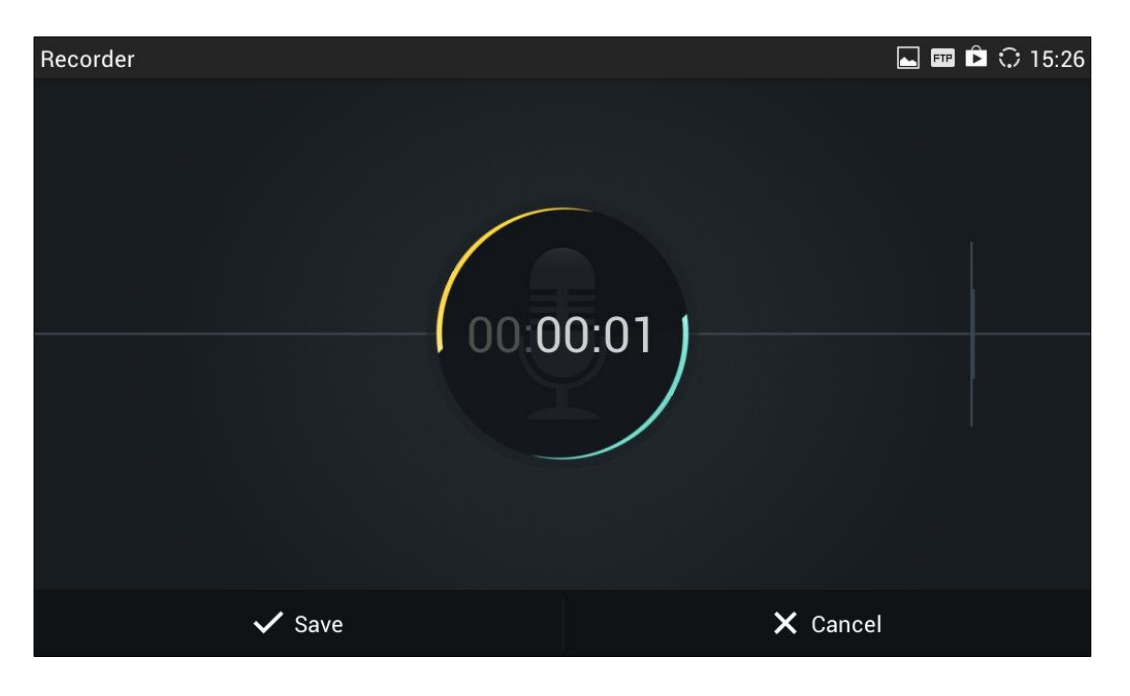

Figure 123: Normal Recorder - End Recording

3. The file will be saved and accessible under Recorder application "Normal" category. Tap on the recording file to play the recording.

#### **CALL RECORDER**

During an active call, users have the option to record the conversation. The recorded conversation can be retrieved here.

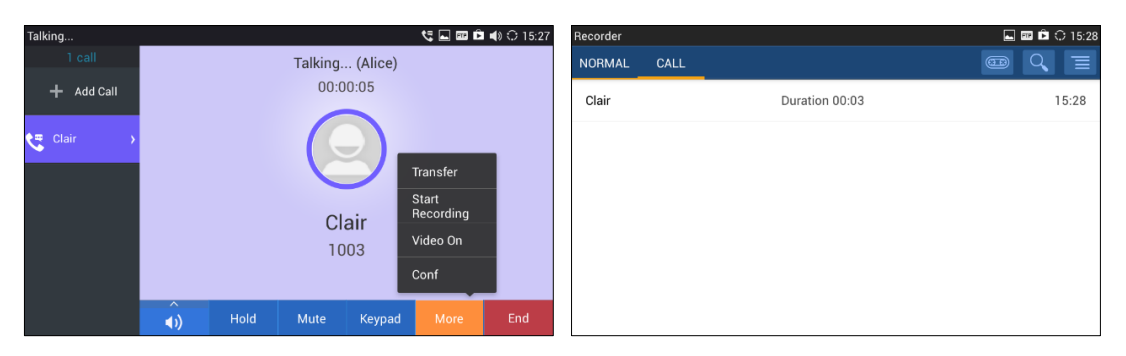

Figure 124: Call Recorder

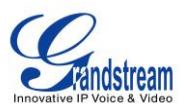

### **DOWNLOADS**

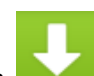

The Downloads application can be opened by tapping on

on the phone's menu or desktop. The files (such as PDF documents, pictures) downloaded from the browser will be stored in the internal storage and can be access from Downloads application.

| Downloads ·               | Sorted by date                                                              | 土 ⊾ 🎟 🖻 🗘 15:32 |
|---------------------------|-----------------------------------------------------------------------------|-----------------|
| <ul> <li>Today</li> </ul> |                                                                             |                 |
| ⊻ ⊻                       | Release_Note_GXP2140_GXP2160_1.0.1.14.pdf<br>www.grandstream.com<br>85.69KB | 3:31 PM         |
|                           |                                                                             |                 |
|                           |                                                                             |                 |
|                           |                                                                             |                 |
|                           | Sort by size                                                                |                 |

Figure 125: Downloads

- Tap on the file to open it. ٠
- Tap on the checkbox to select the file. Then users could delete or share the file. .
- Tap on "Sort by size" or "Sort by date" to sort the downloaded files.

### **IP LOCATION**

The IP Location application provides users with a tool to resolve the public IP address to the location. Tap

on the phone's menu or desktop to launch the IP Location application. on to

In the IP Location application, users could simply enter the public IP address and then tap on Search to view the result. Based on the IP address provided, the following information will be given: Country, Region, City, Latitude, Longitude, Time Zone and Weather Code. This information is useful when configuring the phone to provide personalized settings based on user's location.

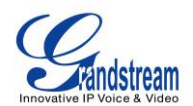

| IP Location    |               | 🛋 土 🎟 🖻 🗘 15:32 |
|----------------|---------------|-----------------|
| IP Address 88  | 8.8           | Search          |
| IF Address 0.0 |               | Search          |
| Country        | US            |                 |
| Region         | CALIFORNIA    |                 |
| City           | MOUNTAIN VIEW |                 |
| Latitude       | 37.405991     |                 |
| Longitude      | -122.078514   |                 |
| Timezone       | -07:00        |                 |
| Weather Code   | USCA0746      |                 |
|                |               |                 |
|                |               |                 |
|                |               |                 |

#### Figure 126: GXV3275 Location

For example, in the above figure, the public IP address 8.8.8 is mapped to Mountain View in California, USA. The time zone is UTC-07:00 and the weather code is USA0746.

### DIAGNOSIS

The GXV3275 provides a built-in diagnosis application for users to troubleshoot hardware issues related to

LCD, keypad, and touch screen, LED as well as extension board connection. Tap the on the phone's menu or desktop to launch Diagnosis application. The following figure shows the diagnosis menu. After selecting the option, users could follow the diagnosis instruction to troubleshoot the device.

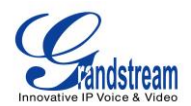

| LCD Diagnosis          |  |
|------------------------|--|
| LCD Off                |  |
| Keypad Diagnosis       |  |
| Touch Screen Diagnosis |  |
| LED Diagnosis          |  |
| Audio Loopback         |  |
| Camera Test            |  |
| 0                      |  |

Figure 127: GXV3275 Diagnosis

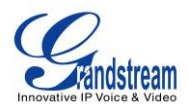

This page intentionally left blank

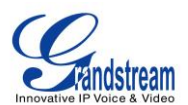

## CAMERA

The GXV3275 has built-in Camera to support taking pictures and recording videos. Users can also use the camera during SIP video calls as well as video calls via 3rd party applications such as Microsoft Lync. To

access Camera to take pictures and videos, tap on Camera icon

on the desktop or phone's menu.

Ο

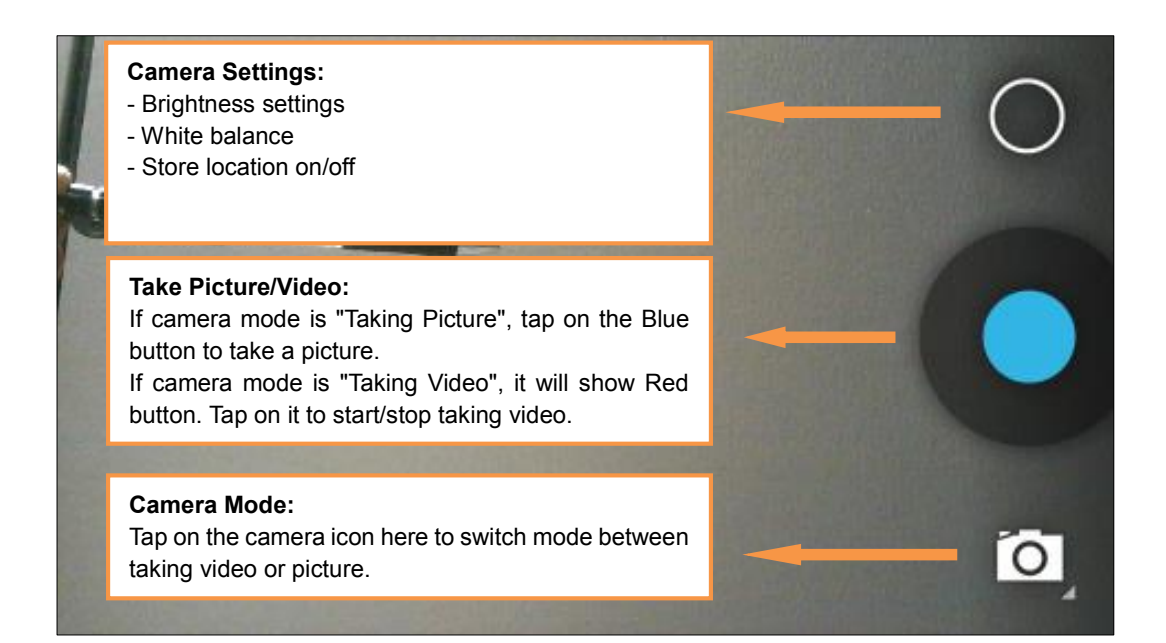

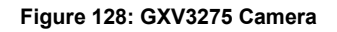

### **TAKE PICTURE**

- 1. Select the camera mode as to take picture.
- 2. Tap on the Blue button to take a picture.
- 3. The captured picture can be accessed under FileManager->Internal Storage->DCIM->Camera.

#### **RECORD VIDEO**

- 1. Select the camera mode as  $\square$  to record video.
- 2. Tap on the Red button to start/stop recording.
- 3. The recorded video can be accessed under FileManager->Internal Storage->DCIM->Camera.

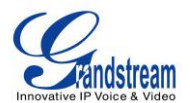

### **CAMERA SETTINGS**

Tap on icon to bring up camera settings.

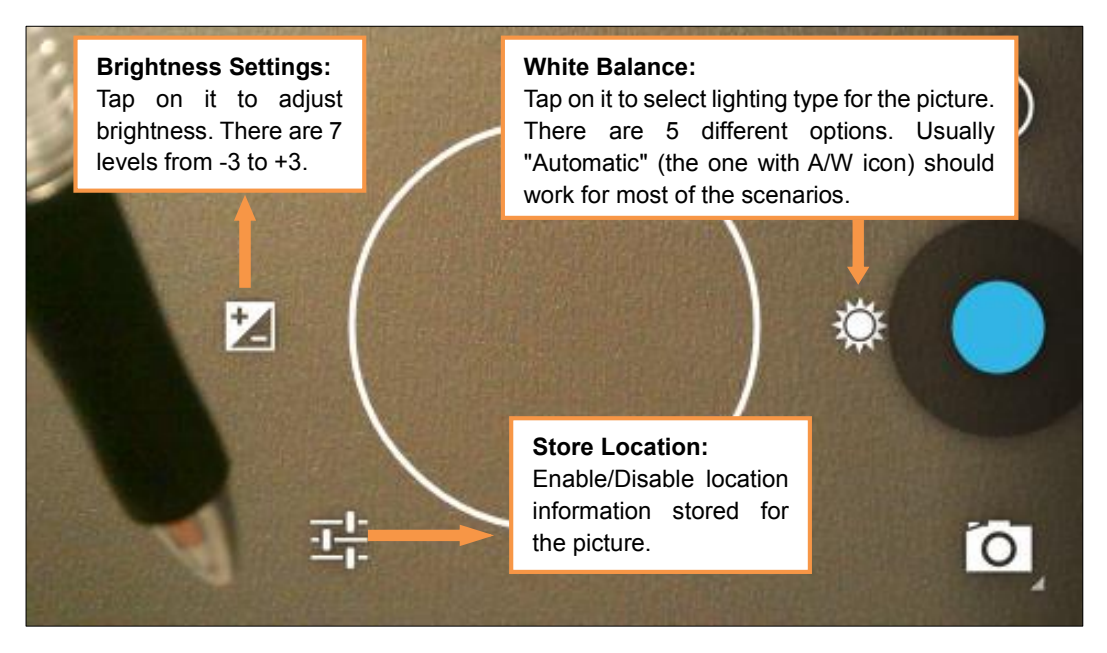

Figure 129: GXV3275 Camera Settings

### **ANGLE ADJUSTMENT**

On the back of the GXV3275 camera, users could scroll the wheel up/down to adjust the camera angle. If

users scroll the camera all the way up until the icon  $\Re$  shows up on the status bar of the screen, the camera is turned off.
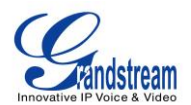

# **MULTIMEDIA**

## **GALLERY**

The GXV3275 has built-in Gallery application for users to take pictures/videos, view pictures and play videos from GXV3275 internal storage or USB/SD card storage. Users could also perform basic editing tasks on pictures and set them as wallpaper or picture for contacts. The pictures can be easily shared with friends in Gallery app by sending via Bluetooth and Email.

Tap on the phone's menu or desktop to launch the gallery application on the GXV3275.

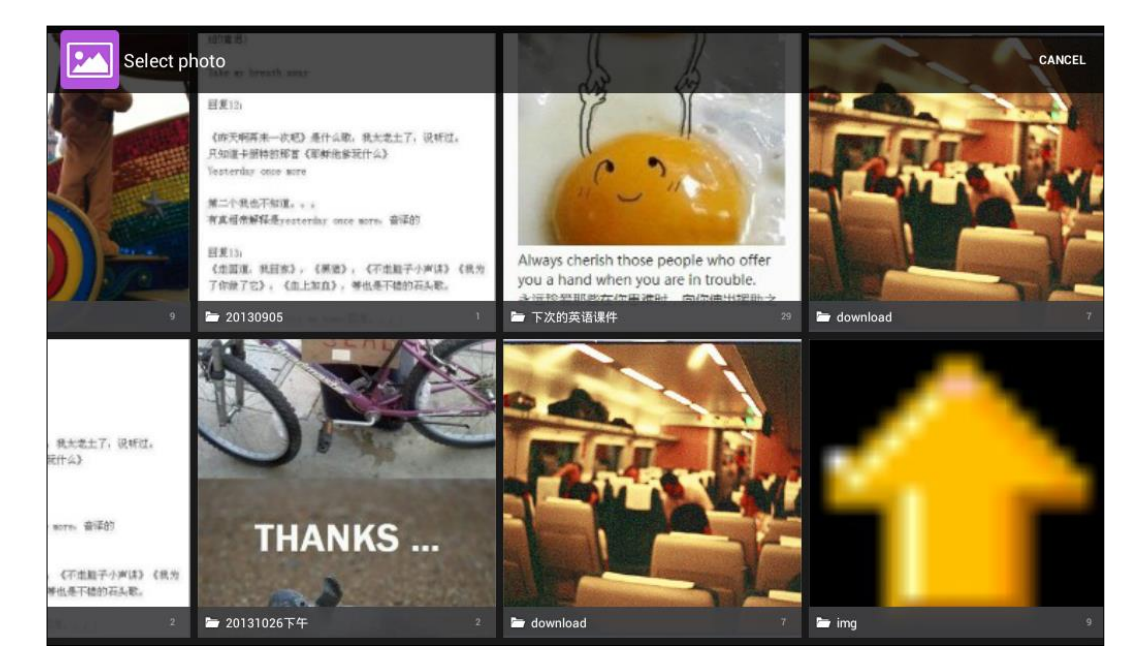

Figure 130: GXV3275 Gallery

#### • Gallery albums

The image related folders in the GXV3275 will be present in Gallery as thumbnails. Users can tap on the thumbnail to access the folder.

## • View pictures

After accessing the album, slide left/right to view all the pictures. Users could select "Grid" or "Filmstrip" view mode to display the pictures. Tap on a specific picture to view the picture in full screen.

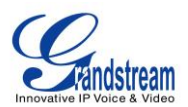

## • Edit picture

When the picture is displayed in full screen, tap on the screen again. On the lower left corner, users

will see icon 🐼. Tap on it and users can crop/rotate/add effect to the picture.

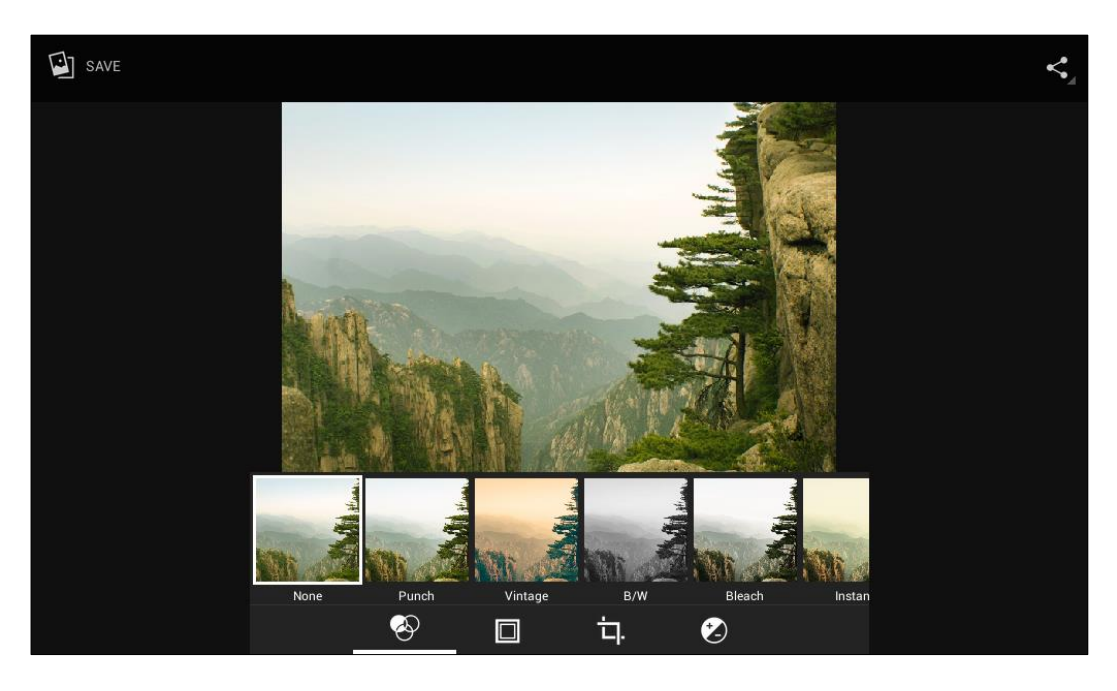

Figure 131: GXV3275 Gallery - Edit Picture

## • Picture Options

When the picture is displayed in full screen, press the Menu button  $\blacksquare$ . A list of options will be available for users to select, including "Delete", "Edit", "Rotate", "Crop" or "Set Picture as", etc.

|             | Delete         |                                       |
|-------------|----------------|---------------------------------------|
|             | Slideshow      | 10                                    |
| And Manager | Edit           | A A A A A A A A A A A A A A A A A A A |
|             | Rotate left    |                                       |
|             | Rotate right   |                                       |
|             | Сгор           |                                       |
|             | Set picture as |                                       |
|             | Details        |                                       |

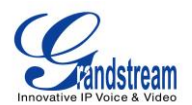

#### Figure 132: GXV3275 Gallery - Picture Options

#### • Take picture/video

Tap on the upper right of the Gallery to start taking pictures or videos using the GXV3275

built-in camera. In the camera mode, users could tap on to take video and tap on to take picture on the bottom right.

#### • Select multiple pictures

Touch and press on one of the pictures for about 2 seconds until the picture is highlighted. Tap on

other pictures to select multiple pictures. On the upper right of the Gallery app, users can tap on

to share the pictures, or tap on 📋 to delete the selected pictures

## • Share pictures

Tap on so on the upper right of the picture to send the picture via Bluetooth or 3rd party applications.

## MUSIC

The GXV3275 has built-in music player to support audio files in AAC, MP3, AMR, WAVE, MIDI and Vorbis

format. Tap on icon 🗾 on the phone's menu or desktop to launch Music application.

#### **PLAY MUSIC**

- 1. Download music to have the music files ready in USB flash drive/SD card plugged into the GXV3275.
- 2. Open Music application.
- 3. Tap on **I** and select "Refresh". The music files will be displayed in the list.

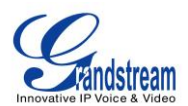

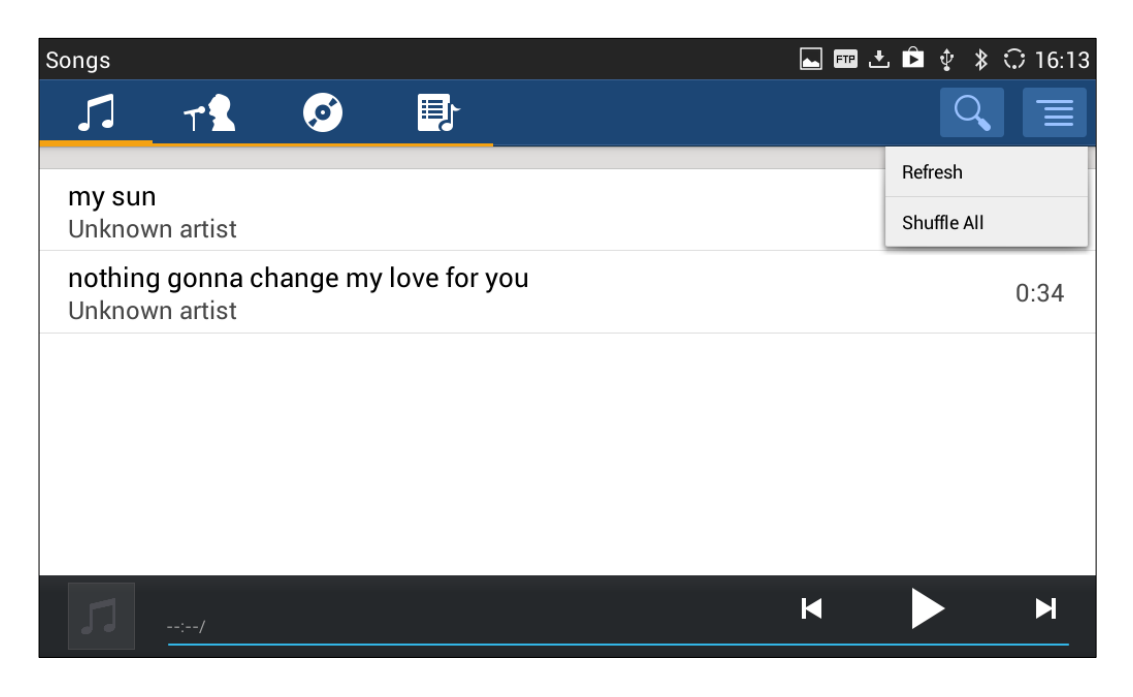

Figure 133: GXV3275 Music - Refresh Music List

5. Select a song and tap on by to play the song.

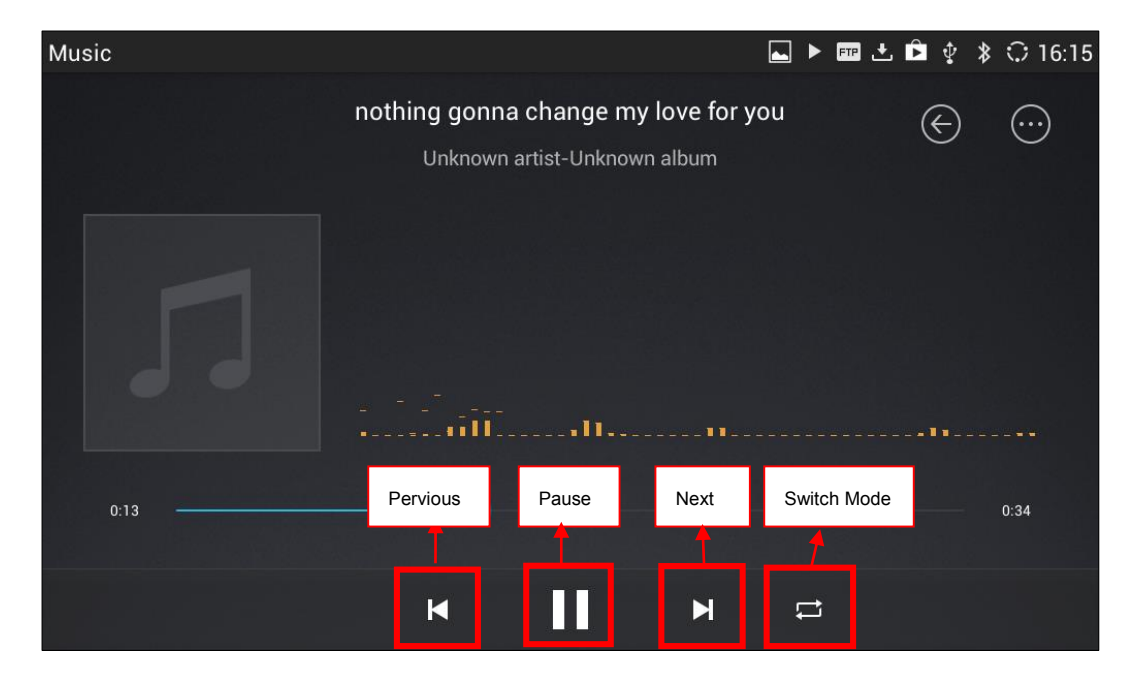

Figure 134: GXV3275 Music - Play a Song

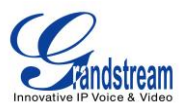

## **EDIT MUSIC**

- 1. In the music list, touch and press on one of the music file until the checkbox displays.
- 2. Tap on and users will be able to "Play" the music, "Add To PlayList" and "Save As Ringtone".

| Songs                                                  | ⊾ 🎟 🛨 | , 🖻 ∲ 🖇 🗘 16:18         |
|--------------------------------------------------------|-------|-------------------------|
| 1 Options                                              |       | t I                     |
| <b>my sun</b><br>Unknown artist                        |       | Play<br>Add To PlayList |
| nothing gonna change my love for you<br>Unknown artist | ļ     | Save As Ringtone        |
|                                                        |       |                         |
|                                                        |       |                         |
|                                                        |       |                         |
| <b>my sun</b><br>0:10/1:28                             | M     |                         |

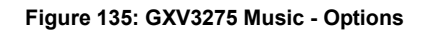

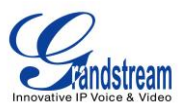

## **SORT MUSIC**

Songs
Image: Constraint of the second second

On the top menu of the Music application, users can sort music by "Song", "Artist", "Album" and "Playlist".

#### Figure 136: GXV3275 Music - Sort Songs

#### **SEARCH MUSIC**

- 1. Tap on **1** to access the lists of songs.
- 2. Tap on  $\bigcirc$  and enter the name of the song to search.

## **CREATE PLAYLIST**

- 1. Tap on 📑 to access Playlists.
- 2. Tap on + to create a new playlist.

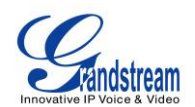

| Songs            |                |   |     |        |       |    |   |   |   |   |    |   |   | FTP | ĿÊ | Ŷ | * : | ) 16:23    |
|------------------|----------------|---|-----|--------|-------|----|---|---|---|---|----|---|---|-----|----|---|-----|------------|
| 1 Option         | s 🖌            |   | Pla | ylist  | Nan   | ne |   |   |   |   |    |   |   |     |    | Ũ | Ī   | 2 song     |
| my sur<br>Unknov | n<br>wn artist |   | Nev | v play | /list | 1  |   |   |   |   |    |   |   |     |    |   |     |            |
| 51               |                |   |     | C      | Canc  | el |   |   |   |   | ОК |   |   |     |    |   |     | M          |
|                  |                |   |     |        |       |    |   |   |   |   |    |   |   |     |    |   |     |            |
| q                | w              | е |     | r      |       | t  |   | у |   | u |    | i |   | 0   |    | р |     | <b>€</b> X |
| а                | s              |   | d   |        | f     |    | g |   | h |   | j  |   | k |     | I  |   | Do  | one        |
| ¢                | z              | ) | C C | с      |       | v  |   | b |   | n |    | m |   | ,   | !  |   | ?   | ¢          |
| ?123             | 뉵              | / | @   |        |       |    |   |   |   |   |    |   |   | ,   |    | - |     | :-)        |

Figure 137: GXV3275 Music - Create Playlist

## **EDIT PLAYLIST**

- 1. Tap on 🗊 to access Playlists.
- 2. Touch and press one of the playlist for about 3 seconds to select it.
- 3. Press to bring up options to play the playlist or rename the playlist.
- 4. Tap on  $\overline{\mathbf{m}}$  to delete the selected playlist.

Once the playlist is created, users can touch and press it for about 3 seconds.

## **BROSWER**

GXV3275 browser could be used in a similar way as a PC-based web browser, i.e., open web pages,

bookmarks, view history, search and etc. Tap on the phone's menu or desktop to launch the Browser application.

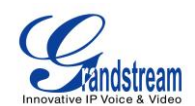

|                                                                                                    |                   |                                                                                         |                       | <b>⊾</b> ■ ŧ⊙ ≯                   | ○ 11:34 |  |  |  |
|----------------------------------------------------------------------------------------------------|-------------------|-----------------------------------------------------------------------------------------|-----------------------|-----------------------------------|---------|--|--|--|
| Grandstream N $\times$ +                                                                                                    |                   |                                                                                         |                       |                                   |         |  |  |  |
| ← → C I http://www                                                                                                    | w.grandstrea      | m.com/                                                                                  |                       | \$                                | Q, 🖬    |  |  |  |
| Products                                                                                                    | Support           | Partners                                                                                | Company               | Search                            | Go      |  |  |  |
|                                                                                                    |                   |                                                                                         |                       | 🚼 Select Langu                    | iage 🔻  |  |  |  |
| Grandstream's NEW Multi-language Website                                                                                                    |                   |                                                                                         |                       |                                   |         |  |  |  |
| UCHO DURANT<br>UCHO DURANT<br>UCHO DURANTAT<br>UCHO DURANTAT<br>UCHO D | Proto Application | Select Language<br>rench<br>èerman<br>alian<br>fortuguese<br>tussian<br>Select Language | русский<br>6 Total La | , english , français<br>anguages! | Ð       |  |  |  |

Figure 138: GXV3275 Web Browser

- Touch the screen and scroll up/down/left/right to view the web page.
- Double tap on the screen to zoom in/zoom out. Or use two fingers on the screen to pinch in or spreading out the page.
- Press the MENU button to access more options including bookmarks, share the page and etc.

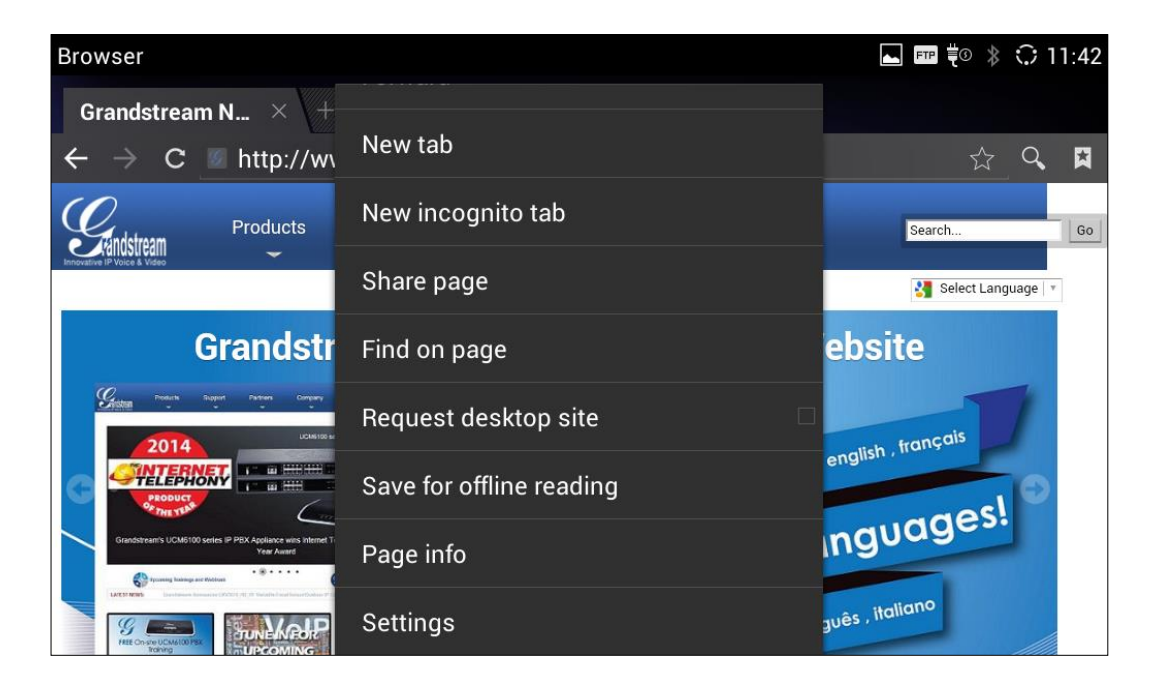

Figure 139: GXV3275 Browser Menu Options

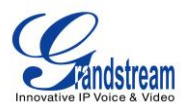

• To open a new window, tap on **III** icon on the right side of the tab.

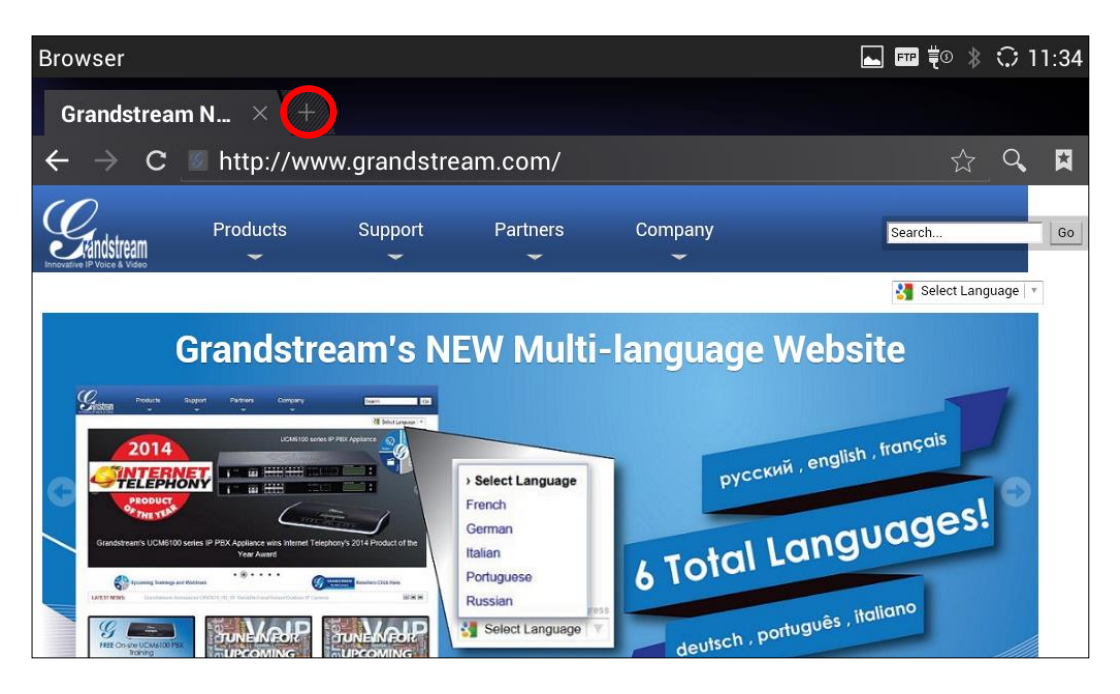

Figure 140: Open New Window in Browser

• To open **Bookmarks**, **History** and **Saved Pages**, tap the icon 🖾 on the upper right of the Browser.

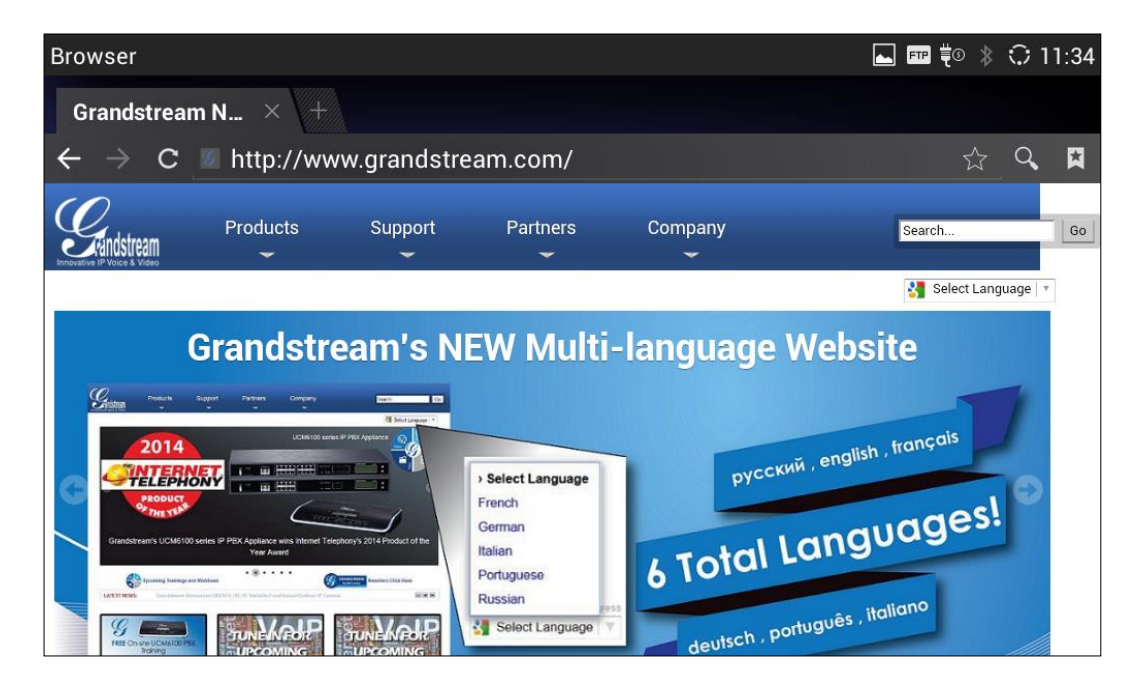

Figure 141: GXV3275 Web Browser-Bookmarks

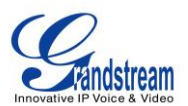

## **RSS NEWS**

#### ADD RSS WIDGET

- 1. On the GXV3275 idle screen, press Settings button  $\overline{\phantom{aaa}}$  and select "Edit Widgets".
- 2. A list of widgets will show on the bottom of the screen. Swipe left/right to find the "RSS News" widget.
- 3. Touch and drag it to the idle screen. Please make sure there is enough space on the idle screen to place the widget.

#### **USE RSS WIDGET**

On the RSS widget, users can tap on icon icon to refresh the page, scroll up/down to view the abstract of the news, and tap on the news to access the detailed content.

|                                                               |               |     |           | FTP    | ± Ê | Ŷ | * | ਼ | 16:24 |
|---------------------------------------------------------------|---------------|-----|-----------|--------|-----|---|---|---|-------|
| RSS News                                                      |               |     |           |        |     |   |   |   |       |
| Rattlesnake Roundup's cruelty                                 |               |     |           |        |     |   |   |   |       |
| Domestic NewsCNN                                              |               |     |           |        |     |   |   |   |       |
| Ukraine Heats Up                                              |               |     |           |        |     |   |   |   |       |
| Domestic NewsABC                                              |               |     |           |        |     |   |   |   |       |
| Aust bonds weaker after US<br>retail data<br>Domestic Newssmh | ▼             |     |           |        |     |   |   |   |       |
| C Update time: 16:24                                          | \$            |     |           |        |     |   |   |   |       |
| Recorder                                                      | 17<br>Calence | dar | Blacklist | Camera | a   |   |   |   |       |
| <b>\$</b>                                                     | <b>a</b>      |     |           | 1      |     |   |   |   |       |

Figure 142: GXV3275 RSS News

#### **RSS WIDGET SETTINGS**

On the RSS News widget, tap on 🗱 to access RSS News settings.

- **Update Interval:** Configure the interval to refresh the news. The valid range is from 10 minutes to 24 hours.
- **Page-turning Intervals:** Configure the page-turning speed on the widget when it displays different pages of news.
- **Subscribe:** Select the categories of the news you would like to display on the RSS News.

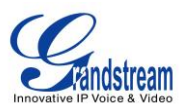

• **RSS Feed:** Tap on the URL field on the bottom of the screen and enter the link of a new RSS feed.

Then tap on icon **I** to add it to the category of the RSS feed.

| Settings               | ⊾ 🚥 土 🖻 🌵 🖇 🗘 16:24 |
|------------------------|---------------------|
| Update Interval        | 30 Mins. 🖌          |
| Page-turning Intervals | 10 Secs. 🖌          |
| Subscribe Domes        | tic News            |
| RSS Feed               | €                   |

Figure 143: GXV3275 RSS News Settings

## WEATHER

GXV3275 has a built-in Weather widget that provides weather information includes humidity, wind direction, wind speed (mph) and temperature in unit as configured by the users.

#### ADD WEATHER WIDGET

- 1. On the GXV3275 idle screen, press Settings button and select "Edit Widgets".
- 2. A list of widgets will show on the bottom of the screen. Swipe left/right to find the "Weather" widget.
- 3. Touch and drag it to the idle screen. Please make sure there is enough space on the idle screen to place the widget.

## **USE WEATHER WIDGET**

On the Weather widget, tap on for the weather information. Users can also tap on the widget to access the settings.

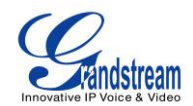

|             |             | FTP 🛨 | , 🖻 ∲ 🖇 🗘 16:26 |
|-------------|-------------|-------|-----------------|
| Los Angeles | 04/14 16:26 |       |                 |
|             |             |       |                 |
|             | 4 L: 57°F   |       |                 |
| Mon         | Tue         |       |                 |
| 5/*/6*      | 5778        |       |                 |
|             |             |       |                 |
|             |             |       |                 |
|             |             |       |                 |

Figure 144: GXV3275 Weather

#### WEATHER SETTINGS

Tap on the weather widget to access settings. Users will see four softkeys on the bottom of the screen.

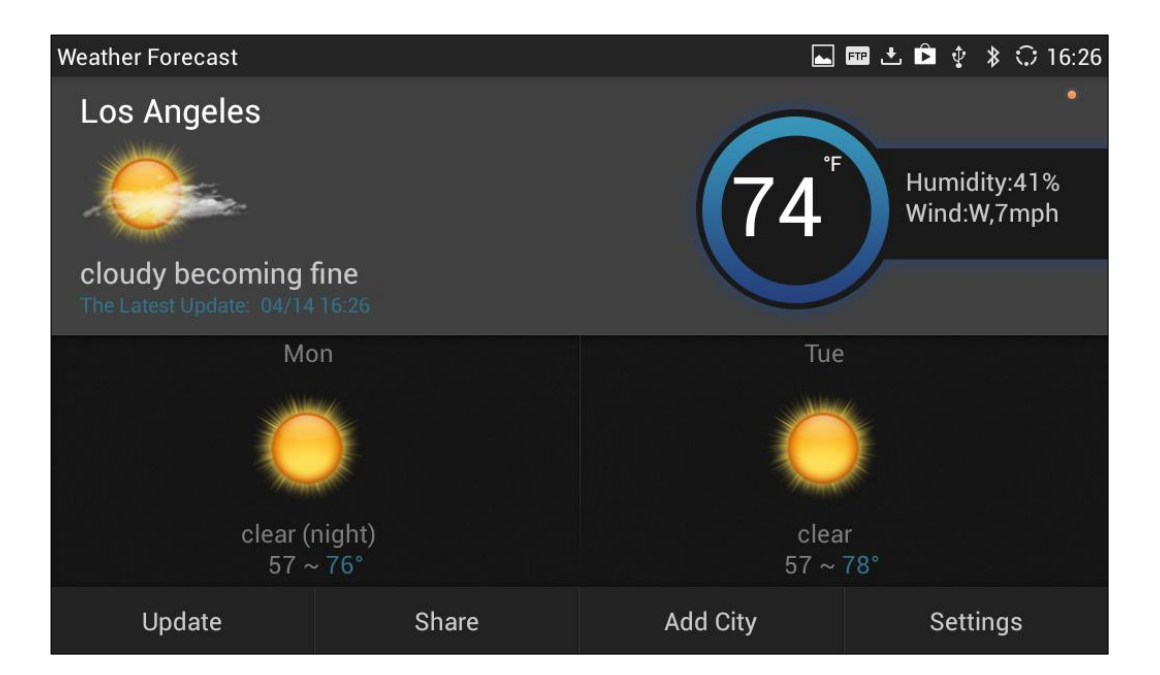

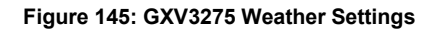

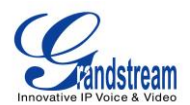

- **"Update":** Tap to refresh the weather information.
- "Share": Tap to share the weather information with other users.
- "Add City": Tap to add city for the location you would like to check the weather.
- "Settings": Tap on configure temperature unit and update interval time.

| Weather Forecast | ⊾ 🎟 🛨 🖻 🌵 🖇 🗘 16:27 |
|------------------|---------------------|
| Temperature Unit | ۴                   |
| Update Settings  |                     |
| Automatic Update |                     |
| Update Interval  | 1Hours 🔺            |
|                  |                     |
|                  |                     |
|                  |                     |
|                  |                     |

Figure 146: GXV3275 Weather Update Settings

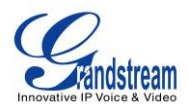

This page intentionally left blank

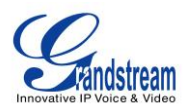

# **CONNECT TO NETWORK AND DEVICES**

The GXV3275 supports a variety of network connections (Ethernet, Wi-Fi) and device connections, including EHS headset (Plantronics), USB, SD card and Bluetooth device. Users can connect the GXV3275 to transfer files from/to the GXV3275 using a USB connection, SD card or Bluetooth.

## ETHERNET

Ethernet connection is turned on as DHCP by default. If you would like to use Ethernet connection for network access, please make sure the Ethernet cable is plugged in to the LAN port on the back of the GXV3275.

To configure Ethernet settings on GXV3275 LCD:

- 1. Go to GXV3275's Settings application->Wireless & Network->Ethernet Settings.
- 2. Touch IPv4 settings.
- 3. Tap on "Address Type" to select DHCP, Static IP or PPPoE as the address type.
  - For DHCP, save the setting and the GXV3275 should be able to get IP address from the DHCP server in the network.
  - For static IP, enter IP Address, Subnet Mask, Default Gateway, DNS Server and Alternative DNS server for the GXV3275 to correctly connect to network.
  - For PPPoE, enter PPPoE account ID and password so the GXV3275 can get IP address from the PPPoE server.

## WI-FI

WI-FI is supported and built-in on the GXV3275. GXV3275 can be connected to network if Wi-Fi is available within the area.

#### **TURN ON/OFF WI-FI**

- 1. Go to GXV3275's Settings.
- 2. Touch **Wireless & Network**.
- 3. Check or uncheck the option for Wi-Fi.

Or, users could open the top status bar->System Settings and tap on WI-FI icon 🝸 to turn it on/off.

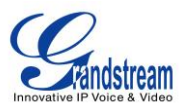

#### **ADD WI-FI NETWORKS**

- 1. Once Wi-Fi is turned on, GXV3275 will automatically start the scanning within the range.
- 2. Go to GXV3275's **Settings**.
- 3. Touch Wireless & Network.
- 4. Touch Wi-Fi Settings.
- 5. A list of Wi-Fi networks will be displayed as scanning result. Tap on the SSID and enter the correct password information to connect to the selected Wi-Fi network.
- 6. The phone will start connecting to the Wi-Fi. The status bar will show Wi-Fi signal strength.
- 7. Once it's added and the password is remembered, the GXV3275 will connect to it again when the SSID is within the range.

| ۷ | Vi-Fi settings                     |                 |          | L 💷 土 🖻 | 🌵 🕱 16:28 |
|---|------------------------------------|-----------------|----------|---------|-----------|
|   | AdminIT<br>Secured with WPA/W      | PA2             |          |         | (;;       |
|   | LA_Lab<br>Secured with WPA2 (V     | LA_Guest        |          |         | ((;•      |
|   | LA_EAP_TLS<br>Secured with 802.1x  | Signal strength | Good     |         | ((î:      |
|   | LA_Guest<br>Secured with WPA2 (    | Security        | WPA2 PSK |         | ((î:      |
|   | Handhelditems<br>Secured with WPA2 | Password        | ····     |         | ((î•      |
|   |                                    | Cancel          | Connect  |         |           |
|   |                                    |                 |          |         |           |

Figure 147: GXV3275 Connect to Wi-Fi

## **BLUETOOTH**

Bluetooth is a proprietary, open wireless technology standard for exchanging data over short distances from fixed and mobile devices, creating personal area networks with high levels of security. The GXV3275 supports Bluetooth Class 2, version 4.0 + EDR. Users could use Bluetooth to transfer files, share contact information with other Bluetooth portable devices, use Bluetooth headset for making calls, switch calls to the GXV3275 from mobile devices using Bluetooth hands-free profile, and listen to media (music or other audio output) from the GXV3275.

To connect to a Bluetooth device, turn on GXV3275's Bluetooth radio first. The first time when using a new

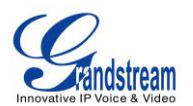

Bluetooth device with the GXV3275, "pair" the device with GXV3275 so that both devices know how to connect securely to each other. After that, users could simply connect to a paired device. Turn off Bluetooth if it's not used.

Bluetooth related settings are under GXV3275's Settings-> Wireless & Network.

#### **TURN ON/OFF BLUETOOTH**

- 1. Go to GXV3275's Settings.
- 2. Touch Wireless & Network.
- 3. Check or uncheck the option for **Bluetooth**.

Or, users could open the top status bar->System Settings and tap on Bluetooth icon

to turn it on/off.

#### **CHANGE BLUETOOTH DEVICE NAME**

The GXV3275 uses "GXV3275" as Bluetooth device name by default. The device name will be visible to other devices when connecting them. Follow the steps below to change the name:

- 1. Go to GXV3275's **Settings**.
- 2. Turn on **Bluetooth**.
- 3. Select Wireless & Network->Bluetooth settings.
- 4. Press Menu button = and tap on "Rename phone".
- 5. Enter a name and tap on "Done".

## PAIR GXV3275 WITH A BLUETOOTH DEVICE

Before connecting GXV3275 with other Bluetooth device, users must pair them first. They will stay paired afterwards unless they are unpaired.

- 1. Go to GXV3275's Settings.
- 2. Select Wireless & Network and turn on Bluetooth.
- 3. Tap on **Bluetooth settings**.
- 4. Tap on the Bluetooth device to make it visible to all nearly Bluetooth devices.
- 5. The GXV3275 scans and displays the IDs of all available Bluetooth devices in range. If the device you would like to pair with does not show up in the list, ensure that the other device is turned on and set to be discoverable.
- 6. If the GXV3275 stops scanning before the other device is ready, press Menu button and select

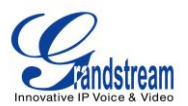

"Search for devices".

7. Once the Bluetooth device shows up in the result, tap on it to start pairing. Confirm the passkey in the prompted message (if any). Or if passcode is required, please refer to the device's documentation or other procedures to obtain the passcode.

| Bluetoo | th settings                               | 🎟 ⊾ 🕫 🖇 🗘 16:25   |
|---------|-------------------------------------------|-------------------|
| ¢,      | GXV3275<br>Only visible to paired devices |                   |
|         | disable headset mode                      | ON                |
| Paire   | d devices                                 |                   |
| ¢       | Xiaolong's iPhone<br>Connected            | - <del>1-1-</del> |
| Avail   | able devices                              |                   |
|         | gxp2160_000b8259a99c-0                    |                   |
|         | gxp2160_000b8259a99a-0                    |                   |
|         | gxp2140_000b8259368d-0                    |                   |

#### Figure 148: GXV3275 Bluetooth - Paired Device

#### **UNPAIR A BLUETOOTH DEVICE**

- 1. In the Bluetooth settings, tap on the Bluetooth device.
- 2. Tap on **Unpair**.

For more information about Bluetooth feature on the GXV3275, please refer to the link below: <u>http://www.grandstream.com/products/gxv\_series/gxv3275/documents/gxv3275\_bluetooth\_guide.pdf</u>

## **EHS HEADSET**

The GXV3275 supports normal RJ9 headset and EHS headset (Plantronics and Jabra). To use Plantronics EHS headset:

1. Go to the GXV3275 web GUI->Maintenance->Device Manager: Headset Type. Select "Plantronics EHS" or "Jabra EHS" and reboot the phone to take effect.

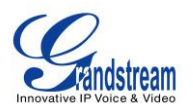

2. Connect EHS Headset to the GXV3275. Insert headset connector into the RJ9 headset port on the back of GXV3275.

# USB

The GXV3275 supports USB connection with USB storage devices. To connect and access USB storage device:

- 1. Insert USB storage device into USB port at the back of the GXV3275.
- 2. It will take a few seconds for the GXV3275 to prepare the connection. Then the USB storage icon vill show on the status bar.
- 3. To access USB storage, go to GXV3275 MENU->File Manager->USB Disk. Tap on it to access and manage your data.

| FileManager            |           | ⊾ 🚥 🛱 🎧 🚏 🔅 🔅 17:05 |
|------------------------|-----------|---------------------|
| / >                    |           |                     |
| Internal<br>SD Storage | USB Disk1 | Screensaver         |
|                        |           |                     |

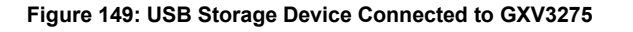

## **SD CARD**

- 1. Insert your SD card into SD Card slot at the back of GXV3275. Please make sure the SD Card is inserted with right direction on the GXV3275 as indicated on the SD card slot.
- 2. It will take a few seconds for the GXV3275 to prepare the connection. Then the SD Card icon  $^{III}$  will

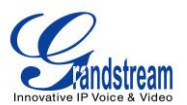

show on the status bar.

on the top status bar

3. To access SD Card, go to GXV3275 MENU->File Manager->sdcard. Tap on it to access and manage your data.

## HDMI DEVICE

- 1. Plug one end of the mini HDMI cable into the mini HDMI port on the GXV3275.
- 2. Plug the other end of the mini HDMI cable into the HDMI port on the LCD display or TV. You might need adjust the resolution on the LCD display or TV for proper display.
- 3. On the GXV3275, go to **Settings->Display**. Make sure the HDMI is turned on. A HDMI icon will show

| Display                                                                      | 🏧 🎫 🕸 🗘 17:55 |
|------------------------------------------------------------------------------|---------------|
| Brightness                                                                   |               |
| Screen timeout<br>Adjust the delay before the screen automatically turns off | 5 Mins. 🔺     |
| Screensaver Timeout<br>Screensaver Timeout Settings                          | 2 Mins. 🖌     |
| Daydream                                                                     |               |
| Landscape Screen<br>Set all screens landscaped                               | OFF           |
| HDMI                                                                         | ON            |
| HDMI display settings                                                        |               |

#### Figure 150: Settings->Display->HDMI

4. In LCD **Settings->Display**, tap on "HDMI Display Settings", an adjusting bar will show on the screen. Scroll to the left or right to adjust the display on the output TV or LCD screen. Once done, tap on OK.

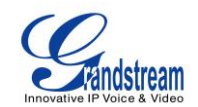

| Display                                                              |             | ⊾ FTP Hom 🖇 🗘 17:55 |
|----------------------------------------------------------------------|-------------|---------------------|
| Brightness                                                           |             |                     |
| Screen timeout<br>Adjust the delay before the screen automatically   | y turns off | 5 Mins.             |
| Screensaver Timeout<br>Screensaver Timeout Se HDMI display setti     | ngs         | 2 Mins. 🔺           |
| Daydream                                                             |             |                     |
| Landscape Screen         Cancel           Set all screens landscaped | ОК          | OFF                 |
| НДМІ                                                                 |             | ON                  |
| HDMI display settings                                                |             |                     |

Figure 151: Settings->Display->HDMI Display Settings

5. When the phone uses speaker, the audio output will be using the HDMI output device.

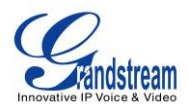

This page intentionally left blank

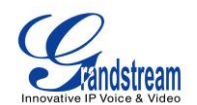

# **EXPERIENCING THE GXV3275 APPLICATION PHONE**

Please visit our website: <u>http://www.grandstream.com</u> to receive the most up- to-date updates on firmware releases, additional features, FAQs, documentation and news on new products.

We encourage you to browse our <u>product related documentation</u>, <u>FAQs</u> and <u>User and Developer Forum</u> for answers to your general questions. If you have purchased our products through a Grandstream Certified Partner or Reseller, please contact them directly for immediate support.

Our technical support staff is trained and ready to answer all of your questions. Contact a technical support member or <u>submit a trouble ticket online</u> to receive in-depth support.

Thank you again for purchasing Grandstream Enterprise Application phone, it will be sure to bring convenience and color to both your business and personal life.

- \* Android is a trademark of Google Inc.
- \* Skype and Lync are Registered Trademarks of Microsoft Corporation.

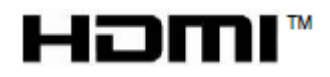

HDMI, the HDMI Logo, and High-Definition Multimedia Interface are trademarks or registered trademarks of HDMI Licensing LLC in the United States and other countries.